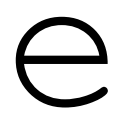

# SmartSet<sup>™</sup> Touchscreen Controller Family

# **Technical Reference Manual**

Manual Version 2.0

 $\begin{array}{c} Copyright © 1993, 2002 \\ by \end{array}$ 

Elo TouchSystems, Inc. 6500 Kaiser Drive Fremont, CA 94555, USA

1-510-739-5016

www.elotouch.com

All rights reserved.

P/N 676553-000 DOC # SW000027

#### **Trademark Acknowledgements**

IntelliTouch, AccuTouch, CarrollTouch, and MonitorMouse are registered trademarks, and COACh, COACh IIs, SecureTouch, iTouch, ELODEV, TouchUp, TouchBack, and SmartSet are trademarks of Elo TouchSystems, Inc. All other trademarks are the property of their respective holders.

### Copyright

Copyright © 1993, 2002 by Elo TouchSystems, Inc. All rights reserved. Reproduction, adaptation, or translation without prior written permission is prohibited, except as allowed under copyright laws. Printed in USA.

#### **Limited Warranty**

(a) Elo TouchSystems, Inc., ("Seller") warrants to Buyer that the Products (i) shall be free of defects in materials and workmanship for three (3) years from the date of shipment for touchscreen components and controllers and one (1) year from the date of shipment for touchmonitors (each a "Warranty Period"), (ii) shall conform to Seller's specifications for such Products throughout the applicable Warranty Period, and (iii) shall be free of liens and encumbrances when shipped to Buyer. If Seller agrees in writing to provide and does provide system design, drawings, technical advice, or any other services to Buyer in connection with Products, then Seller further warrants to Buyer during the applicable Warranty Period that such services shall be undertaken in accordance with Seller's reasonable technical judgment based on Seller's understanding of pertinent technical data as of the date of performance of such services. Seller's warranties will not apply to any Product with respect to which there has been (i) improper installation or testing, (ii) failure to provide a suitable operating environment, (iii) use of the Product for purposes other than that for which it was designed, (iv) failure to monitor or operate in accordance with applicable Seller specifications and good industry practice, (v) unauthorized attachment or removal or alteration of any part, (vi) unusual mechanical, physical or electrical stress, (vii) modifications or repairs done by other than Seller, or (viii) any other abuse, misuse, neglect or accident. In no circumstance shall Seller any liability or obligation with respect to expenses, liabilities or losses associated with the installation or removal of any components for inspection, testing or redesign occasioned by any defect or by repair or replacement of a Product.

(b) Seller makes no warranty regarding the model life of monitors. Seller's suppliers may at any time and from time to time make changes in the monitors delivered as Products or components.

(c) Buyer shall notify Seller in writing promptly (and in no case later than thirty (30) days after discovery) of the failure of any Product to conform to the warranty set forth above, shall describe in commercially reasonable detail in such notice the symptoms associated with such failure, and shall provide to Seller the opportunity to inspect such Products as installed, if possible. The notice must be received by Seller during the Warranty Period for such Product. Unless otherwise directed in writing by Seller, within thirty (30) days after submitting such notice, Buyer shall package the allegedly defective Product in its original shipping carton(s) or a functional equivalent and shall ship it to Seller at Buyer's expense and risk.

(d) Within a reasonable time after receipt of the allegedly defective Product and verification by Seller that the Product fails to meet the warranty set forth above, Seller shall correct such failure by, at Seller's option, either (i) modifying or repairing the Product or (ii) replacing the Product. Such modification, repair or replacement and the return shipment of the Product with minimum insurance to Buyer shall be at Seller's expense. Buyer shall bear the risk of loss or damage in transit, and may insure the Product. Buyer shall reimburse Seller for transportation costs incurred for Products returned but found by Seller not to be defective. Modification or repair of Products may, at Seller's option, take place either at Seller's facilities or at Buyer's premises. If Seller is unable to modify, repair or replace a Product to conform to the warranty set forth above, then Seller shall, at Seller's option, either refund to Buyer or credit to Buyer's account the purchase price of the Product less depreciation calculated on a straight-line basis over Seller's stated useful life of the Product (three years for touchscreen components and controllers and one year for touchmonitors). THESE REMEDIES SHALL BE BUYER'S EXCLUSIVE REMEDIES FOR BREACH OF WARRANTY.

(e) EXCEPT FOR THE EXPRESS WARRANTY SET FORTH ABOVE, SELLER GRANTS NO OTHER WARRANTIES, EXPRESS OR IMPLIED, BY STATUTE OR OTHERWISE, REGARDING THE PRODUCTS, THEIR FITNESS FOR ANY PURPOSE, THEIR QUALITY, THEIR MERCHANTABILITY, THEIR NONINFRINGEMENT, OR OTHERWISE. NO EMPLOYEE OF SELLER OR ANY OTHER PARTY IS AUTHORIZED TO MAKE ANY WARRANTY FOR THE GOODS OTHER THAN THE WARRANTY SET FORTH HEREIN. SELLER'S LIABILITY UNDER THE WARRANTY SHALL BE LIMITED TO A REFUND OF THE PURCHASE PRICE OF THE PRODUCT. IN NO EVENT SHALL SELLER BE LIABLE FOR THE COST OF PROCUREMENT OR INSTALLATION OF SUBSTITUTE GOODS BY BUYER OR FOR ANY SPECIAL, CONSEQUENTIAL, INDIRECT OR INCIDENTAL DAMAGES.

(f) Buyer assumes the risk and agrees to indemnify Seller against and hold Seller harmless from all liability relating to (i) assessing the suitability for Buyer's intended use of the Products and of any system design or drawing and (ii) determining the compliance of Buyer's use of the Products with applicable laws, regulations, codes and standards. Buyer retains and accepts full responsibility for all warranty and other claims relating to, or arising from, Buyer's Products which include or incorporate Products or components manufactured or supplied by Seller. Buyer is solely responsible for any and all

representations and warranties regarding the Products made or authorized by Buyer. Buyer will indemnify Seller and hold Seller harmless from any liability, claims, loss, cost or expenses (including reasonable attorneys' fees) attributable to Buyer's products or representations or warranties concerning same.

(g) This manual may contain reference to, or information about, Elo products (equipment or programs), that are not now available. Such references or information must not be construed to mean that Elo intends to provide such products, programming, or services.

### FCC Notice

This device complies with Part 15 of the FCC Rules. Operation is subject to the following two conditions: (1) This device may not cause harmful interference, and (2) this device must accept any interference received, including interference that may cause undesired operation.

### **UL Notice**

Elo PC-Bus controllers are for use only with IBM or compatible UL Listed personal computers that have installation instructions detailing user installation of card cage accessories.

#### Software License Agreement

# BY OPENING THE ACCOMPANYING DISKETTE ENVELOPE, YOU ARE AGREEING TO BECOME BOUND BY THE TERMS OF THIS AGREEMENT, INCLUDING THIS SOFTWARE LICENSE AND LIMITED WARRANTY.

#### Software License

This software is protected by both the United States copyright law and international treaty provisions. Therefore, except as noted below, you should treat the software just like any other copyrighted material. Elo TouchSystems, Inc. (Elo) authorizes you to make archival copies of the software for the purposes of backing-up your software and protecting your investment from loss, and to make additional copies for use within a single company or facility.

#### THIS SOFTWARE IS LICENSED FOR USE ONLY WITH ELO TOUCHSCREENS.

The enclosed software program object code (drivers, utilities, diagnostics, and/or demonstration programs) may be freely duplicated or distributed without charge, but may not be resold. You may not decompile, reverse assemble, reverse engineer, or patch any software program object codes.

Any supplied software program source code is proprietary and may not be disclosed to third parties. Such source code may be modified and/or partially or completely incorporated into your own applications, together with any supplied object code, and the resulting programs may be used, given away or sold without additional licenses or fees.

You may not reproduce, distribute, or revise the program documentation without expressed written consent from Elo.

This software and accompanying written materials may contain reference to, or information about, Elo products (equipment or programs), that are not now available. Such references or information must not be construed to mean that Elo intends to provide such products, programming, or services.

#### *Limited Warranty*

THIS SOFTWARE AND ACCOMPANYING WRITTEN MATERIALS ARE PROVIDED "AS IS" WITHOUT WARRANTY OF ANY KIND. FURTHER, ELO DOES NOT GUARANTEE, OR MAKE ANY REPRESEN-TATIONS REGARDING THE USE, OR THE RESULTS OF THE USE, OF THE SOFTWARE OR ACCOMPANYING WRITTEN MATERIALS IN TERMS OF CORRECTNESS, ACCURACY, RELIABILITY OR CURRENTNESS. IF THE INCLUDED SOFTWARE OR ACCOMPANYING WRITTEN MATERIALS ARE DEFECTIVE, YOU, AND NOT ELO OR ITS DEALERS, DISTRIBUTORS, AGENTS, OR EMPLOYEES, ASSUME THE COST OF ALL NECESSARY SERVICING, REPAIR, OR CORRECTION. THE ENTIRE RISK AS TO THE RESULTS AND PERFORMANCE OF THE SOFTWARE AND ANY FURTHER PROGRAMS OR WRITTEN MATERIALS DEVELOPED UTILIZING THESE MATERIALS IS ASSUMED BY YOU.

Elo warrants only that the diskette is free from defects in material and workmanship under normal use and service for a period of sixty (60) days after receipt.

Elo's entire liability and your exclusive remedy as to the diskette shall be, at Elo's option, either return of the purchase price or replacement of the diskette.

EXCEPT AS PROVIDED ABOVE, ELO DISCLAIMS ALL WARRANTIES, EITHER EXPRESSED OR IMPLIED, INCLUDING BUT NOT LIMITED TO IMPLIED WARRANTIES OF MERCHANTABILITY AND FITNESS FOR A PARTICULAR PURPOSE, WITH RESPECT TO THE SOFTWARE, WRITTEN MATERIALS OR DISKETTE. IN NO EVENT SHALL ELO BE LIABLE FOR ANY INCIDENTAL OR CONSEQUENTIAL DAMAGES OF ANY KIND.

#### Governing Law

This Agreement shall be governed by and construed in accordance with the laws of the State of California.

# Contents

| Chapter 1 - Introduction                 | 1        |
|------------------------------------------|----------|
| SmartSet Controllers and Features        | 1        |
| AccuTouch E271-2210 Serial Controller    | 2        |
| AccuTouch E271-2201 PC-Bus Controller    | 2        |
| IntelliTouch 2500S Serial Controller     | 3        |
| Theory of Operation                      | 3        |
| The AccuTouch Touchscreen                | 3        |
| The IntelliTouch Touchscreen             | 5        |
| About this Manual                        | 7        |
| Chapter 2 - Controller Jumper Settings   | 9        |
| General Information                      | g        |
| Selecting Power-On Settings with Jumpers | 10       |
| Selecting Power-On Settings from NVRAM   | 10       |
| F271-2210 Serial Controller              | 12       |
| Selecting the Data Transmission Rate     | 1/       |
| Selecting the Data Format                | 11       |
| Hardware Handebaking                     | 14       |
| Choosing Single Doint or Stream Modes    | 15       |
| Emulation Mode                           | 10       |
| Enlutation Mode                          | 10       |
| E271 2201 DC Buo Controllor              | 10       |
| E27 1-2201 PC-Dus Controller             | 10       |
| Selecting the later wet (IDO)            | 10       |
| Selecting the Interrupt (IRQ)            | 19       |
| Choosing Single-Point or Stream Modes    | 20       |
| Selecting the Touchscreen Type           | 20       |
|                                          | 20       |
| 8- and 12-Bit Modes                      | 21       |
| Reserved Jumpers                         | 21       |
| 2500S Serial Controller                  | 22       |
| Set NVRAM to Defaults on Power Up        | 22       |
| E281A-4002 Emulation Mode                | 23       |
| Chapter 3 - Installation and Connections | 25       |
| E271-2210 Serial Controller              | 26       |
|                                          | 26       |
| Connections                              | 26       |
| F271-2201 PC-Bus Controller              | 30       |
| Installation                             | 30       |
| Connections                              | 31       |
| 2500S Serial Controller                  | 32       |
| Installation                             | 32       |
| Connections                              | 32<br>22 |
| Diagnostic I FDs                         | 32<br>25 |
| E271_2210 Controller                     | 35       |
| E271-2210 Controllor                     | 25       |
| 25009 Controller                         | 20       |
|                                          | 30       |

| Chapter 4 - SmartSet Tutorial                                                                                                    | 37                                                                                                    |
|----------------------------------------------------------------------------------------------------|----------------------------------------------------------------------------------------------------|
| Introduction to the SMARTSET Program                                                                                                    | 37                                                                                                    |
| Running SMARTSET                                                                                                    | 38                                                                                                    |
| Main Menu Categories                                                                                                    | 40                                                                                                    |
| Sample SMARTSET Session                                                                                                    | 41                                                                                                    |
| Enabling Touch Reporting                                                                                                    | 42                                                                                                    |
| Changing the Touch Mode                                                                                                    | 42                                                                                                    |
| Calibration                                                                                                    | 42                                                                                                    |
| Scaling                                                                                                    | 46                                                                                                    |
| Saving the Setup                                                                                                    | 46                                                                                                    |
| Programming Multiple Controllers                                                                                                    | 47                                                                                                    |
| Where to Go From Here                                                                                                    | 48                                                                                                    |
| Chapter E. Software Interface                                                                                                    | 40                                                                                                    |
| Chapter 5 - Software Internace                                                                                                    | 49                                                                                                    |
| Packet Structure                                                                                                    | 49                                                                                                    |
| Commands and Responses                                                                                                    | 50                                                                                                    |
| Commands and Acknowledgements                                                                                                    | 50                                                                                                    |
| Interface Specifics                                                                                                    | 53                                                                                                    |
| Serial Controllers                                                                                                    | 53                                                                                                    |
| Bus Controllers                                                                                                    | 57                                                                                                    |
| Sample Driver Code                                                                                                    | 59                                                                                                    |
| Example1 - Display Controller Defaults and Raw Touch Coordinates                                                                                                    | 60                                                                                                    |
| Example2 - Calibrate and Finger Paint                                                                                                    | 62                                                                                                    |
| PACKE I.C - Interface-Independent Driver Code                                                                                                    | 66                                                                                                    |
| SERIAL.C - Machine-Independent Serial Driver Code                                                                                                    | 68                                                                                                    |
|                                                                                                    |                                                                                                    |
| BUS.C - PC-Bus Code                                                                                                    | 70                                                                                                    |
| BUS.C - PC-Bus Code<br>Interrupt-Driven Code                                                                                                    | 70<br>72                                                                                                    |
| BUS.C - PC-Bus Code<br>Interrupt-Driven Code<br>Chapter 6 - Command Reference                                                                                                    | 70<br>72<br><b>73</b>                                                                                                    |
| BUS.C - PC-Bus Code<br>Interrupt-Driven Code<br>Chapter 6 - Command Reference                                                                                                    | 70<br>72<br><b>73</b>                                                                                                    |
| BUS.C - PC-Bus Code<br>Interrupt-Driven Code<br>Chapter 6 - Command Reference<br>Introduction                                                                                                    | 70<br>72<br>73<br>73<br>73                                                                                                    |
| BUS.C - PC-Bus Code<br>Interrupt-Driven Code<br>Chapter 6 - Command Reference<br>Introduction<br>Terms<br>Notation                                                                                                    | 70<br>72<br>73<br>73<br>73<br>73                                                                                                    |
| BUS.C - PC-Bus Code<br>Interrupt-Driven Code<br>Chapter 6 - Command Reference<br>Introduction<br>Terms<br>Notation<br>Reserved Bytes                                                                                                    | 70<br>72<br>73<br>73<br>73<br>74<br>74                                                                                                    |
| BUS.C - PC-Bus Code<br>Interrupt-Driven Code<br>Chapter 6 - Command Reference<br>Introduction<br>Terms<br>Notation<br>Reserved Bytes<br>Command Descriptions                                                                                                    | 70<br>72<br>73<br>73<br>73<br>74<br>74<br>74<br>74                                                                                                    |
| BUS.C - PC-Bus Code<br>Interrupt-Driven Code<br>Chapter 6 - Command Reference<br>Introduction<br>Terms<br>Notation<br>Reserved Bytes<br>Command Descriptions<br>Acknowledge ('a')                                                                                                    | 70<br>72<br>73<br>73<br>73<br>74<br>74<br>74<br>74<br>74                                                                                                    |
| BUS.C - PC-Bus Code<br>Interrupt-Driven Code<br>Chapter 6 - Command Reference<br>Introduction<br>Terms<br>Notation<br>Reserved Bytes<br>Command Descriptions<br>Acknowledge ('a')<br>Report ('B' 'b')                                                                                                    | 70<br>72<br>73<br>73<br>73<br>74<br>74<br>74<br>74<br>75<br>77                                                                                                    |
| BUS.C - PC-Bus Code<br>Interrupt-Driven Code<br>Chapter 6 - Command Reference<br>Introduction<br>Terms<br>Notation<br>Reserved Bytes<br>Command Descriptions<br>Acknowledge ('a')<br>Report ('B','b')<br>Calibration ('C' 'c')                                                                                                    | 70<br>72<br>73<br>73<br>73<br>74<br>74<br>74<br>75<br>77<br>78                                                                                                    |
| BUS.C - PC-Bus Code<br>Interrupt-Driven Code<br>Chapter 6 - Command Reference<br>Introduction<br>Terms<br>Notation<br>Reserved Bytes<br>Command Descriptions<br>Acknowledge ('a')<br>Report ('B','b')<br>Calibration ('C','c')<br>Diagnostics ('D' 'd')                                                                                                    | 70<br>72<br>73<br>73<br>73<br>74<br>74<br>74<br>74<br>75<br>77<br>78<br>81                                                                                                    |
| BUS.C - PC-Bus Code<br>Interrupt-Driven Code<br>Chapter 6 - Command Reference<br>Introduction<br>Terms<br>Notation<br>Reserved Bytes<br>Command Descriptions<br>Acknowledge ('a')<br>Report ('B','b')<br>Calibration ('C','c')<br>Diagnostics ('D','d')<br>Emulate ('E' 'e') - Serial Controllers Only                                                                                                    | 70<br>72<br>73<br>73<br>73<br>74<br>74<br>74<br>74<br>75<br>77<br>78<br>81<br>81                                                                                                    |
| BUS.C - PC-Bus Code<br>Interrupt-Driven Code<br>Chapter 6 - Command Reference<br>Introduction<br>Terms<br>Notation<br>Reserved Bytes<br>Command Descriptions<br>Acknowledge ('a')<br>Report ('B','b')<br>Calibration ('C','c')<br>Diagnostics ('D','d')<br>Emulate ('E','e') - Serial Controllers Only<br>Filter ('E' 'f')                                                                                                    | 70<br>72<br>73<br>73<br>73<br>73<br>74<br>74<br>74<br>74<br>75<br>77<br>78<br>81<br>84<br>86                                                                                                    |
| BUS.C - PC-Bus Code<br>Interrupt-Driven Code<br>Interrupt-Driven Code<br>Introduction<br>Terms<br>Notation<br>Reserved Bytes<br>Command Descriptions<br>Acknowledge ('a')<br>Report ('B','b')<br>Calibration ('C','c')<br>Diagnostics ('D','d')<br>Emulate ('E','e') - Serial Controllers Only<br>Filter ('F','f')<br>Configuration ('a')                                                                                                    | 70<br>72<br>73<br>73<br>73<br>73<br>74<br>74<br>74<br>74<br>75<br>75<br>77<br>78<br>81<br>84<br>86<br>88                                                                                                    |
| BUS.C - PC-Bus Code<br>Interrupt-Driven Code<br>Chapter 6 - Command Reference<br>Introduction<br>Terms<br>Notation<br>Reserved Bytes<br>Command Descriptions<br>Acknowledge ('a')<br>Report ('B','b')<br>Calibration ('C','c')<br>Diagnostics ('D','d')<br>Emulate ('E','e') - Serial Controllers Only<br>Filter ('F','f')<br>Configuration ('g')<br>Timer ('H' 'h')                                                                                                    | 70<br>72<br>73<br>73<br>73<br>74<br>74<br>74<br>74<br>74<br>75<br>77<br>78<br>81<br>84<br>86<br>88<br>89                                                                                                    |
| BUS.C - PC-Bus Code<br>Interrupt-Driven Code<br>Chapter 6 - Command Reference<br>Introduction<br>Terms<br>Notation<br>Reserved Bytes<br>Command Descriptions<br>Acknowledge ('a')<br>Report ('B','b')<br>Calibration ('C','c')<br>Diagnostics ('D','d')<br>Emulate ('E','e') - Serial Controllers Only<br>Filter ('F','f')<br>Configuration ('g')<br>Timer ('H','h')                                                                                                    | 70<br>72<br>73<br>73<br>73<br>73<br>74<br>74<br>74<br>74<br>74<br>75<br>77<br>78<br>81<br>84<br>88<br>88<br>89<br>90                                                                                                    |
| BUS.C - PC-Bus Code<br>Interrupt-Driven Code<br>Chapter 6 - Command Reference<br>Introduction<br>Terms<br>Notation<br>Reserved Bytes<br>Command Descriptions<br>Acknowledge ('a')<br>Report ('B','b')<br>Calibration ('C','c')<br>Diagnostics ('D','d')<br>Emulate ('E','e') - Serial Controllers Only<br>Filter ('F','f')<br>Configuration ('g')<br>Timer ('H','h')<br>ID ('i')                                                                                                    | 70<br>72<br>73<br>73<br>73<br>73<br>74<br>74<br>74<br>74<br>74<br>75<br>77<br>78<br>81<br>84<br>88<br>88<br>89<br>90<br>90                                                                                                    |
| BUS.C - PC-Bus Code<br>Interrupt-Driven Code<br>Chapter 6 - Command Reference<br>Introduction<br>Terms<br>Notation<br>Reserved Bytes<br>Command Descriptions<br>Acknowledge ('a')<br>Report ('B','b')<br>Calibration ('C','c')<br>Diagnostics ('D','d')<br>Emulate ('E','e') - Serial Controllers Only<br>Filter ('F','f')<br>Configuration ('g')<br>Timer ('H','h')<br>Jumpers ('j')<br>Key ('K','k') - Serial Controllers Only                                                                                 | 70<br>72<br>73<br>73<br>73<br>74<br>74<br>74<br>74<br>74<br>74<br>74<br>74<br>74<br>74<br>74<br>74<br>75<br>73<br>74<br>73<br>74<br>73<br>74<br>74<br>74<br>74<br>74<br>74<br>75<br>75<br>75<br>75<br>75<br>75<br>75<br>75<br>74<br>74<br>75<br>75<br>75<br>75<br>75<br>75<br>75<br>75<br>75<br>75<br>75<br>75<br>75<br>75<br>75<br>75<br>75<br>75<br>75<br>75<br>75<br>75<br>76<br>75<br>75<br>75<br>75<br>75<br>75<br>75<br>76<br>75<br>76<br>75<br>76<br>75<br>76<br>76<br>76<br>75<br>76<br>76<br> |
| BUS.C - PC-Bus Code<br>Interrupt-Driven Code<br>Chapter 6 - Command Reference<br>Introduction<br>Terms<br>Notation<br>Reserved Bytes<br>Command Descriptions<br>Acknowledge ('a')<br>Report ('B','b')<br>Calibration ('C','c')<br>Diagnostics ('D','d')<br>Emulate ('E','e') - Serial Controllers Only<br>Filter ('F','f')<br>Configuration ('g')<br>Timer ('H', 'h')<br>Jumpers ('j')<br>Key ('K','k') - Serial Controllers Only<br>Low Power ('L','I')                                                         | 70<br>72<br>73<br>73<br>73<br>73<br>74<br>74<br>74<br>74<br>74<br>74<br>74<br>74<br>74<br>74<br>75<br>77<br>78<br>81<br>88<br>88<br>89<br>90<br>92<br>94<br>95                                                                                                    |
| BUS.C - PC-Bus Code<br>Interrupt-Driven Code<br>Chapter 6 - Command Reference<br>Introduction<br>Terms<br>Notation<br>Reserved Bytes<br>Command Descriptions<br>Acknowledge ('a')<br>Report ('B','b')<br>Calibration ('C','c')<br>Diagnostics ('D','d')<br>Emulate ('E','e') - Serial Controllers Only<br>Filter ('F','f')<br>Configuration ('g')<br>Timer ('H','h')<br>ID ('i')<br>Jumpers ('j')<br>Key ('K','k') - Serial Controllers Only<br>Key ('K','k') - Serial Controllers Only<br>Low Power ('L','I')   | 70<br>72<br>73<br>73<br>73<br>73<br>74<br>74<br>74<br>74<br>74<br>74<br>74<br>74<br>74<br>74<br>75<br>75<br>75<br>75<br>75<br>81<br>88<br>88<br>89<br>90<br>92<br>94<br>95<br>95                                                                                                    |
| BUS.C - PC-Bus Code<br>Interrupt-Driven Code                                                                                                    | 70<br>72<br>73<br>73<br>73<br>74<br>74<br>74<br>74<br>74<br>74<br>74<br>74<br>74<br>74<br>74<br>75<br>78<br>81<br>84<br>88<br>89<br>90<br>92<br>94<br>95<br>96<br>100                                                                                                    |
| BUS.C - PC-Bus Code<br>Interrupt-Driven Code<br>Chapter 6 - Command Reference<br>Introduction<br>Terms<br>Notation<br>Reserved Bytes<br>Command Descriptions<br>Acknowledge ('a')<br>Report ('B','b')<br>Calibration ('C','c')<br>Diagnostics ('D','d')<br>Emulate ('E','e') - Serial Controllers Only<br>Filter ('F','f)<br>Configuration ('g')<br>Timer ('H','h')<br>Jumpers ('j')<br>Key ('K','k') - Serial Controllers Only<br>Low Power ('L','I')<br>Mode ('M','m')<br>Nonvolatile RAM ('N')<br>Owner ('o') | 70<br>72<br>73<br>73<br>73<br>73<br>74<br>74<br>74<br>74<br>74<br>74<br>74<br>74<br>74<br>75<br>77<br>78<br>81<br>88<br>88<br>89<br>90<br>92<br>95<br>95<br>100<br>101                                                                                                    |

| Parameter ('P','p')                             |     |
|-------------------------------------------------|-----|
| Quiet ('Q','q')                                 |     |
| Reset ('R')                                     |     |
| Scaling ('S'.'s')                               |     |
| Touch ('t')                                     |     |
| Appendix A - Optional Software Protocols        | 113 |
| E271-2210 Controller                            |     |
| SmartSet ASCII Mode                             |     |
| E271-140 and E281A-4002 Emulation               |     |
| E261-280 Emulation                              |     |
| 2500S Controller                                |     |
| E281A-4002 Emulation                            |     |
| E271-2201 Controller                            |     |
| E271-141 Emulation                              |     |
| Appendix B - Calibration and Scaling Algorithms | 121 |
| Appendix C - Specifications                     | 125 |

# Figures

| Figure 1-1. AccuTouch Touchscreen                                   | 4  |
|---------------------------------------------------------------------|----|
| Figure 1-2. IntelliTouch Touchscreen                                | 6  |
| Figure 2-1. Jumpering SmartSet Controllers                          | 10 |
| Figure 2-2. E271-2210 Serial Controller                             | 12 |
| Figure 2-3. E271-2201 PC-Bus Controller                             | 17 |
| Figure 2-4. 2500S Serial Controller                                 | 22 |
| Figure 3-1. P2 Serial Connector Pin Positions, End View             |    |
| Figure 3-2. P3 Connector Pin Positions, End View                    | 29 |
| Figure 3-3. P4 Power Supply Connector Pin Positions, End View       | 33 |
| Figure 3-4. P2 Serial Connector Pin Positions, End View             | 33 |
| Figure 3-5. P3 Touchscreen Connector Pin Positions, End View        | 35 |
| Figure 4-1. SmartSet Utility Interface Selection                    | 38 |
| Figure 4-2. SmartSet Utility Jumper Settings Display                | 39 |
| Figure 4-3. SmartSet Utility Main Menu                              | 39 |
| Figure 4-4. SmartSet Utility Touch Testing Display                  | 42 |
| Figure 4-5. Calibration Point Coordinates                           | 44 |
| Figure 5-1. SmartSet Utility ASCII Setup Display with Touch Packets | 52 |
| Figure 5-2. SmartSet Utility ASCII Setup Showing Mode Query         | 52 |
| Figure 5-3. Example Code Organization                               | 59 |
| Figure 5-4. EXAMPLE1.C Output                                       | 60 |
| Figure 5-5. EXAMPLE2.C Calibration Screen                           | 62 |
| Figure 5-6. EXAMPLE2.C Calibration Results Output                   | 62 |
| Figure 5-7. EXAMPLE2.C Finger Painting                              | 63 |

# 1 Introduction

- SmartSet Controllers and Features 1
  - Theory of Operation 3
    - About this Manual 7

The SmartSet<sup>™</sup> controller family is designed for use with Elo TouchSystems touchscreens. SmartSet controllers provide the drive signals for the touchscreen, convert the received analog signals into digital touch coordinates, and send them to the host computer. These controllers are the result of twenty years of experience in controller engineering at Elo.

# SMARTSET CONTROLLERS AND FEATURES

The following controllers make up the SmartSet controller family.

| AccuTouch serial RS-232 controller (obsolete) |
|-----------------------------------------------|
| AccuTouch serial RS-232 controller            |
| AccuTouch PC-Bus controller                   |
| AccuTouch Micro Channel controller (obsolete) |
| IntelliTouch serial RS-232 controller         |
|                                               |

Features of SmartSet controllers include:

- Sophisticated command set and communication protocol consistent among the SmartSet controllers.
- Support for all AccuTouch<sup>®</sup> or IntelliTouch<sup>®</sup> touchscreens.
- High speed -- can transmit over 200 coordinates per second.
- Bi-directional communication with acknowledgements.
- On-board calibration and scaling of touch coordinates, untouch detection (lifting of the finger), and programmable coordinate output rate.
- Configuration options can be stored in nonvolatile RAM (NVRAM) or set with jumpers.
- Advanced four-layer surface-mount design for small size and low profile. CMOS circuitry insures low power consumption. Custom ASICs enhance reliability. Full power and ground planes enhance noise immunity and radio frequency interference (RFI) immunity. Analog input filters also eliminate electrical noise from the display. Rugged bipolar transistors are used to drive the touchscreen and the output stage is protected by Raychem PolySwitches. Linearity is preserved with a ratiometric measurement subsystem.
- Electrically and 100% functionally tested with a microprocessor-controlled automated test set.
- On-board diagnostics and LED status indicators.

# AccuTouch E271-2210 Serial Controller

- Built around Elo's COACh<sup>™</sup> (Controller-On-A-Chip).
- Footprint: 3.3" x 2.1".
- Maximum baud rate is 19.2K.
- Power requirements: 55ma @ +5Vdc ±10% standby, 160ma average when touched, 240ma peak.

# AccuTouch E271-2201 PC-Bus Controller

- Half-slot PC-Bus controller (for ISA and EISA systems).
- Host communication can be polled or interrupt-driven.
- I/O address and interrupt (IRQ) selectable through software or jumpers.

• AccuTouch E271-141 and DuraTouch E271-142 controller emulation.

## IntelliTouch 2500S Serial Controller

- Same footprint as the AccuTouch E271-2210 controller.
- Compatible protocol with the E271-2210 controller.
- Power requirements:  $60ma @ +5Vdc \pm 5\%$ , 60ma typical.

# THEORY OF OPERATION

Each SmartSet controller has the circuitry needed to interface an Elo touchscreen to a host computer. Functionally, the circuitry may be divided into the following categories:

- Drive circuitry which applies electrical signals to the touchscreen.
- A measurement subsystem which detects and digitizes signals returned from the touchscreen.
- Interface circuitry (serial, PC-Bus, or USB).
- A microprocessor which directs the operation of the various controller subsystems.

The following section describes how each of these component subsystems operate to measure coordinates from an Elo touchscreen.

## The AccuTouch Touchscreen

The AccuTouch Model E274 touchscreen consists of a glass panel formed to match the shape of the underlying display surface. A hard-coated plastic *cover sheet* is suspended over the surface of the glass by tiny separator dots. The cover sheet may be clear for best image clarity or have an anti-glare finish. See Figure 1-1, page 4, for detail on the construction of the AccuTouch touchscreen.

The glass is covered with a uniform resistive coating, and the plastic cover sheet has a conductive coating. With a light touch on the cover sheet, the conductive coating on the plastic contacts the resistive coating on the glass. There is an electrical drive connection to each of the four corners of the resistive coating, and a pickup connection to the coating on the cover sheet. When the proper DC voltages are applied to the drive connections on the glass, the voltage at the pickup connection is proportional to the position of the touch.

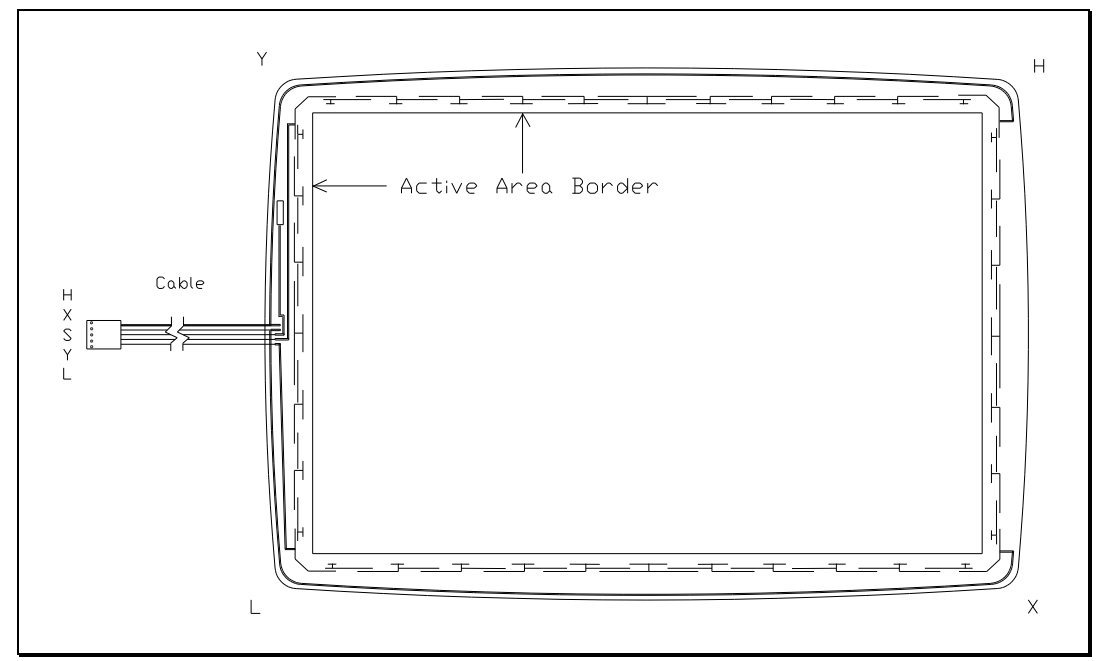

Figure 1-1. AccuTouch Touchscreen

The logical sequence of operation for the SmartSet controller, used in combination with the E274 touchscreen, is as follows:

- 1. When the controller is waiting for a touch, the resistive layer of the touchscreen (the coating on the glass) is biased at +5V through all four drive lines, and the cover sheet is grounded through a high resistance. When the touchscreen is not being touched, the voltage on the cover sheet remains at zero. The voltage level of the cover sheet is continuously converted by the analog to digital converter (ADC) and monitored by the microprocessor on the controller. When the touchscreen is touched, the microprocessor detects the rise in the voltage of the cover sheet and begins coordinate conversion.
- 2. The microprocessor places the X drive voltage on the touchscreen by applying +5V to Pins H and X and grounding Pins Y and L.
- 3. An analog voltage proportional to the X (horizontal) position of the touch appears on the cover sheet at Pin S of the touchscreen connector. This voltage is then digitized by the ADC and subjected to an averaging algorithm, then stored for transmission to the host.

The averaging algorithm reduces noise resulting from contact bounce during the making and breaking of contact with the touchscreen. Successive X samples are tested to determine that their values differ by no more than a certain range. If one or more samples fall outside this range, the samples are discarded and the process is restarted. This is continued until several successive X samples fall within the range. The average of these values is used as the X coordinate.

- 4. Next, the microprocessor places the Y drive voltage on the touchscreen by applying +5V to Pins H and Y and grounding Pins X and L.
- 5. An analog voltage proportional to the Y (vertical) position of the touch now appears on the cover sheet at Pin S of the touchscreen connector. This signal is converted and processed as described above for the X position.
- 6. Successive coordinate pairs are sampled to eliminate the effects of noise. If a sample does not fall within an internal range, all X and Y coordinates are discarded and the X sequence is restarted at step 2.
- 7. Once acceptable coordinates have been obtained, an average coordinate is determined and communicated to the host processor.

Parameters for the internal filtering algorithms can be adjusted through software setup. See *Filter* command, page 86.

The X and Y values are similar to Cartesian coordinates, with X increasing from left to right and Y increasing from bottom to top. These absolute coordinates are arbitrary and unscaled, and will vary slightly from unit to unit. The SmartSet controller can be calibrated to align the touchscreen coordinate system with the display image, reorient each axis, and scale the coordinates before they are transmitted to the host. Because of the stability of the AccuTouch system, recalibration is not necessary unless the position of the image changes.

## The IntelliTouch Touchscreen

The IntelliTouch surface wave technology touchscreen consists of a glass panel molded to the precise shape of a display's face. It may be clear for best image clarity or treated for anti-glare properties. Each axis of the touchscreen panel has a transmitting and receiving piezoelectric transducer, and sets of reflector stripes. See Figure 1-2, page 6, for details on the construction of an IntelliTouch touchscreen.

Other variations of the technology include SecureTouch<sup>TM</sup>, where the glass panel is up to 12mm thick and thermally or chemically strengthened, and iTouch<sup>TM</sup> touch-on-tube technology, where the transducers and reflector stripes are placed directly on the CRT faceplate glass, eliminating the need for a glass overlay.

Surface wave energy is generated by the transmitting transducers mounted in the corners of the touchscreen. The touchscreen controller sends a 5.53 MHz electrical signal to the X-axis transmitting transducer which converts the signal into surface waves. A set of reflector stripes located on the lower edge of the glass reflects these waves across the active area of the glass. Reflector stripes at the top gather the reflected waves and direct them to the X-axis receiving transducer which reconverts the surface waves into an electrical signal.

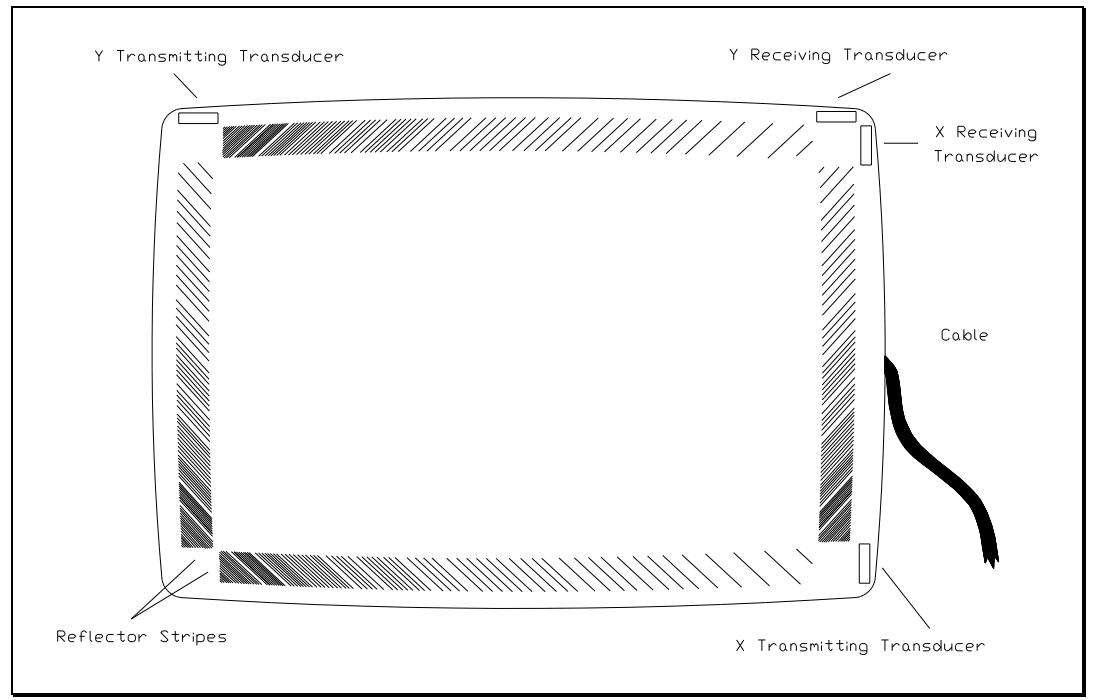

Figure 1-2. IntelliTouch Touchscreen

When a finger, or other energy-absorbing object touches the touchscreen, a portion of the wave is absorbed. The resulting change in the received signal is analyzed by the controller and a digitized X coordinate is determined. This process is repeated similarly to determine the Y coordinate. The Z-axis level is determined by measuring the amount of signal attenuation at the touch location. Once X, Y, and Z coordinates have been determined, the controller transmits them to the computer.

The controller detects touches by comparing received signals to a reference waveform acquired in an untouched condition. This allows the controller to ignore contamination such as dirt and scratches. IntelliTouch controllers instantaneously detect and factor out contamination. A new reference waveform is acquired, effectively ignoring the contamination and returning the touchscreen to normal operation. If the contamination is removed, the controller repeats the process of acquiring a new reference waveform.

The X and Y values are similar to Cartesian coordinates, with X increasing from left to right and Y increasing from bottom to top. Z increases with touch pressure. These *absolute* coordinates are arbitrary and unscaled, and will vary slightly from unit to unit. The SmartSet controller can be calibrated to align the touchscreen coordinate system with the display image, reorient each axis, and scale the coordinates before they are transmitted to the host. Because of the stability of the IntelliTouch system, recalibration is not necessary unless the position of the image changes.

# **ABOUT THIS MANUAL**

This manual provides technical information on the Elo SmartSet touchscreen controller family. Details are given in this manual on the features, configurations, connections, and specifications of the SmartSet controllers.

This manual also includes examples of writing a software interface, such as a device driver, for the controller. Elo supplies a variety of drivers including its MonitorMouse<sup>®</sup> family of mouse emulation drivers for DOS, Microsoft Windows (3.x, NT, 95, 98, ME, 2000, XP, CE, etc.), OS/2, Macintosh, and Linux. Other third-party drivers and interfaces are also available. See www.elotouch.com or contact Elo before writing your own driver.

The *SmartSet Companion Disk*, included with this manual or which may be downloaded from www.elotouch.com, contains the sample driver source code and the SmartSet software setup utility, both described in this manual. See the !READ.ME! file, if present, for any changes or additions to this manual.

The rest of this manual is organized as follows:

- Chapter 2 Explains how to set up the controllers with jumpers.
- Chapter 3 Details the controller connections and installation procedures.
- Chapter 4 Gives a tutorial on the important operating characteristics of the SmartSet controller interface using the SmartSet software setup utility.
- Chapter 5 Describes the communication protocol for the controllers and provides the information you'll need for writing a software interface. Example C code is included.
- Chapter 6 Provides a command reference for the SmartSet controller software interface.
- Appendix A Details optional data output formats and emulation modes.
- Appendix B Gives algorithms for coordinate scaling.

Appendix C Lists controller specifications.

For more information on the AccuTouch or IntelliTouch product lines, including touchscreen and controller options, installation, and troubleshooting, see the *AccuTouch Product Manual* and *IntelliTouch Product Manual* respectively, available for download on www.elotouch.com.

# **Controller Jumper Settings**

- General Information 9
- E271-2210 Serial Controller 12
- E271-2201 PC-Bus Controller 17
  - 2500S Serial Controller 22

# **GENERAL INFORMATION**

SmartSet controllers are shipped preconfigured for use with the Elo driver software. For most users, no changes are necessary. Required jumper settings and options available for your controller are listed on www.elotouch.com (see Support/Web Tech). If your software does not use Elo drivers, check your third-party documentation for required jumper settings.

The E271-2210, E271-2201, and 2500S controllers can also be jumpered to emulate other Elo controllers. See the corresponding sections in this chapter for details.

If you are writing your own driver software, the information in this chapter will detail all options available through jumpers. The SmartSet controllers can also be configured through software setup. Jumpers can easily be used to select the power-on configuration, and then software used to adjust parameters at any time. A DOS software setup utility is included on the *SmartSet Companion Disk* for this purpose, or you can write your own code with the information provided in this

manual. Options selected through software can be stored in the controllers' nonvolatile memory (NVRAM) as power-on defaults.

Software setup is more flexible as only a limited number of options are available through jumpers. The software setup utility can save all settings to a disk file, then program other controllers to the identical power-on settings with a single command.

# Selecting Power-On Settings with Jumpers

Jumper blocks may have a horizontal or vertical orientation, as shown in Figure 2-1. The figure shows jumpers installed normally for J3 and J7. Because some jumpers work in tandem with others, a *cross-connection* may also be significant depending on the controller. A valid cross-connection is shown between J0 and J1. Jumpers with an invalid cross-connection, as with J4 and J5, have no effect and are available as extra jumpers.

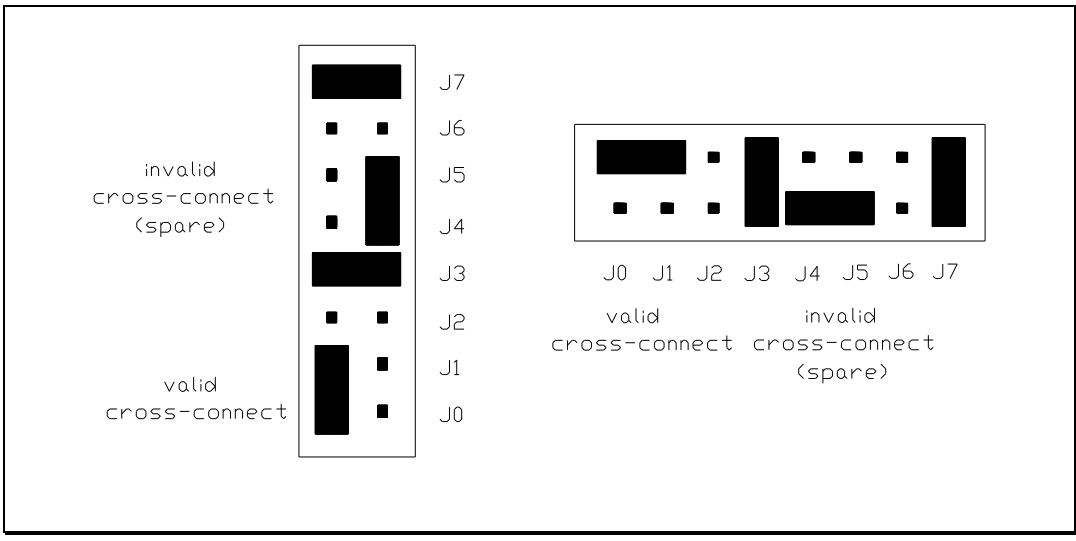

Figure 2-1. Jumpering SmartSet Controllers

### NOTE

To enable use of the jumpers on AccuTouch controllers, J7 must be installed. If J7 is not installed, power-on settings are from NVRAM.

# Selecting Power-On Settings from NVRAM

With the AccuTouch controllers, jumper J7 must not be installed to enable poweron settings from NVRAM. For information on the software setup utility SMARTSET.EXE, see Chapter 4. Proceed to the page shown for your controller:

| E271-2210 Serial Controller | page 12 |
|-----------------------------|---------|
| E271-2201 PC-Bus Controller | page 17 |
| 2500S Serial Controller     | page 22 |

# E271-2210 SERIAL CONTROLLER

The following figure shows the mounting dimensions, jumper locations, connections, and pinouts for the E271-2210 controller. For detailed drawings, see www.elotouch.com. Mounting holes marked with an 'X' are non-plated throughholes (NPTH).

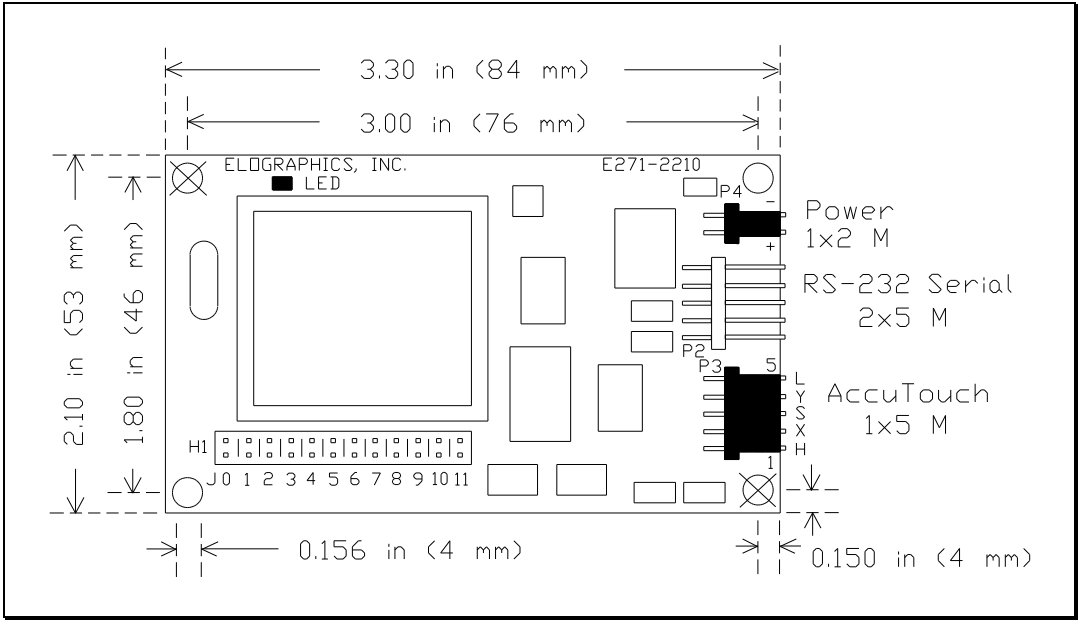

Figure 2-2. E271-2210 Serial Controller

The following table lists the jumper settings for the E271-2210 controller.

| Baud Rate            | (From Left)                               |
|----------------------|-------------------------------------------|
| 9600                 | JO-N                                      |
|                      | J1-N                                      |
| 2400                 | J0-Y                                      |
|                      | J1-N                                      |
| 1200                 | JO-N                                      |
|                      | J1-Y                                      |
| 300                  | J0-Y                                      |
|                      | J1-Y                                      |
| 19200                | Cross connect (connect jumper             |
|                      | horizontally so the top pins of J0 and J1 |
|                      | are jumpered)                             |
| Output Format        |                                           |
| Binary               | J2-N                                      |
| ASCI                 | J2-Y                                      |
| Hardware Handshaking |                                           |
| Enabled              | J3-N                                      |
| Disabled             | J3-Y                                      |
|                      |                                           |

| Mode              |       |
|-------------------|-------|
| Stream            | J4-N  |
| Single-Point      | J4-Y  |
| Reserved          | J5-N  |
| Reserved          | J6-N  |
| Power-On Settings |       |
| Jumpers           | J7-Y  |
| NVRAM             | J7-N  |
| Reserved          | J8-N  |
| Reserved          | J9-N  |
| Emulation Mode    |       |
| None              | J10-N |
|                   | J11-N |
| E271-140          | J10-Y |
|                   | J11-N |
| E261-280          | J10-Y |
|                   | J11-Y |
| E281A-4002        | J10-N |
|                   | J11-Y |
|                   |       |

# Selecting the Data Transmission Rate

The E271-2210 communicates with the host computer through a serial port. Set the data transmission rate of the controller to match that of the computer's serial port. Jumpers J0 and J1 control the baud rate as follows:

| Baud Rate | JO        | J1                     |
|-----------|-----------|------------------------|
| 9600      | none      | none (shipped setting) |
| 2400      | installed | none                   |
| 1200      | none      | installed              |
| 300       | installed | installed              |
| 19200     | cross con | nected                 |

The defaults for the other communication parameters are 8 data bits, 1 stop bit, and no parity.

A software command may also be used to select a wider range of data transmission rates and other communication parameters. All communication parameters can be saved in NVRAM as a power-on default. See the *Parameter* command, page 102, for details.

# Selecting the Data Format

The E271-2210 controller touch coordinate output may be either ASCII characters or binary data. Jumper J2 controls the format, in combination with the emulation mode jumpers J10 and J11 (see page 15). For details of the standard *Touch* packet, see page 110. For other formats, including emulation modes, see Appendix A.

If you are using Elo driver software, J2 must not be installed.

| Format | J2            |                   |
|--------|---------------|-------------------|
| Binary | not installed | (shipped setting) |
| ASCII  | installed     |                   |

ASCII format is useful in troubleshooting installations with a dumb terminal or modem software in local mode. Binary mode is more efficient for communication with driver programs.

A software command may also be used to select a wider range of data formats. The data format can be saved in NVRAM as a power-on default. See the *Emulate* command, page 82, for details.

# Hardware Handshaking

The E271-2210 controller supports hardware handshaking. Jumper J3 is used to enable or disable hardware handshaking. If disabled, the controller ignores the DTR and RTS lines.

| Hardware Handshaking | J3            |                   |
|----------------------|---------------|-------------------|
| Enabled              | not installed | (shipped setting) |
| Disabled             | installed     |                   |

A software command may also be used to select a wider range of hand-shaking options. Handshaking options can be saved in NVRAM as a power-on default. See the *Parameter* command, page 102, for details.

# **Choosing Single-Point or Stream Modes**

Jumper J4 selects Single-Point or Stream Mode on all SmartSet controllers.

| Mode         | J4            |                   |
|--------------|---------------|-------------------|
| Stream       | not installed | (shipped setting) |
| Single-Point | installed     |                   |

If Single-Point Mode is selected, a single coordinate pair is communicated for each touch. No further coordinates are communicated until the finger is lifted (untouch), and the touchscreen is retouched.

If Stream Mode is selected, the controller sends coordinate pairs continuously until untouch.

If you are using Elo driver programs, Stream Mode is required.

A software command may also be used to select a wider range of modes. Modes can be saved in NVRAM as a power-on default. See the *Mode* command, page 96, for details.

# **Emulation Mode**

If you are using driver software that does not directly support the SmartSet protocol, the E271-2210 controller can be set up through jumpers for hardware compatibility with obsolete controllers including the AccuTouch E271-140 controller, IntelliTouch E281A-4002 controller (2.0 or later firmware), or the DuraTouch E261-280 controller.

When the controller is in an emulation mode, it will not respond to the SmartSet protocol. For descriptions of the protocols in the various emulation modes, see Appendix A.

As an alternative to full emulation modes, a software command may be used to select a wide range of output data formats. The output data format can be saved in NVRAM as a power-on default. See the *Emulate* command, page 84, for details.

To select an emulation mode, set the jumpers as follows:

| Emulation Mode          | Jumpers                 |
|-------------------------|-------------------------|
| None (SmartSet Mode)    | J10-N (shipped setting) |
|                         | J11-N                   |
| AccuTouch E271-140      | J10-Y                   |
|                         | J11-N                   |
| IntelliTouch E281A-4002 | J10-N                   |
| (2.0 or later firmware) | J11-Y                   |
| DuraTouch E261-280      | J10-Y                   |
|                         | J11-Y                   |
|                         |                         |

When emulation mode is enabled, J2 selects ASCII or binary emulation in the protocol specified by J10 and J11.

## **Reserved Jumpers**

Jumpers J6, J8, and J9 on the E271-2210 controller are reserved. They should not be installed.

# E271-2201 PC-BUS CONTROLLER

The following figure shows the dimensions, jumper locations, connections, and pinouts for the E271-2201 controller. For detailed drawings, see www.elotouch.com.

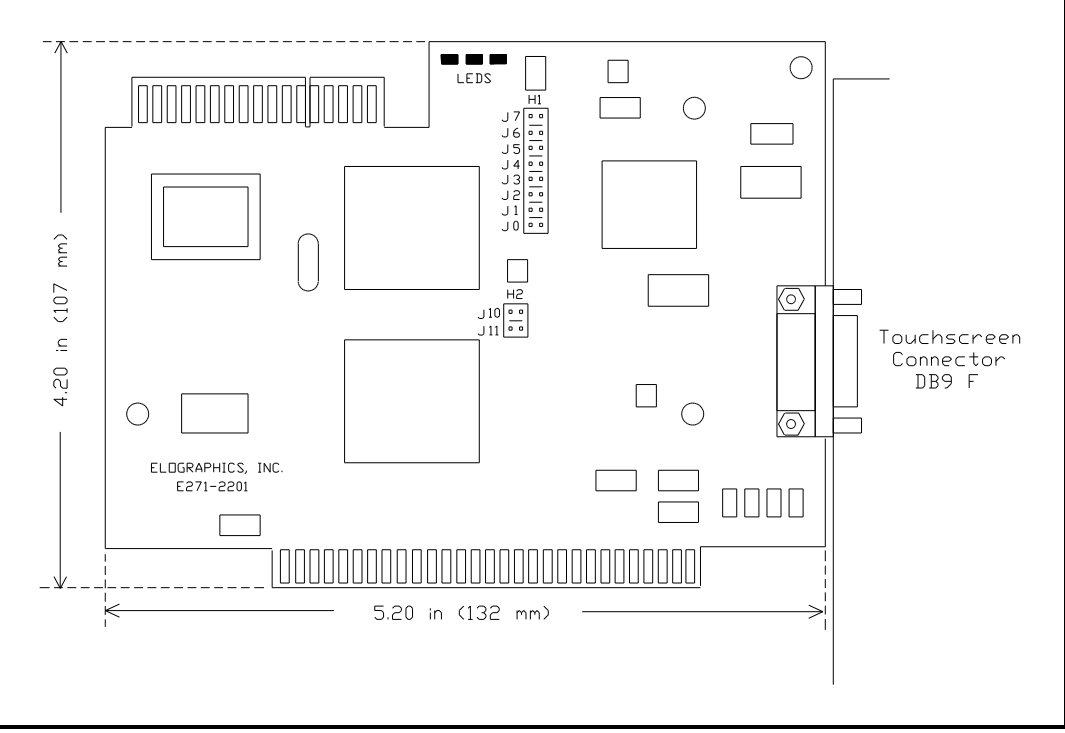

Figure 2-3. E271-2201 PC-Bus Controller

The following lists the jumper settings for the E271-2201 controller.

| Power-On Settings | (From Top) |
|-------------------|------------|
| Jumpers           | J7-Y       |
| NVRAM             | J7-N       |
| Reserved          | J6-N       |
| Touchscreen Type  |            |
| AccuTouch         | J5-Y       |
| DuraTouch         | J5-N       |
| Mode              |            |
| Stream            | J4-N       |
| Single-Point      | J4-Y       |
| Interrupt         |            |
| None (Polled)     | J3-N       |
|                   | J2-N       |
| IRQ2              | J3-Y       |
|                   | J2-Y       |

| IRG        | 23                   | J3-Y                                                                                       |
|------------|----------------------|--------------------------------------------------------------------------------------------|
| IRC        | 05                   | J2-N<br>J3-N                                                                               |
|            | -                    | J2-Y                                                                                       |
| IRC        | 27                   | Cross-connect (connect jumper<br>vertically so the left pins of J2 and J3<br>are jumpered) |
| Base Port  | (in hex)             |                                                                                            |
| 280        | (recommended)        | J1-N                                                                                       |
|            |                      | JO-N                                                                                       |
| 240        | )                    | J1-N                                                                                       |
|            |                      | J0-Y                                                                                       |
| 180        | )                    | J1-Y                                                                                       |
|            |                      | JO-N                                                                                       |
| 100        | )                    | J1-Y                                                                                       |
|            |                      | J0-Y                                                                                       |
| 2A(        | )                    | Cross connect (connect jumper<br>vertically so the left pins of J0 and J1<br>are jumpered) |
| E271-141   | Emulation Mode       | (From Top)                                                                                 |
| Ena        | able                 | J10-Y                                                                                      |
| Dis        | able                 | J10-N                                                                                      |
| Resolution | า                    |                                                                                            |
| (E271-141  | Emulation Mode Only) | )                                                                                          |
| 8-B        | it                   | J11-Y                                                                                      |
| 12-        | Bit                  | J11-N                                                                                      |

## Selecting the Base I/O Port

The E271-2201 uses eight consecutive I/O ports. The Base I/O Port is specified by jumpers J0 and J1. The values of the settings are as follows:

| Base I/O Port (Hex) | JO        | J1                     |
|---------------------|-----------|------------------------|
| 280                 | none      | none (shipped setting) |
| 240                 | installed | none                   |
| 180                 | none      | installed              |
| 100                 | installed | installed              |
| 2a0                 | cross co  | onnected               |

A software command may also be used to select a wider range of Base I/O Ports. Any base address that is a multiple of 8 can be used. The Base I/O Port can be saved in NVRAM as a power-on default. See the *Parameter* command, page 102, for details.

Choose an I/O address block carefully so it will not contend with another device.

## Selecting the Interrupt (IRQ)

The E271-2201 may be operated in either Polled or Interrupt Mode. In Interrupt Mode, the controller signals the host that data is available. In Polled Mode, the host software must poll the controller for information.

To use Interrupt Mode, you may install jumpers at J2 and/or J3 to select the Interrupt (IRQ). For Polled Mode, neither jumper should be installed.

| Interrupt     | J2        | J3                     |
|---------------|-----------|------------------------|
| None (polled) | none      | none (shipped setting) |
| IRQ5          | installed | none                   |
| IRQ3          | none      | installed              |
| IRQ2          | installed | installed              |
| IRQ7          | cross con | nected                 |

A software command may also be used to select a wider range of Interrupt values. Any Interrupt from IRQ2 to IRQ7 can be used. The Interrupt can be saved in NVRAM as a power-on default. See the *Parameter* command, page 102, for details. If you are using Elo driver programs, jumper the controller for Polled Mode as the IRQ is selected by software setup (unless E271-141 emulation mode is selected with J10).

Choose the Interrupt carefully so it is not the same as another device.

The following table lists the devices assigned to each interrupt in a PC/XT and a PC AT:

| IRQ | ХТ                     | AT/386/486             |
|-----|------------------------|------------------------|
| 2   | IBM EGA, IBM network   | Mapped to IRQ9         |
| 3   | COM2                   | COM2                   |
| 4   | COM1                   | COM1                   |
| 5   | Hard disk controller   | LPT2                   |
| 6   | Floppy disk controller | Floppy disk controller |
| 7   | LPT1                   | LPT1                   |

Elo's recommendations for choosing an interrupt, in order of preference, are listed below. Compare these interrupts with the tables above, skipping the interrupt if a conflict exists.

### **XT:** 7,3,4,2,6,5 **AT/386/486:** 5,7,2,3,4,6

To avoid any chance of interrupt contention, you should design the driver software to disable the interrupt line drivers of contending devices where possible, such as serial and parallel controllers.

# **Choosing Single-Point or Stream Modes**

Jumper J4 selects Single-Point or Stream Mode on all SmartSet controllers.

| Mode         | J4            |                   |
|--------------|---------------|-------------------|
| Stream       | not installed | (shipped setting) |
| Single-Point | installed     |                   |

If Single-Point Mode is selected, a single coordinate pair is communicated for each touch. No further coordinates are communicated until the finger is lifted (untouch), and the touchscreen is retouched.

If Stream Mode is selected, the controller sends coordinate pairs continuously until untouch.

If you are using Elo driver programs, Stream Mode is required.

A software command may also be used to select a wider range of modes. Modes can be saved in NVRAM as a power-on default. See the *Mode* command, page 96, for details.

# Selecting the Touchscreen Type

The E271-2201 controller is shipped with jumper J5 installed for E274 AccuTouch 5-wire touchscreens. If you are using a 4-wire DuraTouch touchscreen (no longer manufactured by Elo), remove the jumper at J5.

| Touchscreen Type | J5                          |
|------------------|-----------------------------|
| AccuTouch        | installed (shipped setting) |
| DuraTouch        | not installed               |

## **Emulation Mode**

If you are using driver software that does not directly support the SmartSet protocol, the E271-2201 controller can be set up through jumpers for hardware compatibility with the AccuTouch E271-141 controller (or the DuraTouch E271-142 controller).

When the controller is in an emulation mode, it will not respond to the SmartSet protocol. For descriptions of the protocols in the various emulation modes, see Appendix A.

To select emulation mode, set the J10 jumper as follows:

| Emulation Mode       | J10           |                   |
|----------------------|---------------|-------------------|
| None (SmartSet Mode) | not installed | (shipped setting) |
| E271-141             | installed     |                   |

## 8- and 12-Bit Modes

When E271-141 emulation mode is enabled, J11 selects whether 8-Bit or 12-Bit Mode is emulated.

| Mode   | J11           |
|--------|---------------|
| 8-Bit  | installed     |
| 12-Bit | not installed |

The 12-Bit Mode offers greater resolution. 8-bit coordinates are simply 12-bit coordinates shifted right four bits. Elo driver software internally shifts 8-bit coordinates left four bits. This way, new calibration points are not required when switching between 8- and 12-Bit Modes. Calibration is discussed in Chapter 4.

In 8-Bit Mode, a single two-byte transfer is required to read both the X and Y coordinates. In Interrupt Mode, a single interrupt must be serviced for each coordinate pair.

In 12-Bit Mode, two separate two-byte transfers are required to read the X and Y coordinates. In Polled Mode, each polling results in one two-byte transfer. Two pollings are required for each coordinate pair, one for X and one for Y. In Interrupt Mode, two interrupts must be serviced for each coordinate pair.

## **Reserved Jumpers**

Jumper J6 on the E271-2201 controller is reserved. It should not be installed.

# **2500S SERIAL CONTROLLER**

The following figure shows the mounting dimensions, jumper locations, and connections for the IntelliTouch 2500S serial controller (P/N 351077-000). For detailed drawings, see www.elotouch.com.

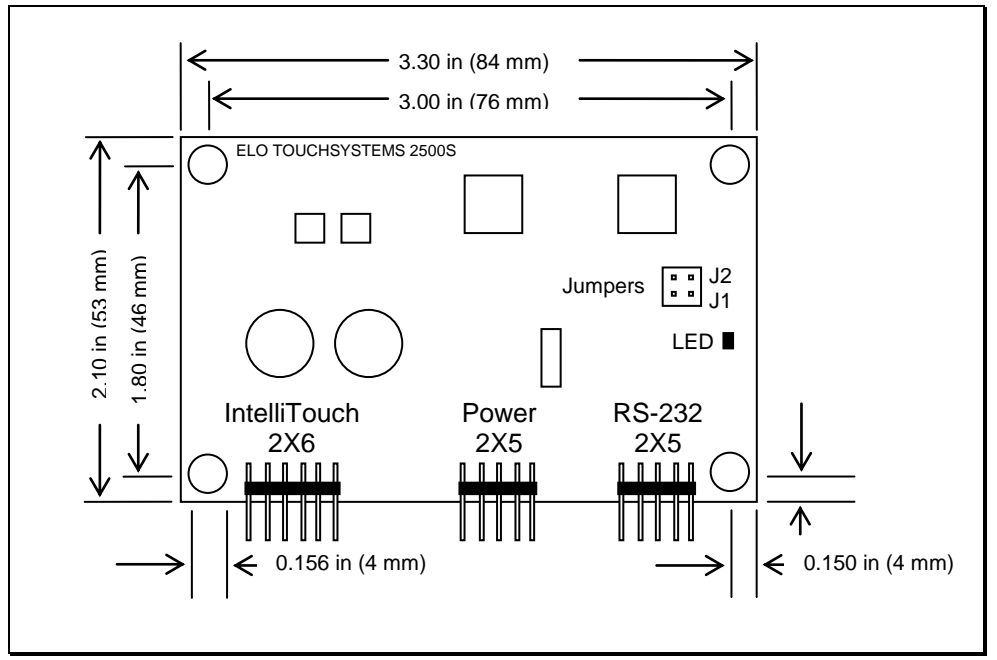

Figure 2-4. 2500S Serial Controller

The 2500S controller is shipped with a spare jumper fitted vertically on the right side of the jumper block. To enable J1 or J2, install the jumper horizontally.

The following table lists the jumper settings for the 2500S controller:

| (From Top)*     | Function                                      | Default       |
|-----------------|-----------------------------------------------|---------------|
| J2              | E281A-4002 Emulation Mode                     | Not installed |
| J1              | Set NVRAM to defaults on power up             | Not installed |
| *From Top refer | rs to board when the connector pins are point | ted down      |

# Set NVRAM to Defaults on Power Up

Install this jumper only if the controller configuration has been incorrectly programmed through software to recover the standard settings.

# E281A-4002 Emulation Mode

If you are using driver software that does not directly support the SmartSet serial protocol, the controller can be set up through jumper J2 for hardware compatibility with the IntelliTouch E281A-4002 controller (see page 114).

# **Installation and Connections**

- E271-2210 Serial Controller 26
- E271-2201 PC-Bus Controller 30
  - 2500S Serial Controller 32
    - Diagnostic LEDs 35

The installation procedure for a SmartSet controller consists of setting the jumpers on the controller, physically installing the controller, and making connections to the controller. Use only Elo supplied or approved cabling for best operation and to insure full regulatory agency compliance.

Read Chapter 2 to determine the jumper settings before installing the controller.

## **CAUTION**

All Elo AccuTouch touchmonitors have transient protection installed. If you are not using an Elo touchmonitor, see the <u>AccuTouch Product Manual</u> for important information.

# E271-2210 SERIAL CONTROLLER

# Installation

This section assumes you are integrating the AccuTouch E271-2210 serial controller board into your system as a component. The controller is also available in kits and enclosures with cabling and a power supply. See the *AccuTouch Product Manual* for various integration options.

The following information gives you the controllers' mounting dimensions, the touchscreen connections, the power connections and requirements, and the output connections. It is your responsibility to determine how best to mount the controller and output connector in the display or separate enclosure, and provide a power supply.

A Generic Internal AccuTouch Touchscreen Controller Mounting Kit (P/N 734849-000) is available from Elo for mounting the E271-2210 controller inside a display. It includes wiring harnesses and cables, mounting hardware, and a DB9 female bulkhead connector. A power supply is available separately (P/N 742067-000).

## Mounting the Controller and Connecting Chassis Ground

The mounting dimensions for the E271-2210 controller shown in Figure 2-2, page 12. Remember that the cable headers will increase the space required.

The mounting holes fit common 0.156 inch plastic snap-in standoffs. A chassis ground connection is required through one of the plated mounting holes (PTH) to provide a return path for the on-board transient protection. Conductive mounting hardware can provide a chassis ground connection for the controller.

## Connections

## Power Connections

The E271-2210 controller operates on a single voltage, positive with respect to ground. See page 2 for power requirements.

Connect a power cable harness to P4 on the controller, a 1x2 header with pins on 0.100" centers. The recommended mating plug is a Molex polarized, locking crimp terminal housing #22-01-3027. The power connection is labeled to designate the positive (+) and ground (-) pins. Connect a power supply (such as Elo P/N 742067-000) to the harness and then to AC.

You may provide a suitable power supply and cabling, or Elo can provide them. See the *AccuTouch Product Manual* for details.

## **CAUTION**

*Observe polarity when connecting the power leads to the power supply. Reversing polarity may damage the controller.* 

## Serial Connections

The E271-2210 controller operates at standard RS232C levels. The serial port connection is at P2 on the controller, a 2x5 header with pins on 0.100" centers. It is configured so a ribbon cable and commonly available insulation displacement connectors (IDCs) may be used.

The controller only requires a 2-wire connection, Transmit Data (TXD) and Signal Ground (GND). Transmit Data should be connected to your computer's Receive Data (RXD) pin. For two-way communications, the controller's Receive Data pin should also be connected to the host's Transmit Data pin.

Data Set Ready (DSR) and Clear to Send (CTS) may be used by the host to verify controller connections and operation. DSR is asserted when power is applied to the controller and CTS is asserted when the controller's power-on sequence is complete. Data Terminal Ready (DTR) and Request to Send (RTS) can also be connected for full hardware handshaking.

Most Elo drivers require two-way communication and all four handshaking lines. (Some drivers may also be configured to allow simple one-way communication without needing any handshaking lines.)

| P2 Pins | Signal   | DB25 | DB9 |
|---------|----------|------|-----|
| 1       | DCD      | 8    | 1   |
| 2       | DSR      | 6    | 6   |
| 3       | RXD      | 3    | 2   |
| 4       | RTS      | 4    | 7   |
| 5       | TXD      | 2    | 3   |
| 6       | CTS      | 5    | 8   |
| 7       | DTR      | 20   | 4   |
| 8       | RI (N/C) | 22   | 9   |
| 9       | GND      | 7    | 5   |
| 10      | Key      |      |     |

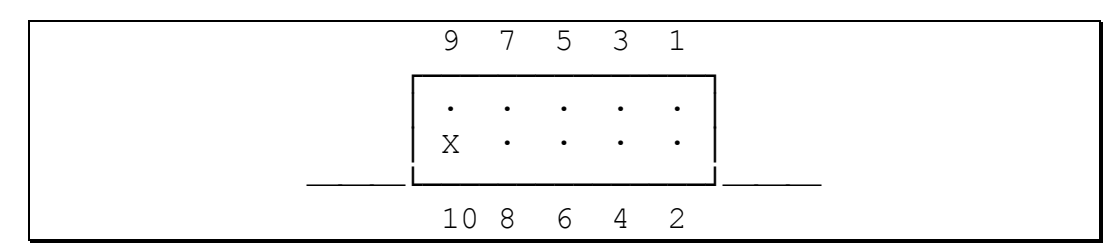

Figure 3-1. P2 Serial Connector Pin Positions, End View

If you are installing the controller inside a display, for the convenience and safety of the user, we recommend making a cable which connects P2 to a DB9 female connector (male connectors are used with external controllers) mounted on the back of the display. The shell of this connector should be tied to chassis ground. Use an additional cable from the back of the display to your serial port.

Elo can provide suitable adapters and cabling. See the *AccuTouch Product Manual* for details.

## Touchscreen Connections

A five conductor ribbon cable is attached to the AccuTouch touchscreen. The female connector on the cable mates with the controller's 1x5 touchscreen connection at P3 (see Figure 3-2). Inverting this connection effectively rotates the touchscreen  $180^{\circ}$ . If you are installing the controller outside the display cabinet, you may need to make up a short cable with a connector that mates with the touchscreen connector, and a connector on the other end to suit the installation. Depending on the type of installation, you may or may not need to install transient protection as described below.

Transient protection is required in all installations where it is possible to turn the display on or off while the touchscreen is disconnected from the controller. For more information on transient protection, see the *AccuTouch Product Manual*.

1. If Elo installed the touchscreen, and the controller is external, a cable with transient protection is already installed, terminated with a DB9 male connector mounted on the back of the display. You will need a cable from the DB9 connector to the controller. DB9 pin connections for Elo installed touchscreen cables are:

- 2. If you are installing the touchscreen, and the controller will be located inside the display cabinet, you will need to make a data cable, but no touchscreen cable is required.
- 3. If you are installing the touchscreen, and the controller will be outside the display cabinet, you must make a touchscreen cable with transient protection.
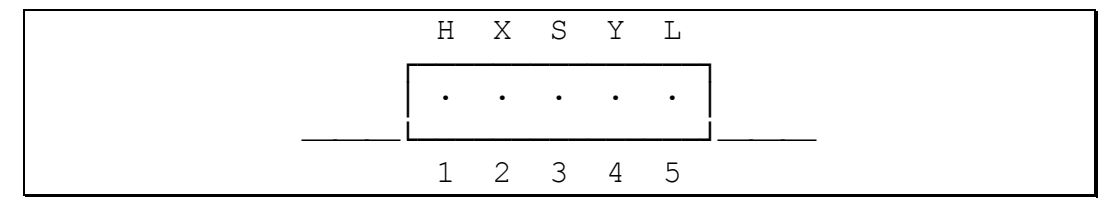

Figure 3-2. P3 Connector Pin Positions, End View

# E271-2201 PC-BUS CONTROLLER

## Installation

Follow these steps to install the E271-2201 controller:

- 1. Discharge any static charge on your body by touching the back of the computer cabinet.
- 2. Note the Base I/O Port and Interrupt for use with your driver software. The factory default settings are 280 (hex) and no Interrupt (Polled Mode). Eight consecutive I/O ports are used by the E271-2201. Ports 280-287 are typically not used by other devices. Elo driver software sets the Interrupt through software setup.
- 3. Turn the computer off and unplug the AC power cord from the outlet.
- 4. Remove the computer's cover. Refer to the computer user's manual for this step.
- 5. Choose an available expansion slot. On a PC/XT, do not use slot 8. On an AT, any slot may be used.
- 6. Remove the retaining screw for the expansion slot's access bracket, then remove the bracket.
- 7. Insert the controller into the expansion slot. The controller should seat fully and the access bracket should mate with the frame of the computer.
- 8. Replace the retaining screw, insuring that the controller remains seated in the socket.
- 9. Replace the computer's cover.
- 10. If you have a touchmonitor, plug the DB9 female end of the supplied touchscreen cable into the DB9 male connector labeled "Touchscreen Interface" on the back of the touchmonitor case. Attach the opposite end of the cable, DB9 male, to the DB9 female connector on the controller. Do not confuse the touchscreen and video connections.

If you do not have a touchmonitor, see *Connections* on the following page.

11. Plug the AC power cord back in and reboot the computer.

# Connections

#### <u>AccuTouch</u>

The AccuTouch touchscreen typically has a 30 inch cable terminated with a 1x5 female connector. This is normally converted to a DB9 male bulkhead connector with an adapter cable internal to the display (P/N 899389-000). This adapter has built-in transient protection, and must be connected through a short lead to frame ground. For more information on transient protection, see *Touchscreen Connections*, page 28, and the *AccuTouch Product Manual*.

An additional external cable (P/N 454173-000) connects the bulkhead connector to the DB9 female connector on the controller. See the *AccuTouch Product Manual* for cabling kits and options.

The following pinouts apply:

| AccuTouch Signal | Touchscreen Cable Pin | Controller DB9 Pin |
|------------------|-----------------------|--------------------|
| H                | 1                     | 9                  |
| Х                | 2                     | 6                  |
| S                | 3                     | 1                  |
| Y                | 4                     | 7                  |
| L                | 5                     | 8                  |

#### **DuraTouch**

The DuraTouch touchscreen typically has a short flexible cable with a 1x4 female connector. This must be converted to a DB9 male connector for connection with the DB9 female connector on the controller.

The following pinouts apply:

| DuraTouch Signal | Touchscreen Cable Pin | Controller DB9 Pin |
|------------------|-----------------------|--------------------|
| XH               | 1                     | 6                  |
| XL               | 2                     | 7                  |
| YL               | 3                     | 8                  |
| YH               | 4                     | 9                  |

# **2500S SERIAL CONTROLLER**

# Installation

This section assumes you are integrating the 2500S serial controller board into your system as a component.

The following information gives you mounting dimensions, touchscreen connections, power connections and requirements, and data output connections. It is your responsibility to determine how best to mount the controller and data connector in the display or separate enclosure, and provide a power supply.

#### Mounting the Controller and Connecting Chassis Ground

The mounting dimensions for the 2500S controller are shown in Figure 2-4, page 22. Remember that the cable headers will increase the space required.

The mounting holes fit common 0.156-inch plastic snap-in standoffs. A chassis ground connection is required through one of the plated through mounting holes (PTH) or P4 pin 8 to provide adequate shielding for the touchscreen cable. Conductive mounting hardware can provide a chassis ground connection for the controller. Grounding all four mounting holes will give the best EMI performance.

# Connections

### Power Connection

The 2500S controller operates on a single voltage, positive with respect to ground. See page 3 for power requirements.

Connect a power cable harness to P4 on the controller, a 2x5 header with pins on 0.100" centers. Use a ribbon cable with an IDC connector or crimp-to-wire pin receptacles. An acceptable plug can be selected from Molex series 70450, AMP AMPMODU Mod. IV product line, or Berg mini-latch housing with Mini-PV pins. Connect a power supply (such as P/N 742067-000, available separately) to the harness and then to AC. Elo cable P/N 889507-000 may be used which has flying leads for power and ground.

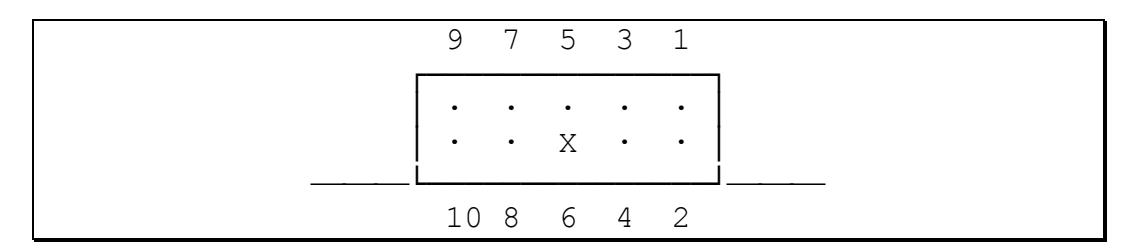

Figure 3-3. P4 Power Supply Connector Pin Positions, End View

| P4 Pins | Signal     | Function                                                                         |
|---------|------------|----------------------------------------------------------------------------------|
| 1       | +Pwr       | Supply voltage positive                                                          |
| 2       | PwrCom     | Supply voltage negative (tied to pin 4)                                          |
| 3       | N/C        |                                                                                  |
| 4       | PwrCom     | Supply voltage negative (tied to pin 2)                                          |
| 5       | LED Remote | External LED driver                                                              |
| 6       |            | Кеу                                                                              |
| 7       | N/C        |                                                                                  |
| 8       | Chassis    | Frame ground connection                                                          |
| 9       | -Reset     | Open collector input: open = normal operation; short to PwrCom = hardware reset. |
| 10      | N/C        |                                                                                  |

#### **CAUTION**

*Observe polarity when connecting the power leads to the power supply. Reversing polarity may damage the controller.* 

#### Serial Connection

The 2500S controller operates at standard RS232C levels. The serial port connector, P2, is a 2x5 header with pins on 0.100" centers. It is configured so a ribbon cable and commonly available insulation displacement connectors (IDCs) may be used.

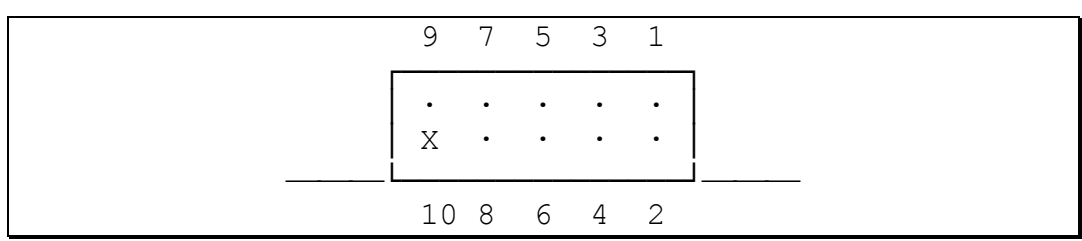

Figure 3-4. P2 Serial Connector Pin Positions, End View

| P2 Pins | DB25 | DB9 | Host Signal |
|---------|------|-----|-------------|
| 1       | 8    | 1   | DCD (N/C)   |
| 2       | 6    | 6   | DSR         |
| 3       | 3    | 2   | RXD         |
| 4       | 4    | 7   | RTS         |
| 5       | 2    | 3   | TXD         |
| 6       | 5    | 8   | CTS         |
| 7       | 20   | 4   | DTR         |
| 8       | 22   | 9   | RI (N/C)    |
| 9       | 7    | 5   | GND         |
| 10      |      |     | Key         |

The controller only requires a 2-wire connection, controller Transmit Data (P2 pin 3) and Signal Ground (P2 pin 9). For two-way communications, the controller Receive Data (P2 pin 5) should also be connected to the host Transmit Data pin.

Data Set Ready (DSR) and Clear to Send (CTS) may be used by the host to verify controller connections and operation. DSR is asserted when power is applied to the controller and CTS is asserted when the controller's power-on sequence is complete. Data Terminal Ready (DTR) and Request to Send (RTS) can also be connected for full hardware handshaking.

Note that if the application uses the SmartSet *Reset* command ('Rx' where x is the type of reset required), CTS should be monitored by the host to detect the completion of the reset. If CTS is not monitored, then the host should delay for approximately 5 seconds after issuing a *Reset* command.

Elo driver software typically requires two-way communication (unless specifically disabled), and all four handshaking lines.

As the controller is typically installed inside a display, we recommend that you make a cable that connects P2 to a DB9 female connector mounted on the back of the display, or use Elo's serial cable P/N 942741-000. The shell of this connector should be tied to chassis ground. Use an additional DB9 male to DB9 female straight-through cable from the back of the display to your serial port, such as Elo P/N 454173-000.

Elo can provide suitable adapters and cabling. See the *IntelliTouch Product Manual* for details.

#### Touchscreen Connection

A multi-conductor cable terminated in a 2x6 female connector is attached to the IntelliTouch touchscreen. The controller is normally placed inside the display with the touchscreen cable connecting directly to the 2x6 header at P3 on the controller (see Figure 2-4, page 22).

Unlike the serial cable, the touchscreen cable has a special construction. Use only Elo touchscreen cables and adapters.

Figure 3-5. P3 Touchscreen Connector Pin Positions, End View

# **DIAGNOSTIC LEDS**

## E271-2210 Controller

The E271-2210 controller has one yellow diagnostic LED. Following power on, the controller performs its self-test. (Most Elo drivers display the result of the self-test). After the self-test, the LED flashes about 1.5 times a second, indicating normal operation.

During normal operation, the LED also indicates controller/host communication is in progress. For example, when the touchscreen is touched, the LED should light or flicker, then return to the normal flash rate. If the host does not remove the packet from the controller, the LED will stay lit.

If the LED stays lit without a touch, the touchscreen or cabling may be shorted. Disconnect the touchscreen cable from the controller and cycle power to the controller to verify this condition.

If the LED flashes about four times a second, a warning error condition is indicated, such as improper communication from the host. Suspect the baud rate or other communication parameters.

# E271-2201 Controller

The E271-2201 controller has three diagnostic LEDs. Following power on, the controller performs its self-test. (Most Elo drivers display the result of the self-test). After the self-test, a flashing green LED indicates normal operation (except in Low Power Mode, see page 95). If a fatal error was encountered, the yellow and red LED's flash an eight-bit error code starting with the most significant bit, where yellow indicates a binary '0' and red a binary '1'.

During normal operation, the yellow LED indicates controller/host communication is in progress. For example, when the touchscreen is touched, the

yellow LED should light or flicker (may not be visible with bus controllers on fast PC's). If the host does not remove the packet from the controller, the LED will stay lit.

If the yellow LED lights without a touch, the touchscreen or cabling may be shorted. Disconnect the touchscreen cable from the controller and cycle power to the controller to verify this condition.

A constant red LED indicates a warning error condition, such as improper communication from the host. Suspect the baud rate or other communication parameters.

## 2500S Controller

The 2500S controller has one green diagnostic LED. Following power on, the controller performs a short self-test, where the LED stays lit. After the self-test, the LED flashes once per second, indicating normal operation. The self-test results are displayed by most Elo driver software.

During normal operation, the LED also indicates controller/host communication is in progress. When the touchscreen is touched, the LED should light continuously, then return to the normal flash rate. If the host does not remove the packet from the controller, the LED will stay lit.

The LED will also stay lit without a touch if the touchscreen or cabling is disconnected or not functioning.

If the LED flashes about two times per second, a warning error condition is indicated, such as improper communication from the host. Suspect an invalid command sequence from the host.

#### Remote LED Capability

The diagnostic LED drive is connected to pin 5 of the P4 power supply connector. This signal may be used to drive an external indicator such as another LED.

To operate an external LED, connect the LED cathode to ground and the anode to pin 5 of the P4 connector. Nominal current through the LED will be 6 mA so a low-operating current LED should be used. An external resistor is not required.

# 4

# **SmartSet Tutorial**

- Introduction to the SMARTSET Program 37
  - Running SMARTSET 38
  - Sample SMARTSET Session 41

This chapter will introduce some of the important concepts in touchscreen driver programming as they relate to the SmartSet controllers. The concepts will be presented in tutorial form using software accompanying this manual.

# INTRODUCTION TO THE SMARTSET PROGRAM

The SMARTSET.EXE program is found on the *SmartSet Companion Disk*, included with this manual, or it may be downloaded separately from www.elotouch.com. The SMARTSET program, (indicated in this manual by capital letters), requires an IBM PC or compatible running MS-DOS. We recommend connecting the SmartSet controller to a PC for this tutorial even if your target platform is not a PC running DOS. Elo's DOS driver, ELODEV, is not required.

This tutorial will use the SMARTSET program to go beyond the basic issue of receiving touchscreen coordinates and demonstrate many of the features of the SmartSet controller family. These features include on-board calibration, coordinate scaling, diagnostics, various operating modes, communication protocols, timers, filtering parameters, and NVRAM. Two-way communication is

used between the host driver software and the controller's firmware for sending commands and receiving responses.

SMARTSET is useful to driver writers in the following ways:

- SMARTSET can be used to experiment with the functionality of each command in menu form, display the context-sensitive help, and learn how each option works in conjunction with others, all before writing any driver code.
- Once the controller's features are understood, SMARTSET can be used to examine the underlying command set and communication. SMARTSET can be used to send and receive packets of data to the controller in binary or ASCII form. This protocol must be understood before attempting to write driver code.
- SMARTSET can be used to test the state of a controller. For example, a programmer can use SMARTSET to verify a driver changed an option correctly. In fact, most programmers will choose to program controller options directly from their driver, rather than using SMARTSET.

Besides programmers, others may use SMARTSET in the following ways:

- SMARTSET can be used to customize the controller, saving all details in a file. Later, the configuration can be loaded from disk directly into the NVRAM of other controllers. SMARTSET is not required for use with Elo or third-party driver software. However, special options such as filtering and timing values can be adjusted with SMARTSET for use with these drivers.
- SMARTSET can be used for diagnostic purposes.

# **RUNNING SMARTSET**

SMARTSET is invoked by typing:

#### SMARTSET

at the DOS prompt.

```
Elo TouchSystems SmartSet(tm) Series Setup Utility Ver. 1.2
Select Interface Type
Serial
PC-Bus
Use - to move cursor bar, [Enter] to select.
```

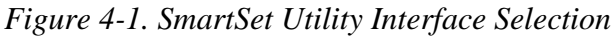

Select Serial, PC-Bus, or Micro Channel interface. (A selection for Micro Channel replaces PC-Bus if you are running on a system with a Micro Channel bus.)

Enter the Base I/O Port address or COM port as requested. SMARTSET locates the controller and displays the controller's jumper settings as shown below:

| Elo Tor                                                                                  | nchSystems SmartSet(tm) Series<br>Select Interface '<br>Serial<br>PC-Bus                     | Setup Utility Ver. 1.2<br>Type |
|------------------------------------------------------------------------------------------|----------------------------------------------------------------------------------------------|--------------------------------|
| Enter<br>Current Jumper<br>Screen type:<br>I/O:<br>Setup is by:<br>Mode:<br>Interrupt #: | Base I/O Port address in hex<br>Settings<br>AccuTouch<br>PC-Bus<br>Jumpers<br>Stream<br>None | ([Enter] accepts): 280         |
| Base audress:                                                                            | 200<br>Press any key to con                                                                  | ntinue.                        |
| Base address:                                                                            | 280<br>Press any key to con<br>Idle                                                          | ntinue.                        |

Figure 4-2. SmartSet Utility Jumper Settings Display

#### <u>NOTE</u>

A warning message is displayed if the controller is not detected. You may proceed to the Main Menu and SMARTSET will assume default settings for all controller parameters. You may then change any parameters and save all settings to a disk file. This file can later be transferred to a connected controller. If you change the communication parameters from the Main Menu, SMARTSET will attempt to establish communication with the controller again.

Press a key to display the Main Menu, shown below.

| Elo TouchSystems SmartSet(tm) Series Setup Utility Ver. 1.2       |            |  |  |  |  |  |  |  |  |
|-------------------------------------------------------------------|------------|--|--|--|--|--|--|--|--|
| Type: 2201/PC-Bus/Accurouch BOM Bevision: 1.2 Owner ID: Floinc    |            |  |  |  |  |  |  |  |  |
|                                                                   | τ́ τ́ τ́ 、 |  |  |  |  |  |  |  |  |
|                                                                   | 0<br>0     |  |  |  |  |  |  |  |  |
| Main Menu Load/Save Setup                                         |            |  |  |  |  |  |  |  |  |
| <i>Салалалалалалалалалалалалалалалалалалал</i>                    | AAA        |  |  |  |  |  |  |  |  |
| <sup>o</sup> L) Load/Save Setup <sup>3</sup> Data Direction: Save | 0          |  |  |  |  |  |  |  |  |
| ° 3 Data Source/Destination: To Disk                              | 0          |  |  |  |  |  |  |  |  |
| ° C) Communications <sup>3</sup>                                  | 0          |  |  |  |  |  |  |  |  |
| ° M) Touch Mode <sup>3</sup> Setup                                | 0          |  |  |  |  |  |  |  |  |
| • P) Touch Reporting <sup>3</sup> 2nd Calib/Scaling               | 0          |  |  |  |  |  |  |  |  |
| ° B) Calibration <sup>3</sup>                                     | 0          |  |  |  |  |  |  |  |  |
| ° S) Scaling <sup>3</sup> Program Controller                      | 0          |  |  |  |  |  |  |  |  |
| C T) Timer 3                                                      | 0          |  |  |  |  |  |  |  |  |
|                                                                   | 0          |  |  |  |  |  |  |  |  |
|                                                                   | 0          |  |  |  |  |  |  |  |  |
|                                                                   | 0          |  |  |  |  |  |  |  |  |
| D) Diagnostics                                                    | -<br>-     |  |  |  |  |  |  |  |  |
| ° R) Reset Controller 3                                           | 0          |  |  |  |  |  |  |  |  |
| ° A) ASCII Setup <sup>3</sup>                                     | 0          |  |  |  |  |  |  |  |  |
| o 3                                                               | 0          |  |  |  |  |  |  |  |  |
| ° X) Exit <sup>3</sup>                                            | 0          |  |  |  |  |  |  |  |  |
| ÈIIIIIIIIIIIIIIIIIIIIIIIIIIIIIIIIIIIIII                           | ÍÍͼ        |  |  |  |  |  |  |  |  |
| Communication status: Communicating with controller.              |            |  |  |  |  |  |  |  |  |
| Help-[F1]: Use - @ to move cursor bar, [Enter] to select/modify.  |            |  |  |  |  |  |  |  |  |
| Smartset is: Idle                                                 |            |  |  |  |  |  |  |  |  |

Figure 4-3. SmartSet Utility Main Menu

The top of the screen shows the version of the SMARTSET program, the type of controller and touchscreen, the ROM revision level of the controller firmware, and the *Owner* ID string, factory set to "EloInc." unless you have a special OEM configuration.

The bottom of the screen contains some status information which is updated after each command. The Communication Status indicates if SMARTSET is communicating with a connected controller. The communication status may change if communication parameters are changed. The bottom line says "Idle" if SMARTSET is ready to accept a command, or indicates a command is in progress. The help line gives context sensitive help on the highlighted command. Additional information can be displayed for the highlighted command at any time by pressing the [F1] key.

The left half of the screen, the Main Menu, lists categories of available controller commands. The right half, or submenu, lists available controller commands for each category and their current setting. Use the  $\uparrow \downarrow$  arrow keys to move the highlighting up or down on the Main Menu. The submenu changes with each category. Press the right arrow key or [Enter] to move the highlighting to the submenu for the highlighted category. Press the left arrow to move back. When the highlighting is in the submenu, controller parameters may be changed. *Hot keys* indicated for the Main Menu categories may be used to jump quickly from submenu to submenu.

Take a moment to move through the menus using the arrow keys and hot keys. Press [F1] for help on any category or controller command. Do not change any settings yet.

## Main Menu Categories

The Main Menu includes the following categories, described in general below. All commands will be detailed later in this manual.

- Load/Save Setup Lets you load and save controller settings to disk and/or nonvolatile RAM (NVRAM). Saving settings to NVRAM will change the controller's power-on defaults, unless the controller is booting from jumper settings. Saving settings to disk will allow other controllers to be quickly programmed to the identical settings. Multiple controllers can be programmed identically by loading settings from disk, then saving those settings in NVRAM.
- Communications Lets you examine and change the parameters for communication with the SmartSet controllers. The parameters and their use vary depending on the interface.
- Touch Mode Various options can be selected for which portions of a touch will be reported. You may select the initial touch point, the last point touched (the untouch point), the entire stream of intervening points (stream points), intervening

|                  | points which do not repeat the coordinate value (tracking points), or combinations of these. Touch coordinates may be <i>trimmed</i> and scaled to specified ranges.                                                                                 |
|------------------|----------------------------------------------------------------------------------------------------|
| Touch Reporting  | Used to select various touch reporting options, touch packet emulation, and low power mode.                                                                                                    |
| Calibration      | A touchscreen calibration sequence may be performed, or calibration points specified manually. X and Y axes may be swapped.                                                                                                    |
| Scaling          | Touch coordinate scaling ranges can be specified with any axis inversion.                                                                                                    |
| Timer            | Lets you select and configure the on-board timer features of the controller.                                                                                                    |
| Filter           | Allows you to select low-level filtering parameters for optimizing controller performance for extreme environments.                                                                                                    |
| Touch Testing    | Allows you to test the touchscreen and see the data transmitted by the controller.                                                                                                    |
| Diagnostics      | Runs the various on-board diagnostic routines.                                                                                                    |
| Reset Controller | Performs a soft or hard reset on the controller.                                                                                                    |
| ASCII Setup      | Lets you communicate directly with the controller by<br>entering command packets with the keyboard. By manually<br>communicating with the controller and studying its<br>responses, you can learn the details of the host-controller<br>interaction. |
| Exit             | Exits the SMARTSET program.                                                                                                    |

# SAMPLE SMARTSET SESSION

We will now proceed to configure some basic operating parameters of the SmartSet controller. The SMARTSET program will be used to change settings and examine their effects. Press [F1] for on-line information for each command, or refer to Chapter 6 for detailed information.

# **Enabling Touch Reporting**

First confirm touch reporting is enabled by pressing "P" for the "Touch Reporting" menu, then moving the highlighting to "Touch Reporting" and press [Enter] so "Report" is indicated. (Only serial controllers power-on enabled).

Skip to Touch Testing by pressing "T". Touch the touchscreen. X and Y coordinates will be displayed for the position of your touch, as well as a constant Z-axis value will vary with pressure on IntelliTouch screens, or remain constant on AccuTouch screens.

|      |      |     | Press [] | Esc] to get back to Main Menu  |
|------|------|-----|----------|--------------------------------|
|      |      |     | Touch    | packet format: SmartSet Binary |
| Х    | Y    | Z   | Status:  | Touch Flag:                    |
| 1271 | 1861 | 255 | 1        | Initial                        |
| 1268 | 1862 | 255 | 2        | Stream                         |
| 1266 | 1859 | 255 | 2        | Stream                         |
| 1267 | 1857 | 255 | 2        | Stream                         |
| 1282 | 1856 | 255 | 2        | Stream                         |
| 1282 | 1854 | 255 | 4        | UnTouch                        |
| 901  | 2206 | 255 | 1        | Initial                        |
| 904  | 2207 | 255 | 2        | Stream                         |
| 900  | 2204 | 255 | 2        | Stream                         |
| 912  | 2211 | 255 | 4        | UnTouch                        |
| 752  | 2418 | 255 | 1        | Initial                        |
| 748  | 2423 | 255 | 2        | Stream                         |
| 760  | 2406 | 255 | 2        | Stream                         |
| 760  | 2406 | 255 | 4        | UnTouch                        |

Figure 4-4. SmartSet Utility Touch Testing Display

The Touch Flag indicates whether a touch coordinate is for the point of Initial touch, the point of release (Untouch), or points between those events (Stream).

# Changing the Touch Mode

The SmartSet controller can be configured so it reports any combination of these types of events. Press [ESC] to exit the Touch Testing screen, and "M" to enter the Touch Mode submenu. Use the arrow keys and [Enter] to enable various combinations of "Initial Touches", "Stream Touches", and "Untouches". Type "T" to return to the Touch Testing screen to examine their effects.

Return the controller to the "Enabled" setting for "Initial Touches", "Stream Touches", and "Untouches".

# Calibration

The need for calibration is unique to the touchscreen. Unlike mouse or keyboard applications where the cursor is part of the image, a touchscreen is a physical overlay with an independent coordinate system. Only by knowing the position of the image can the touchscreen coordinates be converted into image coordinates.

Besides the differences in touchscreens and controllers, calibration also compensates for the variation in video image among displays. The image is affected by horizontal and vertical adjustments on the monitor and by the physical mounting of the touchscreen.

Additional calibration complications include image blooming, where brightcolored images expand, and the "pin cushion" effect, which causes the corners of the display to be stretched. Poor display linearity can cause similarly-sized boxes to be larger at the edges of the screen than they are in the middle, or vice-versa. The displayed image can also be tilted. Even changing video modes can affect the screen size.

Perfect calibration cannot be achieved in all circumstances. For example, the user can encounter parallax problems with a change in position, or because the present user is not the same stature as the person who calibrated the screen.

Even the most sophisticated calibration techniques can only partially overcome such variations. Therefore, most touchscreen software uses only a two or threepoint calibration sequence and instead relies on well-placed touch zones and appropriate user feedback.

The three-point calibration sequence used by the SMARTSET program automatically corrects inverted touchscreen installations and backwards cable connections.

Type "T" and locate the corner where the X and Y values of the touchscreen are lowest. This is the default origin of the touchscreen coordinate system. The X and Y coordinates increase as you move to the diagonally opposite corner. Because the coordinate values at the extremes of the touchscreen vary with every touchscreen and controller combination, touchscreen coordinates are only useful if mapped to the coordinate system of the image behind the touchscreen.

For example, your touchscreen may have its origin in the lower-left corner and have a coordinate system ranging from 352,536 to 3715,3550. The active area of the touchscreen will usually extend beyond the image, into the overscan area of video displays. Your image may have its origin in the upper-left corner and have a coordinate system from 1,1 to 80,25.

In Figure 4-5, page 44, Rx and Ry denote the raw coordinate system of the touchscreen controller, and Sx and Sy denote the coordinate system for the screen image. Rxlow, Rylow, Rxhigh, and Ryhigh are the calibration points for the position of the image in raw coordinates. Given point Cx and Cy in raw coordinates, the X and Y values must be determined in screen coordinates.

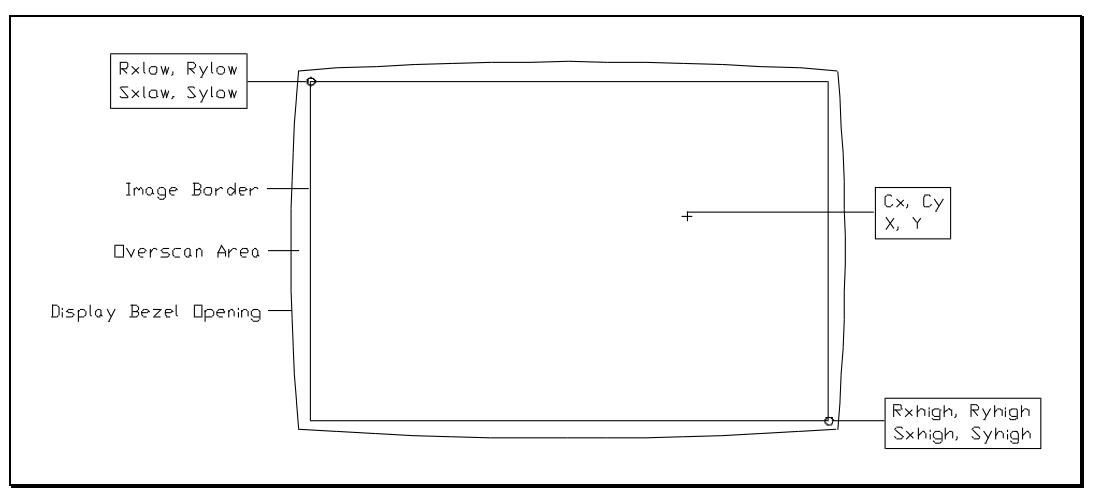

Figure 4-5. Calibration Point Coordinates

We will now use the on-board calibration and scaling features of the SmartSet controller so coordinates will be reported in the coordinate system of your image. (If you do not wish to use this feature of the SmartSet controller, Appendix B gives generalized calibration and scaling algorithms that a driver program can use.)

Go to the Calibration submenu. Note the default calibration points are 0-4095 for each axis. Choose "Do Calibration", type "C" to calibrate in 80x25 text mode, and touch the three points indicated.

When you complete the calibration sequence and return to the menu, the calibration points have been changed. The new calibration points are the coordinates of the upper-left and lower-right corners of the 80x25 image.

If the default orientation of your touchscreen had the origin in the lower-left corner, as is typical, the calibration points will reflect a change in orientation by having a low value greater than the high value in the Y axis. If your origin was in the upper-right, the X values will be reversed. The process of calibration not only defines the position of your image, it also aligns the origin of the touchscreen coordinate system with that of the image. This is called *hardware axis inversion*. In general, the first calibration point becomes the origin.

The third calibration point was used only to detect swapped axes. This can correct inverted cabling or touchscreens rotated  $90^{\circ}$ . Normally after calibrating, the X/Y Axis field indicates Normal, not Swapped.

You may have noticed that the calibration routine did not acquire its calibration points in the corners of the video image. The points taken are offset from the corners, then extrapolated to achieve an estimated value at the corners. This is because the image on some monitors is not very linear, and usually least linear in the corners, due to the "pin cushion" effect. By acquiring calibration points near the corners instead of at the corners, more of the video will be closely calibrated with the touchscreen.

The calibration routine used by SMARTSET lets you select a video mode supported by your display before you calibrate. As the screen size and position may vary among video modes, you should calibrate in the video mode used by your application. For our example, we calibrated in text mode.

Typically, touchscreen driver developers will write their own calibration routine rather than using this feature of SMARTSET. Later in this manual, sample source code for a calibration program is given.

Now Enable the Calibration Mode on the Touch Mode submenu. The calibration points are ignored until Calibration Mode is enabled.

Return to the Touch Testing screen. Notice that the origin is now in the upper-left corner, and the coordinate is approximately 0,0 at the edge of the image, and 4095,4095 at the lower right corner of the image. If you touch beyond the image in the overscan area, you will see negative coordinates in the upper left, and coordinates greater than 4095,4095 in the lower right.

#### Range Checking Mode

Next, Enable Range Checking on the Touch Mode submenu. This mode instructs the controller to check if a touch is within the calibrated area or in the overscan area.

Return to the Touch Testing screen again. Now the controller indicates "out of range" by adding 40 to the Status field when you touch the overscan area. Range Checking does not affect the coordinates. The only effect is a slight degradation in coordinate throughput because the controller has to perform additional analysis.

#### Trim Mode

Enable Trim Mode on the Touch Mode submenu. This mode instructs the controller to push the coordinates of a touch in the overscan area to the edge of the calibrated area. In most applications, a touch in the overscan area should be accepted as a valid touch in the closest touch zone on the edge of the image. *Trim Mode only works if Range Checking is also Enabled*.

Return to the Touch Testing screen again. The Status still indicates "out of Range" when you touch the overscan area. However, the coordinates are trimmed to 0,0 and 4095,4095 at the extremes.

## Scaling

The process of scaling is similar to that of calibration. Usually it is desired to map the touch coordinates into a range other than the controller's default range of 0 to 4095. For our example, we will want coordinates scaled to values of 1 to 80 horizontally and 1 to 25 vertically.

Select the Scaling submenu by pressing "S". Change the X Low value to 1, the X High to 80, the Y Low to 1, and the Y High to 25.

Now return to the Touch Mode submenu and enable Scaling. The scaling values are ignored until Scaling Mode is enabled.

On the Touch Testing screen, observe how the coordinates are scaled to 80x25. The combination of calibration and scaling now make the touch coordinates match the image coordinates. A touch on the touchscreen now reports the character location on the image. This is the mode where the touchscreen data is most useful to an application.

#### Axis Inversion

The coordinate scaling values can be signed numbers from -32767 to +32768. If the low scale value is greater than the high value, *software axis inversion* is indicated. Software axis inversion is performed after any automatic hardware axis inversions directed by the calibration points. For example, the corrected hardware origin may be the upper left, but on one application screen, 1st Quadrant 1000x1000 Cartesian Coordinates may be desired with the origin in the lower left. Simply set the scaling values 0-999 and 999-0 for X and Y. The calibration points do not need to be changed.

Each axis may also be inverted by selecting the Orientation command on the Scaling submenu.

## Saving the Setup

Once all controller parameters have been configured with the SMARTSET program, the Load/Save Setup command may be used to load and save the settings to disk and/or nonvolatile RAM (NVRAM).

Saving settings to NVRAM will change the controller's power-on defaults, unless you have an AccuTouch controller which is booting from jumper settings (J7 is installed).

Saving settings to disk will allow other controllers to be quickly programmed to the identical settings.

Type "L" to jump to the Load/Save Setup submenu. Select Save for the Data Direction, and To Disk for the Destination. Move the highlighting to Setup and press [Enter]. The status line says it is creating or updating the "SmartSet configuration file".

Before we demonstrate restoring the settings from disk, let's change the settings by using the Reset command to restore all defaults. Press "R" to jump to the Reset Menu. Use [F1] to display the differences between Soft Reset and Hard Reset. Execute a Hard Reset. Depending on OEM options, a Hard Reset may take a few seconds. Watch the status line until it reports Idle. Scroll through the menus and verify that the calibration, scaling, modes, and all other parameters are reset.

Now select Load From Disk on the Load/Save Setup submenu. Move the highlighting to Setup, and press [Enter]. Scroll through the menus and verify that the calibration, scaling, modes, and all other parameters are restored.

The same procedure is used for loading and saving all parameters from/to NVRAM. Simply change the Data Source/Destination to NVRAM.

#### 2nd Calibration/Scaling

The SmartSet controllers can also store a secondary set of calibration and scaling values in NVRAM which can be recalled at any time.

Create a secondary set of calibration and scaling values by changing the values on the Calibration and Scaling submenus. Now select Save to Disk, highlight 2nd Calib/Scaling, and press [Enter]. The modified calibration and scaling values are added to the SMARTSET.DAT file.

Restoring the Setup from Disk will restore the primary calibration and scaling values. Selecting Load From Disk and 2nd Calib/Scaling will replace the primary values with the secondary values saved on disk.

The same procedure is used for loading and saving the secondary values from/to NVRAM. Simply change the Data Source/Destination to NVRAM.

## **Programming Multiple Controllers**

In most applications, more than one touchscreen will be used. The SMARTSET program includes a feature for quickly configuring power-on defaults on multiple controllers.

Once a setup has been saved to disk (and optionally secondary calibration and scaling values), the Program Controller command on the Load/Save Setup submenu can be used. In one operation, this command loads the setup from disk

and saves it to the controller's NVRAM. The controller can then be replaced with another controller, and identical settings programmed in one operation.

# WHERE TO GO FROM HERE

From the Main Menu, type "R" and select Soft Reset to restore the default settings of the controller. You may now exit the SMARTSET program by selecting Exit from the Main Menu.

In the next chapter, we will discuss how data is communicated to the SmartSet controllers. The ASCII Setup portion of the SMARTSET program will be used to study this communication and the command structure.

Chapter 6 then describes the commands supported by the SmartSet controllers. The commands in the SMARTSET program correspond to the controller command set.

# **Software Interface**

- Packet Structure 49
- Interface Specifics 53
- Sample Driver Code 59

This chapter describes the communication between the host computer and the SmartSet controllers. The basic packet structure is introduced and how packets are sent and received. The SMARTSET utility is used as a demonstration. Specifics about each interface are given next, followed by a sample driver in machine-independent C source code.

# **PACKET STRUCTURE**

High-level communication with all SmartSet controllers is through an eight-byte *packet*. Packets sent to the controller are called *command packets*. Packets received from the controller are called *response packets*. The command and response packets are identical for all SmartSet controllers.

For PC-Bus and Micro Channel controllers, packets are transmitted and received through eight consecutive read/write I/O ports. For serial controllers, the eight-byte packet is transmitted over the serial line framed by two additional bytes for synchronization. Specifics on the bus and serial interfaces will be covered later in this chapter.

### Commands and Responses

The first byte of each packet is the *command byte*, and the seven remaining bytes are the *data bytes*. The command byte is an ASCII character, currently from 'A' to 'T'. Chapter 6, the Command Reference, details each command and response.

A command byte in upper-case indicates a *set command* to the controller. The data bytes then alter an internal setting of the controller.

A command byte in lower-case indicates a *query command* to the controller. The data bytes in the query command are ignored by the controller. A query command tells the controller to report the internal settings of the controller as they relate to the command. The controller reports this data in a *response packet*.

The format of the response packet is identical to that of the set command, including the command byte being in upper-case. This allows the host to query a current setting, modify a specific parameter, and return the same packet to the controller as a set command. Unused or unknown parameters can be ignored.

The structure for each type of packet is shown below:

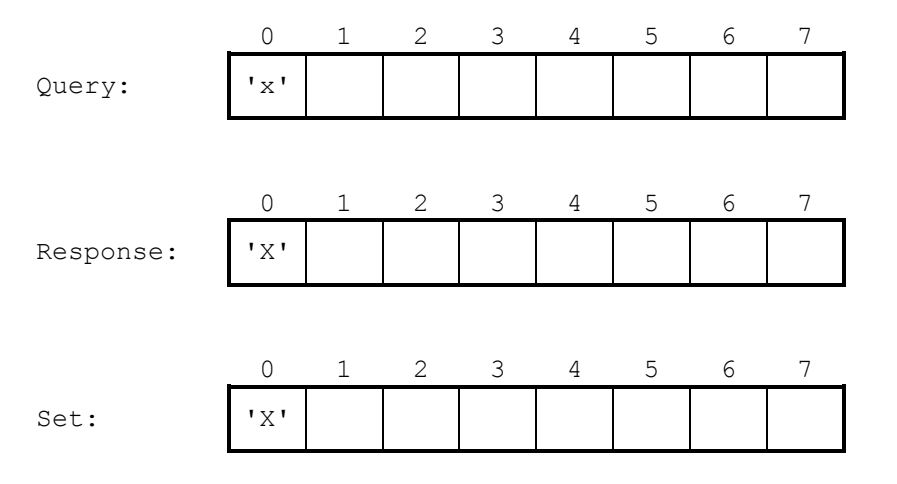

Note the command byte (byte 0) is in lower-case for the query command, and is in upper-case in the response packet and set commands.

## Commands and Acknowledgements

Each command sent to a SmartSet controller is confirmed by an *Acknowledge response*. This response packet indicates any errors in the command and any other pending errors. See page 75 in the *Command Reference* for a list of the possible error codes.

A typical query/response/set interaction flows as follows:

Host sends query command packet Controller sends a response packet Controller sends an *Acknowledge* response packet Host sends a set command packet Controller sends an *Acknowledge* response packet

The only commands that does not return an *Acknowledge* response are the Hard *Reset* and *Quiet*-all commands.

Let's use the SMARTSET utility to demonstrate this interaction. Type:

#### SMARTSET

at the DOS prompt, select your interface, and proceed to the Main Menu. (For more information on using SMARTSET, see Chapter 4.)

Make sure touches are enabled by typing "P". (PC-Bus and Micro Channel controllers are not enabled by default). Change Touch Reporting to Report as necessary.

Next select the Touch Mode submenu by typing "M". Initial Touches, Stream Touches, and Untouches should all be Enabled.

Now type "A" for ASCII Setup. Touch the touchscreen and notice the stream of packets received by SMARTSET. A sample display is shown in Figure 5-1, page 52.

The "T" in byte 0 indicates the packets are *Touch* packets. Refer to page 110 for detailed information on the contents of the *Touch* packet. Byte 1 contains the Status bits, the X coordinate is the Intel (byte swapped) integer formed by bytes 2 & 3, Y is in bytes 4 & 5, and Z follows in bytes 6 & 7. As you move your finger, bytes 2-5 should change. Byte 1 should indicate your Initial Touch, Stream Touches, and Untouch with 1, 2, and 4 respectively. These values correspond to the bit positions defined for the *Touch* packet on page 110. Bytes 6 & 7 are constant on AccuTouch controllers as they do not support a Z-axis (pressure).

|    | Press [ESC] to get back to Main Menu.                         |    |    |      |      |                        |      |                                                     |  |  |
|----|---------------------------------------------------------------|----|----|------|------|------------------------|------|-----------------------------------------------------|--|--|
|    | 1) Enter any ASCII character from the keyboard. (except '\$') |    |    |      |      |                        |      |                                                     |  |  |
|    |                                                               |    | 2) | ) E1 | ntei | r a                    | '\$' | and two hex digits. eg. \$01, \$0a, \$ff            |  |  |
| в0 | В1                                                            | В2 | BЗ | В4   | В5   | В6                     | B7:  | Byte positions Touch packet format: SmartSet Binary |  |  |
| 54 | 01                                                            | 01 | 0C | F4   | 02   | FF                     | 00   | Τ                                                   |  |  |
| 54 | 02                                                            | 00 | 0C | E4   | 02   | $\mathbf{F}\mathbf{F}$ | 00   | Τ                                                   |  |  |
| 54 | 02                                                            | 02 | 0C | E4   | 02   | $\mathbf{F}\mathbf{F}$ | 00   | Τ                                                   |  |  |
| 54 | 02                                                            | 03 | 0C | E4   | 02   | $\mathbf{F}\mathbf{F}$ | 00   | Τ                                                   |  |  |
| 54 | 02                                                            | 04 | 0C | E4   | 02   | $\mathbf{F}\mathbf{F}$ | 00   | Τ                                                   |  |  |
| 54 | 02                                                            | 06 | 0C | ЕG   | 02   | $\mathbf{F}\mathbf{F}$ | 00   | Τ                                                   |  |  |
| 54 | 02                                                            | 05 | 0C | Ε5   | 02   | FF                     | 00   | Τ                                                   |  |  |
| 54 | 02                                                            | 01 | 0C | EЗ   | 02   | $\mathbf{F}\mathbf{F}$ | 00   | Τ                                                   |  |  |
| 54 | 02                                                            | 01 | 0C | E7   | 02   | $\mathbf{F}\mathbf{F}$ | 00   | Τ                                                   |  |  |
| 54 | 02                                                            | 01 | 0C | Ε4   | 02   | FF                     | 00   | Τ                                                   |  |  |
| 54 | 04                                                            | FC | 0B | FA   | 02   | FF                     | 00   | Τ                                                   |  |  |

Figure 5-1. SmartSet Utility ASCII Setup Display with Touch Packets

Next, let's send a command to the controller. Type "m" and press [Enter]. Commands in lower-case indicate a query. The *Mode* command is described on page 96. Pressing [Enter] causes SMARTSET to fill any unentered bytes will nulls, and transmit the complete packet to the controller.

|    |                                                               |    |    |    |      | Ρı  | ress | [ESC] to get back to Main Menu.                     |  |  |  |
|----|---------------------------------------------------------------|----|----|----|------|-----|------|-----------------------------------------------------|--|--|--|
|    | 1) Enter any ASCII character from the keyboard. (except '\$') |    |    |    |      |     |      |                                                     |  |  |  |
|    |                                                               |    | 2) | Er | nter | c a | īς'  | and two hex digits. eg. \$01, \$0a, \$ff            |  |  |  |
| в0 | В1                                                            | В2 | в3 | В4 | В5   | В6  | в7:  | Byte positions Touch packet format: SmartSet Binary |  |  |  |
| 54 | 01                                                            | 01 | 0C | F4 | 02   | FF  | 00   | Τ                                                   |  |  |  |
| 54 | 02                                                            | 00 | 0C | Ε4 | 02   | FF  | 00   | Τ                                                   |  |  |  |
| 54 | 02                                                            | 02 | 0C | Ε4 | 02   | FF  | 00   | Τ                                                   |  |  |  |
| 54 | 02                                                            | 03 | 0C | Ε4 | 02   | FF  | 00   | Τ                                                   |  |  |  |
| 54 | 02                                                            | 04 | 0C | Ε4 | 02   | FF  | 00   | Τ                                                   |  |  |  |
| 54 | 02                                                            | 06 | 0C | ЕG | 02   | FF  | 00   | Τ                                                   |  |  |  |
| 54 | 02                                                            | 05 | 0C | E5 | 02   | FF  | 00   | Τ                                                   |  |  |  |
| 54 | 02                                                            | 01 | 0C | EЗ | 02   | FF  | 00   | Τ                                                   |  |  |  |
| 54 | 02                                                            | 01 | 0C | E7 | 02   | FF  | 00   | Τ                                                   |  |  |  |
| 54 | 02                                                            | 01 | 0C | Ε4 | 02   | FF  | 00   | Τ                                                   |  |  |  |
| 54 | 04                                                            | FC | 0B | FA | 02   | FF  | 00   | Τ                                                   |  |  |  |
| 6D |                                                               |    |    |    |      |     |      | m                                                   |  |  |  |
| 4D | 00                                                            | 87 | 00 | 00 | 00   | 00  | 00   | M                                                   |  |  |  |
| 41 | 30                                                            | 30 | 30 | 30 | 00   | 00  | 00   | A0000                                               |  |  |  |

Figure 5-2. SmartSet Utility ASCII Setup Showing Mode Query

Notice that the *Mode* query returned a *Mode* response followed by an *Acknowledge* response. Byte 2 of the *Mode* response is 87 (hex), indicating the Initial Touch, Stream, and Untouch bits are set, corresponding to what we observed on the Touch Mode submenu.

Let's change the controller into Single-Point Mode by clearing the Initial Touch and Stream bits in the *Mode* packet. Type "M", "\$00", "\$81", [Enter]. Note the command byte is in upper-case because this is a set command. The '\$' keystroke signals SMARTSET that you are entering a binary value in hex, rather than an ASCII value. Note the controller returns an *Acknowledge* response after the set command. If the "A" is followed by anything but '0's, refer to page 75 for a list of possible error codes. Retry the Mode set command as necessary.

Now touch the touchscreen again to verify you selected Single-Point Mode. Press [ESC] and return to the Main Menu. Examine the Mode settings and you will see that SMARTSET reflects the changes you made manually in ASCII Setup. When

writing a driver, the SMARTSET utility is valuable for understanding the query/response/set interaction for the various commands and for verifying the settings you program into the controller.

You may wish to experiment with other queries in ASCII Setup. Type "o" to query the *Owner* string. Type "g" to download the whole configuration of the controller. You should be able to identify each packet and their contents by referring to Chapter 6.

From the Main Menu, type "R" and select Soft Reset to restore the default settings of the controller. Exit SMARTSET.

In the next section, we will detail the communication at an even lower level—the specifics for each type of interface: serial, PC-Bus, and Micro Channel. The SMARTSET utility hides these details, just as you may hide them at a certain level when developing a driver that supports multiple interfaces.

# **INTERFACE SPECIFICS**

# Serial Controllers

The serial interface uses the eight-byte packet with an additional *Lead-in byte* and a trailing *Checksum byte* for a total of ten bytes.

<Lead in byte><8-byte Command or Response><Checksum byte>

An optional Key byte may also be included. See page 54 for more information.

#### Lead-in Byte

The Lead-in byte is used to signal the start of a packet. The standard Lead-in byte is an ASCII 'U' (55h). This character was chosen due to its distinctive alternating bit pattern.

The Lead-in byte is different if the optional Key byte is included in the packet. See *Key Byte*, page 54, for more information.

#### Checksum Byte

The trailing Checksum byte may be used to validate the serial communication and to synchronize with the received data stream.

The Checksum is calculated as follows:

Checksum byte = <AAh> + <Lead in byte> + <8 Data bytes>

where the addition is performed with 8-bit unsigned numbers and overflow is ignored.

By default, the host is not required to send a properly calculated Checksum in command packets. A dummy value, such as 0, is required to provide the correct packet length.

If a higher confidence is needed in the serial communications, the host may use the *Parameter* command, (see page 102), to enable Checksum verification by the controller. With this function enabled, the controller checks each command packet for a valid Checksum value before processing the command.

#### Key Byte

An optional format, available on some controllers, extends the standard serial packet by adding a Key byte. This extended packet is used in specialized installations where more than one serial controller is to be connected on a single serial communication link. In such an installation, a unique Key value may be programmed into each controller with the *Key* command, (see page 94), and stored in NVRAM.

A command intended for only one of the interconnected controllers is sent in an extended packet. Although all controllers on the link receive the command, only the one with the matching Key processes the command. If a standard packet is sent along the link, all the interconnected controllers will process the command (it acts as a global command).

Similarly, responses from each controller contain the programmed Key byte. This permits the host to discriminate between touch data generated by the controllers.

As there is no standard way of allowing the controllers in this type of installation to send data on the same serial data line, a custom wired OR configuration is necessary for the hardware to function properly. The controllers must also have automatic touch reporting disabled with the *Mode* command and be polled with a *Touch* query issued to each controller. See *Touch* command, page 110. Other hardware considerations must also be evaluated when attempting this type of installation.

The structure of the extended serial communications packet is:

<Lead In byte><8 byte Command or Response><Key byte><Checksum byte>

The Lead In byte of an extended packet is an ASCII Control-V character (16h). The host can check for either a 'U' or ^V as the Lead-in byte. If the byte is a 'U', the host knows 9 bytes will follow. If the byte is a ^V, 10 bytes will follow.

As with the standard packet, the Checksum is calculated by summing the bytes without regard to overflow. The Key byte is included in the sum.

Checksum byte = <AAh> + <Lead in byte> + <8 Data bytes> + <Key byte>

The Key byte is not used by factory default.

#### Software Handshaking

Some controllers recognize the software flow control convention of XON/ XOFF (ASCII "Control Q" and "Control S"). If the host sends a ^S character to the controller, outside the context of a command packet, the controller will stop sending data to the host. Upon receipt of a ^Q, the controller will once again be enabled to send data to the host.

The controller can also send XOFF/XON characters to the host as a software handshaking method. Upon receipt of a valid command, a ^S character may be sent to the host. When the command is processed completely, a corresponding ^Q is sent. This will allow devices which do not properly handle hardware handshaking signals to use software flow control.

Software handshaking may be enabled or disabled with the *Parameter* command (see page 102). It is disabled by factory default.

#### Hardware Handshaking

The controller supports hardware handshake signals typically implemented in EIA RS-232 communications. If the handshaking signals are not connected, the controller defaults to a transmit-enabled mode.

If the handshaking signals are connected, the following protocol should be used:

The signal DSR (Data Set Ready) is kept asserted by the controller. This signal indicates to the host that a controller is present and powered on.

The signal DTR (Data Terminal Ready) tells the controller that the host is present. The controller will only transmit if DTR is asserted by the host. Typically, the host should keep DTR asserted.

When the controller receives a valid command, it de-asserts the handshaking signal CTS (Clear To Send). The host should suppress further output until the controller has processed the command and is ready to receive another, indicated by when it asserts CTS.

The host should assert RTS (Request To Send) when it is ready to accept data, and de-assert RTS when it cannot accept data. Typically, the host will de-assert RTS

while it is processing a complete packet, then reassert RTS when it is ready to receive another packet.

To ease troubleshooting of the initial installation, jumper J3 can be used to force the controller to ignore hardware handshaking.

On some controllers, Hardware handshaking may also be enabled, disabled, or inverted with the *Parameter* command (see page 102). It is enabled by factory default.

#### <u>Duplex</u>

When full-duplex is selected, each character sent to the controller is echoed. When half-duplex is selected, the controller does not retransmit each received character.

Full-duplex mode is useful when a dumb terminal, also in full-duplex mode, is used to manually test or set up the controller. Half-duplex mode is used if the terminal is also in half-duplex mode.

Half-duplex mode is normally used when software is communicating directly with the controller.

Full or half-duplex is selected with the *Parameter* command (see page 102). Half-duplex is the factory default.

# **Bus Controllers**

The PC-Bus and Micro Channel SmartSet controllers use read/write I/O ports for communicating the eight-byte packet. The Micro Channel controller is obsolete.

### Base I/O Port

The *Base I/O Port* is the location of first I/O port through which the controller and the host exchange data. The Base I/O Port is selected from jumpers or NVRAM with the E271-2201 PC-Bus controller, and through "automatic configuration" with the E271-2202 Micro Channel controller. For more information on Base I/O Port selection, see Chapter 2.

A block of eight consecutive ports are used for the eight-byte packet. They are denoted as "Base Port", "Base Port + 1", etc., through "Base Port + 7".

To receive a packet from the controller, the host reads the eight I/O ports in ascending order starting with the Base Port. The controller senses the completion of the transfer when all eight ports have been read.

To send a packet to the controller, the host writes to the same eight I/O ports in ascending order starting with the Base Port. The controller processes the command after all eight ports have been written. A command received by the controller takes priority over any background processing. This includes the processing of another command. Therefore, the host must wait for an *Acknowledge* response before issuing another command.

The controller informs the host that data is available by clearing a status bit and optionally asserting an interrupt request line (IRQ). This allows the host driver software to be polled or interrupt-driven.

### Polled Mode

Polled Mode is commonly used in computer systems which do not have a hardware interrupt signal available to assign to the touchscreen controller. Polled drivers are easier to write but do not allow multi-tasking or event-driven programming. (Elo drivers are interrupt-driven).

Bit 7 of the Base Port (the command byte), is the *Not Ready* bit. If the host is polling the controller, it should wait until the Not Ready bit is 0 before reading the remaining bytes. This negative logic is used so bit 7 does not need to be cleared in response packets before they are resent to the controller as set commands. It also makes packets received from bus controllers identical to those received from serial controllers.

#### Interrupt Mode

If Interrupt Mode is enabled either by jumpers or software setup, the controller asserts the selected IRQ signal when data becomes available (as it clears the Not Ready bit). It is not necessary for the host to poll the Not Ready bit in Interrupt Mode. Upon interrupt, the host jumps to a corresponding interrupt service routine (ISR) whose location is stored in its interrupt vector table. The ISR retrieves the data from the controller and then returns to the interrupted process. A full discussion on writing interrupt-driven code is language and operating system dependent, and is beyond the scope of this manual. It is possible to setup the controller through polling, then switch to interrupt-driven code to receive touch packets.

#### PC-Bus Interrupt Specifics

An IRQ signal can be used by only one device at a time in the PC architecture. It is possible, however, for the E271-2201 PC-Bus controller to share an IRQ signal with another device if the other device can release (tri-state) its interrupt line drivers. Most serial and parallel controllers on the PC have this feature (see the IBM Technical Reference Manuals).

To share an IRQ, the E271-2201 controller should be programmed to use the IRQ only when the other device is tri stated. When the other device needs the IRQ, the host must reprogram the E271-2201 to IRQ0 (Polled Mode). This way, only one device is driving the interrupt line at a time.

The E271-2201 is shipped without an IRQ jumpered. For information on selecting an interrupt, see Chapter 2. For the most flexibility, an interrupt-driven driver should use the *Parameter* command (see page 102) to select an interrupt as the driver is loaded.

# SAMPLE DRIVER CODE

The rest of this chapter provides sample application and driver code for SmartSet touchscreen controllers. The example source code is written in ANSI C, and can be found on the *SmartSet Companion Disk* included with this manual, or available for download on www.elotouch.com. The code is organized in modules as follows:

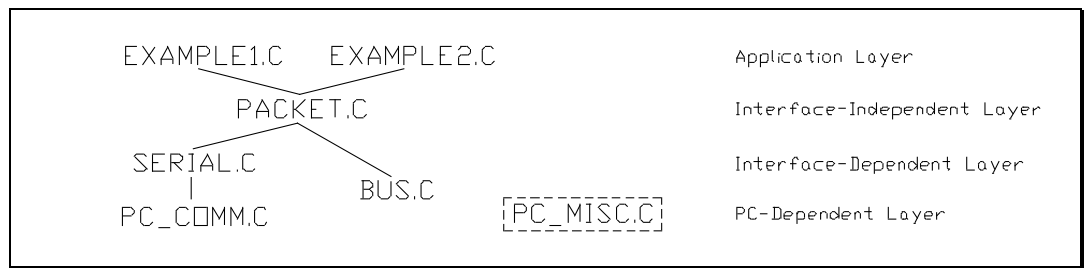

Figure 5-3. Example Code Organization

EXAMPLE1.C and EXAMPLE2.C are sample applications. Each uses high-level *interface-independent* controller interface functions in PACKET.C, such as querycommand() and setcommand(). The *interface-dependent* functions are supplied in SERIAL.C for the E271-2210 or 2500S serial controllers, or BUS.C for the E271-2201 PC-Bus controller and the E271-2202 Micro Channel controller.

BUS.C contains some code that is Micro Channel specific. This code is commented for easily deletion if support on this architecture is not required. SERIAL.C is written to be machine-independent. The *PC-dependent* serial port configuration and character input/output code is given in PC\_COMM.C. PC\_MISC.C contains miscellaneous PC-dependent code to clear the screen, hide the cursor, etc. PC\_COMM and PC\_MISC can be rewritten for other architectures. Source code for all modules is included in this chapter, except for PC\_COMM.C and PC\_MISC.C.

# Example1 - Display Controller Defaults and Raw Touch Coordinates

EXAMPLE1.C polls Elo SmartSet touchscreen controllers. The controller ID, jumper settings, and power on diagnostics results are displayed, as shown in Figure 5-4 below. Raw touch coordinates are then displayed, along with the status flag, indicating initial touch, stream touches, and untouch.

```
C:\>example1
TD:
Controller revision level: EloInc. 1.2
Z axis: Not available
Jumper settings:
Touchscreen type: AccuTouch
Interface: PC-Bus
Boot from: Jumpers
Mode: Stream
Interrupt: 0
Base address: 280
Touch screen for polled [X Y Z Status] output.
Press any key to abort...
1203 2846 255
1376 2691
             255
                      2
1651 2457
             2.5.5
                      2
1903
      2272
             255
                      2
2280 1980
             255
                      2
2515 1773
             255
                      4
```

Figure 5-4. EXAMPLE1.C Output

In the following source code, initcontroller(), defined in SERIAL.C or BUS.C, detects and initializes the controller. An error condition aborts the program with a message describing the problem. The querycommand(), checkdiags(), and gettouch() functions are defined in PACKET.C. Source code for these modules is included later in this chapter. Refer to the Command Reference in Chapter 6 for the structure of the *Owner*, *ID*, *Jumpers*, and *Diag* packets used in displayjumpers().

```
EXAMPLE1.C
 Polls Elo SmartSet touchscreen controllers.
 Displays controller ID, jumper settings, and raw touch coordinates.
                                                          *****/
#include <stdio.h>
#include <conio.h>
#include <stdlib.h>
#include <string.h>
#include <ctype.h>
#include "packet.c"
                           /* SmartSet interface independent code */
#include "pc misc.c"
                           /* miscellaneous PC dependent code */
void displayjumpers(void);
             int main (void)
 int x,y,z,flags;
 initcontroller();
 checkdiags();
 displayjumpers();
 printf("\nTouch screen for polled [X Y Z Status] output.\n");
 printf("Press any key to abort...\n");
 do +
    if (gettouch(&x,&y,&z,&flags))
      printf("%6d%6d%6d%6X\n",x,y,z,flags);
 } while (!kbhit());
```

```
while (kbhit())
                              /* flush keystroke */
    getch();
  disablecontroller();
  return(0);
}
void displayjumpers(void)
{
  int i:
  packettype id,owner,jumpers;
  printf("ID:\n");
  id[0] = 'i'; querycommand(id);
  owner[0] = 'o'; querycommand(owner);
printf(" Controller revision level: ");
  for (i=1; i<8; i++)
     printf("%c",owner[i]);
  printf(" %d.%d\n",id[5],id[4]);
  printf(" Z axis: ");
  if (id[3] & 0x80)
     printf("Available\n");
  else
     printf("Not available\n");
  printf("Jumper settings:\n");
jumpers[0] = 'j'; querycommand(jumpers);
  printf(" Touchscreen type: ");
  switch(jumpers[1]) {
     case '0': printf("AccuTouch\n"); break;
case '1': printf("DuraTouch\n"); break;
     case '2': printf("IntelliTouch\n");
  }
  printf(" Interface: ");
  switch(jumpers[2])
     case '0': printf("Serial\n"); break;
     case '1': printf("PC-Bus\n"); break;
     case '2': printf("Micro Channel\n");
  printf(" Boot from: ");
  if (jumpers[3] == '0') printf("Jumpers\n");
  else printf("NVRAM\n");
  printf(" Mode: ");
  if (jumpers[4] == '0') printf("Single Point\n");
  else printf("Stream\n");
  /* serial controller */
     else printf("Disabled\n");
     printf(" Output format: ");
     if (jumpers[7] == '0') printf("ASCII\n");
     else printf("Binary\n");
  else {
     printf(" Interrupt: %d\n", jumpers[5]);
printf(" Base address: %X\n", jumpers[6]+(jumpers[7] << 8));</pre>
  }
#include "bus.c"
                                /* for E271-2201 and E271-2202 */
/* #include "serial.c" */
                                /* for E271-2210 and 2500S */
```

## Example2 - Calibrate and Finger Paint

EXAMPLE2.C also polls Elo SmartSet touchscreen controllers. The controller is first set up for calibration by changing the Mode to report raw coordinates. The calibration screen appears as follows:

| ***************************************  | XXXXXXXXXXXXXXXX |
|------------------------------------------|------------------|
| X                                        | Х                |
| X                                        | X                |
| Х *                                      | Х                |
| X                                        | Х                |
| X                                        | Х                |
| X                                        | Х                |
| X                                        | Х                |
| X                                        | Х                |
| X                                        | Х                |
| X                                        | Х                |
| X Touch the following points from a      | Х                |
| X position of normal use, e.g. a sitting | Х                |
| X person of average height and reach.    | Х                |
| X You will hear a beep after each touch. | Х                |
| X                                        | Х                |
| X                                        | Х                |
| X                                        | Х                |
| X                                        | Х                |
| X                                        | Х                |
| X                                        | Х                |
| X                                        | Х                |
| X                                        | Х                |
| X                                        | Х                |
| ***************************************  |                  |

Figure 5-5. EXAMPLE2.C Calibration Screen

A three-point calibration sequence is used. The touch points are taken near the corners of the screen image, then extrapolated to the actual edges of the image. This reduces the effects on calibration of "pin cushion" and other non-linearities at the edges of the image. The calibration sequence causes the origin to be in the upper-left, regardless of the orientation of the touchscreen. Untouch coordinates are used in the calibration, so the user can carefully position their finger before release.

The program then displays the results of the calibration, important information if troubleshooting is necessary:

```
Calibration points are: 445,3362, 3563,722
Y axis inverted.
Orientation adjusted.
Press a key to proceed to finger painting...
```

Figure 5-6. EXAMPLE2.C Calibration Results Output

Next, the controller is programmed for 80x25 Scaling and the Mode is set to Calibration, Scaling, Trim, and Stream. The point of touch can now be mapped to the display, as in this example:

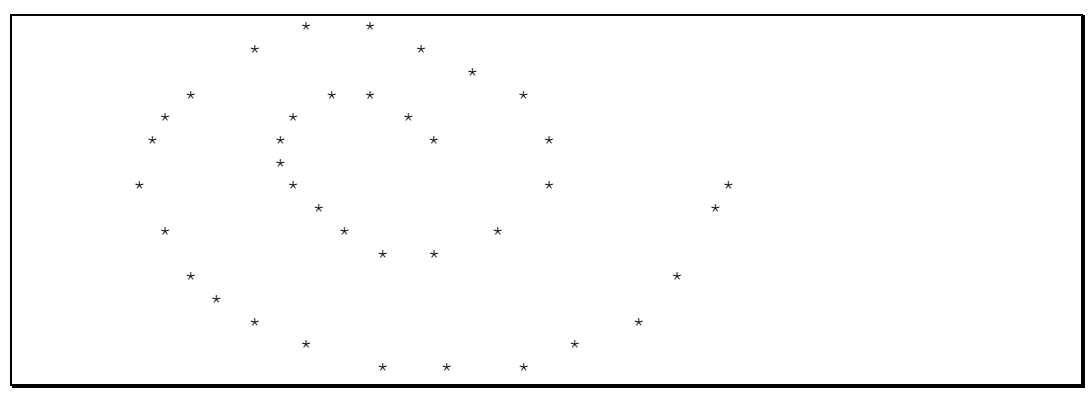

Figure 5-7. EXAMPLE2.C Finger Painting

In the following source code, the *Mode*, *Calibration*, and *Scaling* commands are queried, modified, then set. This preserves the contents of reserved bytes. Refer to the Command Reference in Chapter 6 for details on each command.

```
EXAMPLE2.C
 Polls Elo SmartSet touchscreen controllers.
 Acquires calibration points through extrapolation.
 Sets calibration, scaling, and mode in controller.
 Finishes with 80x25 finger painting.
 ******
                                       #include <stdio.h>
#include <conio.h>
#include <stdlib.h>
#include <string.h>
#include <ctype.h>
#include "packet.c"
                              /* SmartSet interface independent code */
#include "pc misc.c"
                              /* miscellaneous PC dependent code */
void getcalibration(int *xlow, int *xhigh,
                 int *ylow, int *yhigh, boolean *xyswap);
void getpoint(int x, int y, int *tx, int *ty);
void outstr(int x, int y,
                       char *s);
int main (void)
 int x,y,z,flags,xlow,xhigh,ylow,yhigh;
 packettype packet;
 unsigned *p;
 boolean xyswapflag;
 initcontroller();
 checkdiags();
  /* calibrate touchscreen */
  /* To acquire calibration points, controller must be in raw coordinate
    mode. We use the point of untouch as our calibration point. */
 packet[0] = 'm'; querycommand(packet); /* get current mode */
                                     /* untouch and no Z modes */
 packet[2] = 0x84;
 packet[3] = 0x00;
                                     /* raw coordinates only */
                                     /* set modes for calibration */
 setcommand(packet);
 packet[0] = 'c'; packet[1] = 'S';
                                     /* get swap axes flag */
 querycommand(packet);
 packet[2] = 0; setcommand(packet);
                                     /* insure axes are not swapped */
 getcalibration(&xlow,&xhigh,&ylow,&yhigh,&xyswapflag); /* corners of image */
 packet[0] = 'C'; packet[1] = 'X';
 p = (unsigned *)packet; *++p = xlow; *++p = xhigh;
                                     /* set X calibration points */
 setcommand(packet);
 packet[1] = 'Y';
 p = (unsigned *)packet; *++p = ylow; *++p = yhigh;
 setcommand(packet);
                                     /* set Y calibration points */
 packet[0] = 'c'; packet[1] = 'S'; querycommand(packet);
 packet[2] = (byte)xyswapflag;
                                     /* set swap axes flag as necessary */
 setcommand(packet);
 /* set scaling to 1..80, 1..25 */
 packet[0] = 'S'; packet[1] = 'X';
```

```
p = (unsigned *)packet; *++p = 1; *++p = 80; *++p = 0; setcommand(packet);
  packet[1] = 'Y';
  p = (unsigned *)packet; *++p = 1; *++p = 25; setcommand(packet);
  packet[0] = 's'; packet[1] = 'S'; querycommand(packet);
  packet[2] &= ~0x07; setcommand(packet);/* axis inversion bits not used */
  /* set mode */
  packet[0] = 'm'; querycommand(packet); /* get current mode */
  packet[2] |= 0x47; /* Range Checking, Initial, Stream, Untouch Modes */
                         /* Calibration, Scaling, and Trim Modes */
  packet[3] |= 0x0e;
  setcommand(packet);
                                              /* set modes for normal operation */
  /* Calibration, Scaling, and Mode may be stored in on board NVRAM here
  with the NVRAM command. Remove jumper J7 to boot controller from NVRAM. */
  /* finger painting */
  printf("\nPress a key to proceed to finger painting...");
  getch();
  clearscreen(); cursoroff();
  do {
      if (gettouch(&x,&y,&z,&flags))
         outstr(x,y,"*");
  } while (!kbhit()); getch();
  closescreen();
  return(0);
void getcalibration(int *xlow, int *xhigh,
int *ylow, int *yhigh, boolean *xyswap)
/* Returns raw coordinates at upper left and lower right corners of the screen
  image. These points are determined by extrapolation from calibration points
  taken in slightly from the corners. This reduces the effects of "pin cushion"
  on calibration. The third calibration point is used to detect swapped axes
  touchscreen is rotated 90 degrees or cable is connected
  backwards on DuraTouch touchscreens (no longer manufactured by Elo). */
{
                                                  /* position of touch targets */
            rightx, leftx,
  int
            uppery, lowery,
            /* raw touch coordinates */
            x1, y1, x2, y2, sx, sy,
            loop;
  double
           xunit, vunit;
                                                /* # of touch points per screen coord */
  boolean xinv, yinv;
  openscreen(); clearscreen(); cursoroff();
  for (loop = 2; loop <= 79; loop++) {</pre>
                                              /* draw box indicating video image
extremes */
     outstr(loop, 1, "X"); outstr(loop, 25, "X");
  for (loop = 1; loop <= 24; loop++) {
    outstr(1, loop, "X"); outstr(80, loop, "X");</pre>
  screenbase[3840] = screenbase[3998] = (byte)'X';
                                                           /* don't scroll */
  outstr(22, 12, "Touch the following points from a");
outstr(22, 13, "position of normal use, e.g. a sitting");
  outstr(22, 14, "person of average height and reach.");
outstr(22, 15, "You will hear a beep after each touch.");
  /* To improve sample, we use points close to the edge of the screen image.
  We then extrapolate to the actual edge of the image. ^{\prime}
  leftx = xmax / 8; uppery = ymax / 8 + 1;
rightx = (xmax / 8) * 7; lowery = (ymax / 8) * 7;
  rightx = (xmax / 8) ^ /; IOWELY - (ymax , 0, .,
getpoint(leftx, uppery, &x1, &y1); /* origin */
getpoint(rightx, lowery, &x2, &y2); /* diagonally opposite corner */
getpoint(rightx, uppery, &sx, &sy); /* for detecting swapped axes */
  /* compute number of touch points per screen coordinate */
  xunit = (double)(x2 x1) / (rightx leftx);
  yunit = (double)(y2 y1) / (lowery uppery);
  /* extrapolate the calibration points to corner points of screen image */
  *xhigh = x2 + (int) (xunit * (xmax rightx));
*xlow = x1 (int) (xunit * (leftx xmin));
  if (*xlow < 1) *xlow = 1;
  if (*xhigh < 1) *xhigh = 1;
                                           /* in case axis inverted */
  *yhigh = y2 + (int) (yunit * (ymax lowery));
*ylow = y1 (int) (yunit * (uppery ymin));
  if (*ylow < 1) *ylow = 1;
  if (*yhigh < 1) *yhigh = 1;
  /* these variables now contain the raw coordinates the controller would
     output for the extremes of the video image */
  /* detect touchscreen orientation corrections */
```
```
*xyswap = abs(sx x1) < abs(sy y1);</pre>
  if (*xyswap) {
   xch(xhigh, yhigh);
     xch(xlow, ylow);
  }
  xinv = *xhigh < *xlow;</pre>
  yinv = *yhigh < *ylow;</pre>
  /* display results of calibration useful for troubleshooting */
  clearscreen(); cursoron();
  printf("Calibration points are: %d,%d, %d,%d\n",*xlow,*ylow,*xhigh,*yhigh);
  if (xinv)
  printf("X axis inverted.\n");
if (yinv)
    printf("Y axis inverted.\n");
                                      /* normal */
  if (*xyswap)
    printf("X and Y axes swapped.\n");
  if (xinv || yinv || *xyswap)
    printf("Orientation adjusted.\n");
  /* Axis inversion is automatically accomplished by the signed arithmetic
    in the controller. The controller must be told to swap axes however. */
}
void getpoint(int x, int y, int *tx, int *ty)
/* display target at x,y, return touch coordinate */
{
  int z,flags;
  outstr(x, y, "*");
                                 /* display target */
  while (!gettouch(tx, ty, &z, &flags));
 outstr(x, y, " a");
                                 /* remove target, beep */
}
void outstr(int x, int y, char *s)
/* display string at x,y */
{
  cursorxy(x, y);
 printf("%s",s);
}
void xch(int *i1, int *i2)
/* swap integers */
{
 int t;
 t = *i1; *i1 = *i2; *i2 = t;
                               /* for E271-2201 and E271-2202 */
#include "bus.c"
/* #include "serial.c" */ /* for E271-2210 and 2500S */
```

## PACKET.C - Interface-Independent Driver Code

The following code implements high-level functions querycommand() and setcommand(). The protocol for querying commands, setting commands, and receiving acknowledgements is described in Chapter 5. *Touch* packets are sent automatically (a query is not necessary). The gettouch() function accepts these packets, and returns the coordinates and status byte. See page 110 for the structure of the *Touch* packet.

Functions getpacket() and sendpacket() are implemented in SERIAL.C or BUS.C.

```
typedef int boolean;
typedef unsigned char byte;
#define FALSE 0
#define TRUE !FALSE
typedef byte packettype[8];
void initcontroller(void);
void disablecontroller(void);
boolean getpacket(packettype packet, byte p);
boolean sendpacket(packettype packet);
boolean querycommand (packettype packet)
/* packet[0] must be in lower case. Issues query command, receives queried
  packet, receives acknowledgement. Returns queried packet.
  Note: Use querycommand() with query AND set Diagnostic command. */
{
  packettype ack;
  return(sendpacket(packet) &&
     getpacket(packet, (byte) toupper((int)*packet)) && /* command byte returned
in upcase */
    getpacket(ack,'A') && (ack[2] == '0')); /* any errors in acknowledgement? */
boolean setcommand (packettype packet)
/* packet[0] must be in upper case. Issues set command, receives
  acknowledgement. Returns nothing.
 Note: Hard Reset and Quiet all commands do not return an Acknowledgement packet.
{
 packettype ack;
  return(sendpacket(packet) &&
    getpacket(ack, 'A') && (ack[2] == '0')); /* any errors in acknowledgement? */
boolean gettouch(int *x, int *y, int *z, int *flags)
/* Poll controller for touch data. Returns TRUE if available or FALSE if timeout.
,
* ,
{
  packettype touch;
  if (getpacket(touch,'T')) {
     *x = touch[2] + (touch[3] << 8);</pre>
     *y = touch[4] + (touch[5] << 8);</pre>
     *z = touch[6] + (touch[7] << 8);
     *flags = touch[1];
     return(TRUE);
  }
  else
    return (FALSE);
#define OK
                        0
#define NOCONTROLLER
                        1
#define SHORTED
                        2
#define CANTSEND
                        4
#define NORESPONSE
                        5
#define WRONGRESPONSE
                        6
void checkdiags (void)
  packettype diags;
  diags[0] = 'd'; querycommand(diags);
/* if (diags[1] == 0x20)
    printf("Warning -- touchscreen may not be connected.\n");
  else */
```

```
if (diags[1] != 0) {
    printf("Controller power on diagnostics failed -- code %02Xh\n",diags[1]);
     exit(1);
  }
}
char * errormsg(int errnum)
/* errors generated by SERIAL.C or BUS.C */
{
  switch (errnum) {
    case NOCONTROLLER:
      return("Controller not detected.");
     case SHORTED:
       return("Touchscreen fault -- controller is transmitting continuously.");
     case CANTSEND:
       return("Cannot output to controller.");
     case NORESPONSE:
       return("Controller not responding.");
     case WRONGRESPONSE:
       return("Controller not responding correctly.");
  }
 return("");
}
void quit(char *msg)
/* display error message and abort program */
{
 printf("%s\n",msg);
 exit(1);
}
```

## SERIAL.C - Machine-Independent Serial Driver Code

The following machine-independent code implements the getpacket() and sendpacket() functions for the E271-2210 and 2500S serial controllers. Machine-dependent code to initialize the serial port, enable and disable it, and send and receive characters, is supplied in a separate module, such as PC\_COMM.C (found on the *SmartSet Companion Disk*).

The getpacket() function discards all packets until the requested packet is received. The getanypacketserial() function synchronizes with the packets in the data stream by looking for a 'U' Lead-in byte and verifying the trailing Checksum byte. The sendpacket() function computes and transmits the trailing Checksum. See *Serial Controllers*, page 53, for information on communicating with serial controllers.

```
/*********** E271-2210, 2500S controller dependent code ***********/
#define COMPORT 1 /* 1 or 2 */
#define BAUDRATE 5 /* 0=300,1=600,2=1200,3=2400,4=4800,5=9600,6=19.2,7=38.4 */
#include "pc_comm.c" /* PC dependent serial communications code */
int initserial(void);
int clearserial(void);
boolean getanypacketserial(packettype packet);
void initcontroller (void)
  packettype ack,quiet = {'Q',2,0,0,0,0,0,0};
  int msg;
  if ((msg = initserial()) != OK)
     quit(errormsg(msg));
  if ((msg = clearserial()) != OK)
     quit(errormsg(msg));
  sendpacket(quiet);
  if (!getanypacketserial(ack))
     quit(errormsg(NORESPONSE));
  if (*ack != 'A')
     quit(errormsg(WRONGRESPONSE));
int initserial (void)
{
  if (!comport init(COMPORT, BAUDRATE, 0, 0, 0)) /* NONE, 8, 1 */
     return (NOCONTROLLER);
  return(OK);
int clearserial (void)
{
  static packettype ack = {'a',0,0,0,0,0,0,0;};
  int count=200, i;
  if (!comport send(0x11))
                                        /* send ^Q in case handshaked off */
     return (CANTSEND);
  for (i=0; i<10; i++)
                                        /* 10 chars to fill any partial packet */
     comport send(0);
  if (!sendpacket(ack))
     return (CANTSEND);
  do
     {
     if (getanypacketserial(ack))
        count ;
     else
        return(OK);
  } while (count > 0);
  return (SHORTED);
void disablecontroller (void)
/* not needed for serial */
boolean getpacket(packettype packet, byte p)
```

```
for (;;) {
     if (!getanypacketserial(packet))
        return(FALSE);
     if (p == *packet)
        return(TRUE);
  }
}
boolean getanypacketserial(packettype packet)
{
  byte sum=0,c;
  int bidx=0, count=500;
  comport_enable();
  for (;;) {
     if (!comport_receive(&c)) {
        comport disable();
                                        /* com port timed out */
        return (FALSE);
     }
     switch (bidx) {
        case 0 :
                                        /* expecting new packet */
                                        /* do we have one? */
/* yes initialize checksum */
           if (c == 'U') {
              sum = 0xAA + 'U';
              bidx++;
            }
           else {
              if ( count)
                                        /* discard character */
                continue:
                                        /* error 500 chars without a packet */
              return(FALSE);
            }
           break;
                                        /* expecting end of packet */
        case 9 :
                                        /* does checksum match? */
           if (sum == c) {
                                        /* yes done */
               comport disable();
              return(TRUE);
           }
           bidx = 0;
                                        /* no start over */
           break;
                                        /* middle of packet */
        default :
           sum += (packet[bidx++
                                    1] = c); /* store packet data */
     }
 }
}
boolean sendpacket(packettype packet)
{
  int i;
  char c;
  byte sum=0;
  currenttime = getclocktime();
  do
    if (timeout(2))
       return(FALSE);
  while (!comport_xmit_ok());
for (i= 1; i<9; i++) {</pre>
     switch (i) {
        case 1 :
                                        /* beginning of packet */
          c = 'U';
           sum = 0xAA + 'U';
                                        /* initialize checksum */
           break:
        case 8 :
                                        /* end of packet */
           c = sum;
           break;
                                        /* middle of packet */
        default:
           sum += (c = packet[i]);
     if (!comport_send(c)) {
    comport_disable();
        return(FALSE);
     }
  }
  comport disable();
  return(TRUE);
}
```

## BUS.C - PC-Bus Code

The following machine-dependent code implements the getpacket() and sendpacket() functions for the E271-2201 PC-Bus and E271-2202 Micro Channel controllers. The Micro Channel controller is obsolete.

The getpacket() function discards all packets until the requested packet is received. The getanypacketbus() function polls the Not Ready bit and reads the eight I/O ports. The sendpacket() function writes to the I/O ports. See *Bus Controllers*, page 57, for information on communicating with bus controllers.

The E271-2202 is located by checking the POS registers for the ID of the "adapter" in each slot. Once the E271-2202 is located, the Base I/O Port (and optionally the Interrupt) can be read. This auto-detect procedure can only be run after a hard system reset, a soft reset (Control-Alt-Delete), or after sending a *Quiet*-all command to the E271-2202. Therefore, call disablecontroller() when you are finished with the controller so others may locate and use it. For more information on the interrupt 15h BIOS calls used in this code, see the *IBM Personal System/2 and Personal Computer BIOS Interface Technical Reference*.

```
#define IBM ID 0x6253
                             /* IBM assigned Micro Channel adapter ID for
E271-2202 *7
unsigned baseport;
                             /* controller base I/O port */
                             /* true if Micro Channel */
boolean mca;
int initbuscontroller(void);
int clearbuscontroller(void);
boolean getanypacketbus (packettype packet);
boolean checkmca(void);
int findmcacontroller(void);
void resetmcacontrollerpos(void);
void initcontroller(void)
{
 int msg = OK;
 mca = checkmca();
                             /\,\star\, are we on a Micro Channel system? \star/\,
 if (mca)
    msg = findmcacontroller(); /* yes set baseport value */
 else
    baseport = DEFAULTBASEPORT;
 if (msg == OK)
    msg = initbuscontroller(); /* initialize E271-2201 and E271-2202 */
 if (msg == OK)
    msg = clearbuscontroller();
 if (msg != OK)
    quit(errormsg(msg));
int initbuscontroller (void)
{
 packettype ack,quiet = {'Q',2,0,0,0,0,0,0};
 byte b;
 b = (byte)inp(baseport) & (byte)0x7f; /* command byte is guaranteed A Z */
 if ((b < (byte)'A') || (b > (byte)'Z'))
    return (NOCONTROLLER);
                               /* enable controller */
  sendpacket(quiet);
 if (!getpacket(ack,'A'))
                               /* any ack? */
    return (NOCONTROLLER);
 return(OK);
int clearbuscontroller(void)
ł
 int count=250;
 packettype garbage;
```

```
do {
     if (getanypacketbus(garbage))
       count ;
     else
        return(OK);
  } while (count > 0);
  return (SHORTED);
1
void disablecontroller(void)
{
  if (mca)
     resetmcacontrollerpos();
boolean getpacket(packettype packet, byte p)
/* discard all packets until we see the packet requested by p */
{
  int i;
  for (i=0; i<10; i++) {
     if (!getanypacketbus(packet))
        break;
     if (*packet == p)
        return(TRUE);
  }
  return(FALSE);
1
boolean getanypacketbus (packettype packet)
{
  unsigned i;
  byte *p;
  currenttime = getclocktime();
  do {
    if (timeout(2))
        return(FALSE);
  } while (inp(baseport) & 0x80);
                                             /* not ready */
                                             /* read 8 consecutive I/O ports */
  for (i=0, p=packet; i<8; i++)
 *p++ = (byte)inp(baseport+i);</pre>
  currenttime = getclocktime();
  do {
     if (timeout(1))
        return(FALSE);
  } while (*packet == (byte)inp(baseport)); /* wait for byte 0 to change */
return(TRUE); /* so we don't read the same data twice on a fast PC */
1
boolean sendpacket(packettype packet)
{
  unsigned i;
  for (i=0; i<8; i++)
                                      /* output to 8 consecutive I/O ports */
    outp(baseport+i,*packet++);
  return(TRUE);
/********************************* Micro Channel Specific ************************
boolean checkmca(void)
/* check if running on MCA */
{
  boolean mca found = FALSE;
  _asm {
     mov
            ah,0c0h
                       ; get BIOS ID
     mov
            bx, 1
     stc
            15h
     int
     jc
            no_mca
     cmp
            bx, 1
            no mca
     je
     test byte ptr es:[bx+5],2
           no_mca
     jz
           mca_found,1
     mov
no mca:
  }
  return(mca_found);
1
int findmcacontroller(void)
{
  unsigned posbase,j;
  byte mcainfo[8],i;
  union REGS regs;
  regs.x.ax = 0xc400;
```

```
int86(0x15,&regs,&regs);
  posbase = reqs.x.dx;
  for (i=1; i<9; i++) {
                                /* check each slot for 2202 controller */
    regs.x.ax = 0xc401;
     regs.h.bl = i;
     int86(0x15,&regs,&regs);
    /* read ID and POS registers */
     regs.x.ax = 0xc402;
     regs.h.bl = i;
     int86(0x15,&regs,&regs);
     if (((mcainfo[0] + ((unsigned)mcainfo[1] << 8)) == IBM_ID) && /* check ID */
    ((mcainfo[6] + ((unsigned)mcainfo[7] << 8)) == ~IBM_ID)) {</pre>
        baseport = mcainfo[3] + ((unsigned)mcainfo[4] << 8);</pre>
     /* intrpt = mcainfo[5] & 0xf; */
        return(OK);
     }
 }
 return (NOCONTROLLER);
}
void resetmcacontrollerpos(void)
/* disable controller so it can be detected again through POS registers */
{
 static packettype quiet = {'Q',1,0,0,0,0,0,0};
 sendpacket(quiet); /* no acknowledge on Quiet all command */
}
```

## Interrupt-Driven Code

Interrupt-driven code is hardware and operating system dependent, and is therefore beyond the scope of this manual. To simplify the code required, you may use the polled code in the previous examples to locate and set up the controller, then operate with one-way communication only. The interrupt service routine then only has to accept *Touch* packets.

For more information on bus controller interrupts, see Interrupt Mode, page 58.

# **Command Reference**

- Introduction 73
- Command Descriptions 74

# INTRODUCTION

## Terms

The following is a glossary of basic terms as they are applied in this chapter:

| command      | packet passed as a message from the host to the controller.                                                                          |
|--------------|----------------------------------------------------------------------------------------------------|
| response     | packet passed as a message from the controller to the host.                                                                          |
| command byte | leading character in a command packet.                                                                                               |
| data bytes   | The remaining seven bytes in a command packet.                                                                                       |
| set          | A command issued by the host to the controller requesting<br>the controller perform a specific action.                               |
| query        | A command issued by the host to the controller requesting<br>the controller send a response packet containing the<br>requested data. |
| integer      | A logical combination of two bytes to form a single 16-bit<br>two's-complement signed number. Value range from                       |

-32768 to 32767. The bytes are ordered in Intel format, with the least significant byte (low order 8 bits) being first.

word A 16-bit unsigned integer value. The byte ordering is identical to an integer but the value is interpreted to be in the numeric range 0-65535.

#### Notation

The following notation is used in this chapter:

When values are given for data bytes, they are noted as two-place hexadecimal numbers (denoted by a letter 'h' suffix) or as decimal numbers. When interpreted as a member of the ASCII character set, a byte is called a *character* and its value is shown in single quotes. For example, 49 or 31h is the same as '1'.

Bit values are defined to be either 1 or 0. The terms "true", "set", and "high" are equivalent to 1. "False", "clear", and "low" are equivalent to 0.

### Reserved Bytes

All unused bytes should be null (binary zero). All unused bits should be 0.

# **COMMAND DESCRIPTIONS**

The following pages serve as a reference for the command set of the SmartSet controller family.

Each page is titled with the command name and command byte(s). An upper-case command byte indicates a set command is possible. A lower-case command byte indicates a query is possible.

The packet contents are then given for all possible set and query versions of the command as well as the possible responses from the controller. The function of each command and data bytes in the packet are detailed.

## Acknowledge ('a')

'A'

Х

Response:

**Function:** Verifies that a command was received by the controller and no errors are pending.

|        | 0                                                     | 1 | 2 | 3 | 4 | 5 | 6 | 7 |  |
|--------|-------------------------------------------------------|---|---|---|---|---|---|---|--|
| Query: | 'a'                                                   |   |   |   |   |   |   |   |  |
| Set:   | This command cannot be set.<br>0  1  2  3  4  5  6  7 |   |   |   |   |   |   |   |  |
|        |                                                       |   |   |   |   |   |   |   |  |

Х

Х

An *Acknowledge* response is automatically sent to the host following each command received by the controller (with the exception of the Hard *Reset* and *Quiet*-all commands). Command-related errors are indicated in the *Acknowledge* response in the X positions. A query is not necessary to acknowledge the processing of a command.

Х

However, an *Acknowledge* query is issued to retrieve any pending warnings that were not related to a command, indicated by the Warning-pending bit in the *Touch* packet. An *Acknowledge* query may also be used to interrupt a pending process (such as a calibration sequence).

The *Acknowledge* response contains any pending error codes (up to four), where any pending warnings appear in the positions denoted by the X's. The possible errors are given in the following table in both ASCII and hexadecimal notation.

| Error | Value | Meaning                        |
|-------|-------|--------------------------------|
| '0'   | 30h   | No warning                     |
| '1'   | 31h   | Divide by zero                 |
| '2'   | 32h   | Bad input packet               |
| '3'   | 33h   | Bad input checksum             |
| '4'   | 34h   | Input packet overrun           |
| '5'   | 35h   | Illegal command                |
| '6'   | 36h   | Calibration command cancelled  |
| '7'   | 37h   | Reserved (contact Elo)         |
| '8'   | 38h   | Bad serial setup combination   |
| '9'   | 39h   | NVRAM not valid - initializing |
| ':'   | 3ah   | Reserved                       |
| '.'   | 3bh   | Reserved                       |
| '<'   | 3ch   | Reserved                       |
| '='   | 3dh   | Reserved                       |
| '>'   | 3eh   | Reserved                       |
| '?'   | 3fh   | Reserved                       |

| Error | Value | Meaning                             |
|-------|-------|-------------------------------------|
| '@'   | 40h   | Reserved                            |
| 'A'   | 41h   | No set available for this command   |
| 'B'   | 42h   | Unsupported in the firmware version |
| 'C'   | 43h   | Illegal subcommand                  |
| 'D'   | 44h   | Operand out of range                |
| 'E'   | 45h   | Invalid type                        |
| 'F'   | 46h   | Fatal error condition exists        |
| 'G'   | 47h   | No query available for this command |
| 'H'   | 48h   | Invalid Interrupt number            |
| 'l'   | 49h   | NVRAM failure                       |
| 'J'   | 4ah   | Invalid address number              |
| 'K'   | 4bh   | Power-on self-test failed           |
| 'L'   | 4ch   | Operation failed                    |
| 'M'   | 4dh   | Measurement warning                 |
| 'N'   | 4eh   | Measurement error                   |

## Report ('B','b')

| Function: | Contro | ols the | timin | g char   | acteris | stics of | f <i>Touc</i> | ch pac | ket rep | orting. |
|-----------|--------|---------|-------|----------|---------|----------|---------------|--------|---------|---------|
|           | 0      | 1       | 2     | 3        | 4       | 5        | 6             | 7      |         |         |
| Query:    | 'b'    |         |       |          |         |          |               |        |         |         |
|           |        |         |       |          |         |          |               |        |         |         |
| Set or    | 0      | 1       |       | 2        |         | 3        | 4             | 5      | 6       | 7       |
| Response: | 'B'    | Unto    | ouch  | RepDelay |         |          |               |        |         |         |

The Untouch byte specifies the number (0-15) of 10ms time increments to delay before reporting an untouch condition. Increasing this value allows the controller to filter out accidental untouches due to skips while sliding the finger. The factory default value is 0 on AccuTouch controllers and 3 on the 2500S controller.

The RepDelay byte specifies a delay (0-255) in 10ms time increments between the transmission of *Touch* packets. This is used to slow the output rate of the controller without changing other filtering or interface characteristics such as the baud rate. The factory default value is 2 on AccuTouch controllers and 1 on the 2500S controller.

## Calibration ('C','c')

| Function:     | Provid<br>contro | les ac<br>oller. | cess | to tł | ne o | n-t | ooard | cali  | brat | ion | fa  | cilitie | es | of | the |
|---------------|------------------|------------------|------|-------|------|-----|-------|-------|------|-----|-----|---------|----|----|-----|
| Set Cal       | 0                | 1                | T    | 2 &   | 3    |     | 4     | & 5   |      | 6   |     | 7       |    |    |     |
| by Range:     | 'C'              | AXIS             | 5    | LowPo | int  |     | Higł  | nPoir | nt   |     |     |         |    |    |     |
|               |                  |                  |      |       |      |     |       |       |      |     |     |         |    |    |     |
| Query         | 0                | 1                |      | 2     | 3    | 4   | Ę     | 5     | 6    | 7   | _   |         |    |    |     |
| Params:       | 'c'              | axis             | 5    |       |      |     |       |       |      |     |     |         |    |    |     |
|               |                  | L                |      |       |      |     |       |       |      |     |     |         |    |    |     |
| Set Params/   | 0                | 1                |      | 2 &   | 3    |     | 4     | & 5   |      |     | 6   | & 7     |    | -  |     |
| Response:     | 'C'              | axis             | 5    | Offs  | et   |     | Nume  | erato | or   | De  | non | ninat   | or |    |     |
|               |                  |                  |      |       |      |     |       |       |      |     |     |         |    |    |     |
| Run Two       | 0                | 1                | 2    | 3     | 4    |     | 5     | 6     | -    | 7   |     |         |    |    |     |
| Point Cal:    | 'C'              | '2'              |      |       |      |     |       |       |      |     |     |         |    |    |     |
|               | I                | 11               |      |       |      |     |       |       |      |     |     |         |    |    |     |
| Set SwapFlag/ | 0                | 1                | ,    | 2     | 3    |     | 4     | 5     | (    | 5   | 7   |         |    |    |     |
| Response:     | 'C'              | 's'              | Ena  | ble   |      |     |       |       |      |     |     |         |    |    |     |
|               | L                | I                |      |       |      | 1   |       |       |      |     |     |         |    |    |     |
| Query         | 0                | 1                | 2    | 3     | 4    |     | 5     | 6     | -    | 7   |     |         |    |    |     |
| SwapFlag:     | 'c'              | 'S'              |      |       |      |     |       |       |      |     |     |         |    |    |     |

Calibration can be performed by a host-driven calibration program or a controllerdriven calibration sequence. Calibration is discussed in the tutorial in Chapter 4, and an example is given in Chapter 5.

The Calibration command has several functions:

#### <u>Setting the Calibration Points Acquired by a Host-Driven Calibration</u> <u>Program</u>

Calibration is typically accomplished by a host-driven calibration program which determines the raw touchscreen coordinates at the extremes of the display image. These coordinates are then communicated to the controller, which converts them into an internal Offset, Numerator, and Denominator format.

AXIS specifies the coordinate axis to calibrate by using *upper-case* ASCII characters 'X', 'Y', or 'Z'.

LowPoint and HighPoint are unsigned words specifying an axis range. For example, if two calibration points are specified as (XLow,YLow) and (XHigh,YHigh), LowPoint = XLow and HighPoint = XHigh for the X-axis. If a HighPoint value is greater than a LowPoint value, hardware axis inversion is performed.

#### Querying the Calibration Parameters

axis specifies the coordinate axis by using *lower-case* ASCII characters 'x','y', or 'z'. Calibration parameters are returned in the controller's internal Offset, Numerator, and Denominator format. These values can be saved and later restored directly in this format.

Note there is no way to directly query the LowPoint and HighPoint values. These values can be calculated by the following formulas:

LowPoint = Offset HighPoint = LowPoint + Denominator

#### <u>Setting the Calibration Parameters as Offset, Numerator, and</u> <u>Denominator</u>

This command is used to restore calibration parameters previously queried from the controller.

axis specifies the coordinate axis to calibrate by using lower-case ASCII characters 'x','y', or 'z'.

#### Initiating a Controller-Driven Two-Point Calibration Sequence

(Not supported on the 2500S or future controllers.) The sequence of events is as follows: The 'C2' command is sent to the controller. The controller responds with an *Acknowledge* packet. The host should then display a target associated with a 0,0 coordinate and instruct the user to press the target. After the user presses the target, the controller responds with another *Acknowledge* packet. The host should then display a target associated with the XHighPoint, YHighPoint position and instruct the user to press the target. Once this is accomplished, the controller responds with a final *Acknowledge* packet and normal processing resumes. The required calibration values are then calculated by the controller. The 'C2' command temporarily disables the Calibration and Scaling Modes so raw data is used for the two calibration points. The modes are automatically restored upon exiting this procedure. If the host wishes to terminate the calibration procedure

prematurely, any command packet may be sent to the controller. This will interrupt the sequence and an *Acknowledge* packet will be returned with a "calibration terminated" warning.

#### Host-Driven Calibration Sequence

Alternatively, a host-driven calibration sequence may be performed. It must first disable the Calibration and Scaling Modes, acquire the low and high calibration points, transmit them to the controller with the CX and CY commands, then restore the modes. Host-driven calibration sequences are more flexible in that calibration points can be extrapolated to the edges, multiple samples acquired and averaged, etc. For an example of a host-driven calibration sequence, see EXAMPLE2.C, page 63.

#### Z-Axis Calibration

Z-axis calibration is typically not required as no Z data is available with AccuTouch touchscreens. The controller defaults to 0-255, but always returns the HighPoint value.

Z-axis calibration is supported on the IntelliTouch 2500S controller. It can be used in combination with Trim mode to push in the extremes of the coordinate range (see *Mode* command, page 96).

#### Setting or Querying the Swap Axes Flag

Swapped axes can be detected by a three-point host-driven calibration sequence. This can correct inverted cabling or touchscreens rotated 90°. If the coordinates of the third corner change in what should be the constant axis, then the axes are swapped. The controller can then be informed to swap the axes through the Swap Axes Flag. See EXAMPLE2.C, page 62.

Enable is a byte value where the least significant bit is 1 to swap axes or 0 for normal operation.

Calibration and Axis Swapping are disabled by factory default.

## Diagnostics ('D','d')

**Function:** Runs the controller's on-board diagnostic routines, or queries the results of those diagnostics.

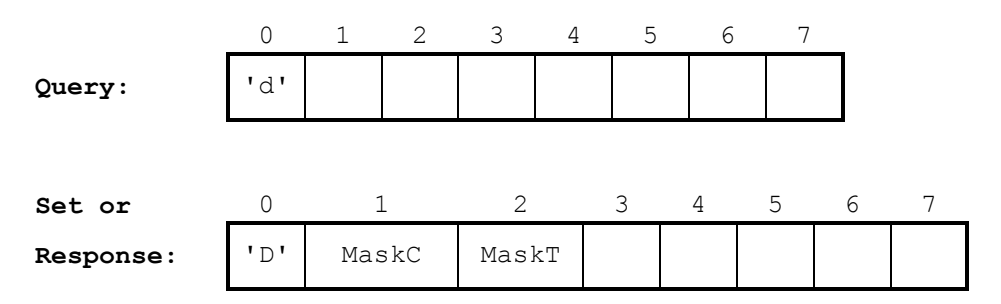

When the set *Diagnostic* command is sent to the controller, the MaskC and MaskT bitmaps specify the individual tests to run. A 1 bit will run the corresponding test while a 0 bit will skip the test. Exceptions to this rule are bits MaskC.7, MaskC.5, MaskT.1, and MaskT.0 (see below). None of these bits has any effect in a set command.

The results of the diagnostics are returned as a response packet before the *Acknowledge* packet. MaskC and MaskT will have bits set where the corresponding test failed and bits cleared where the tests passed or were not run.

#### <u>NOTE</u>

This command does an implicit Query after a Set command is issued, retrieving the results of the tests run by the Set.

The results of the previous diagnostics can be queried at any time. Since the controller executes its on-board diagnostics at power-on, the results can be queried without running them again.

MaskC byte has the following bit positions:

| Bit | Test     | Description                                                                                                    |
|-----|----------|----------------------------------------------------------------------------------------------------|
| 0   | ID Test  | Checks to see that the firmware and hardware are compatible.                                                                                                    |
| 1   | CPU Test | Exercises the CPU to verify that the instruction set and registers are working.                                                                                                    |
| 2   | ROM Test | Verifies the checksum for the ROM.                                                                                                    |
| 3   | RAM Test | With AccuTouch controllers, performs an extensive read/write RAM test. Checks for and tests optional external RAM. Testing may take up to 45 seconds depending on the memory configuration of the controller. Test is ignored on |

| Bit | Test       | Description                                                                                                    |
|-----|------------|----------------------------------------------------------------------------------------------------|
|     |            | IntelliTouch controllers.                                                                                                    |
| 4   | NVRAM Test | Verifies the checksum of the nonvolatile RAM.                                                                                                    |
| 5   | Drive Test | Verifies the touchscreen drive hardware. A failure may indicate the touchscreen is not connected.                                                        |
| 6   | CHOP Test  | If a controller expansion board is installed via<br>the controller's CHOP connector, this test allows<br>the expansion board to perform its diagnostics. |
| 7   | Drive Test | Drive Test incomplete.                                                                                                    |

MaskT byte has the following bit positions:

| Bit | Test                 | Description                                                  |
|-----|----------------------|--------------------------------------------------------------|
| 0-2 | Drive Test           | Checks to see that the firmware and hardware are compatible. |
| 3   | ADC Test             | Tests the controller's Analog to Digital Converter.          |
| 4   | PROM Test            | Verifies the checksum of the PROM.                           |
| 5   | External RAM<br>Test | Performs an extensive read/write test on External RAM.       |
| 6   | Internal RAM<br>Test | Performs an extensive read/write test on Internal RAM.       |
| 7   | CPU Test             | Always returns 0.                                            |

The three least significant bits of MaskT comprise the error code resulting from the Drive Test (MaskC.5). This field is interpreted as a numeric value, and has the following significance:

| Bits | Value | Description                                        |
|------|-------|----------------------------------------------------|
| 2-0  | 0     | Test passed (this test always passes)              |
|      | 1     | X axis failure                                     |
|      | 2     | Y axis failure                                     |
|      | 3     | X receive channel failure                          |
|      | 4     | Y receive channel failure                          |
|      | 5     | X transmit channel failure                         |
|      | 6     | Y transmit channel failure                         |
|      | 7     | General failure—analog electronics and touchscreen |

Note that upon running the tests, bits specified as zero in the test masks will cause corresponding bits in the result to be set to zero. This will effectively mask any failed values from previous tests.

## Emulate ('E','e') - Serial Controllers Only

**Function:** Changes the output format of touch coordinates to that of other serial touchscreen controllers. (Not supported on bus controllers or the 2500S controller.)

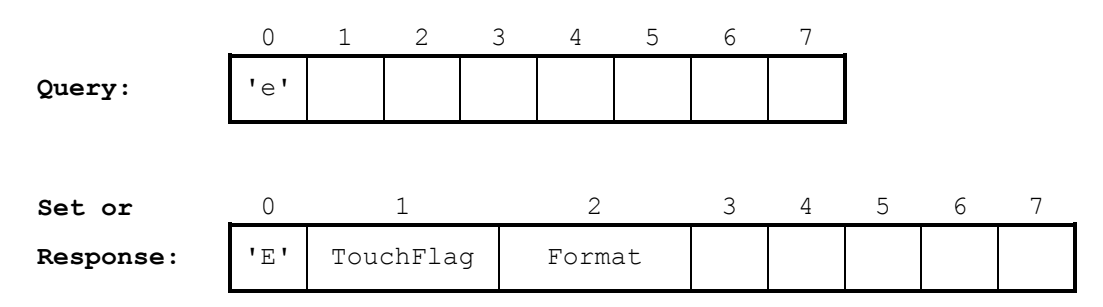

The SmartSet controllers can emulate other Elo controllers. Emulation can be partial or full.

When Touch Packet Emulation is enabled, only the touch data output format is changed to that of the selected controller (partial emulation). The SmartSet controllers will still respond to the SmartSet command set when Touch Packet Emulation is enabled. Other controller parameters may still be changed, such as the Touch Mode and Scaling.

Full Emulation can only be selected through jumper settings (see page 15). In Full Emulation Mode, the SmartSet controllers will not respond to SmartSet commands. Instead, they will respond to the commands of the emulated controller (if applicable).

TouchFlag is an ASCII value of '1' to include touch/untouch information in some formats, and '0' to not include the information.

Format is a byte in the range of 0-7. ASCII '0' to ASCII '7' may also be used.

The following combinations of TouchFlag and Format specify the indicated output formats. A page reference is given within Appendix A where the output format is described.

| TouchFlag | Format | Description                    | Page |
|-----------|--------|--------------------------------|------|
| '0'       | '0'    | E271-140 Binary                | 114  |
| '0'       | '1'    | E271-140 ASCI                  | 115  |
| '0'       | '2'    | E261-280 Binary*               | **   |
| '0'       | '3'    | E261-280 ASCII*                | **   |
| '0'       | '4'    | E271-22x0 Binary               | 49   |
| '0'       | '5'    | E271-22x0 ASCI                 | 114  |
| '0'       | '6'    | E281-4002 Binary               | 114  |
| '0'       | '7'    | E281-4002 ASCII                | 115  |
| '1'       | '0'    | E271-140 Binary (same as '00') | 114  |

| TouchFlag | Format | Description                          | Page |
|-----------|--------|--------------------------------------|------|
| '1'       | '1'    | E271-140 ASCII (Appends 'T' or 'U')  | 115  |
| '1'       | '2'    | E261-280 Binary (81h flags untouch)* | **   |
| '1'       | '3'    | E261-280 ASCII (Appends 'T' or 'U')* | **   |
| '1'       | '4'    | E271-22x0 Binary (same as '04')      | 49   |
| '1'       | '5'    | E271-22x0 ASCII (Appends 'T' or 'U') | 114  |
| '1'       | '6'    | E281A-4002 Binary (Z=0 on untouch)   | 114  |
| '1'       | '7'    | E281A-4002 ASCII (Z=0 on untouch)    | 115  |

Partial Emulation is disabled by factory default (TouchFlag = '1', Format = '4').

\* These formats force the axes scaling to be set from 2-255 to emulate the E261-280 controller's protocol. Any scaling currently in use will be lost if one of these formats is selected. Scaling Mode is also enabled automatically.

\*\* No longer documented.

## Filter ('F','f')

**Function:** Used to control various aspects of the firmware filtering algorithms used in the controller.

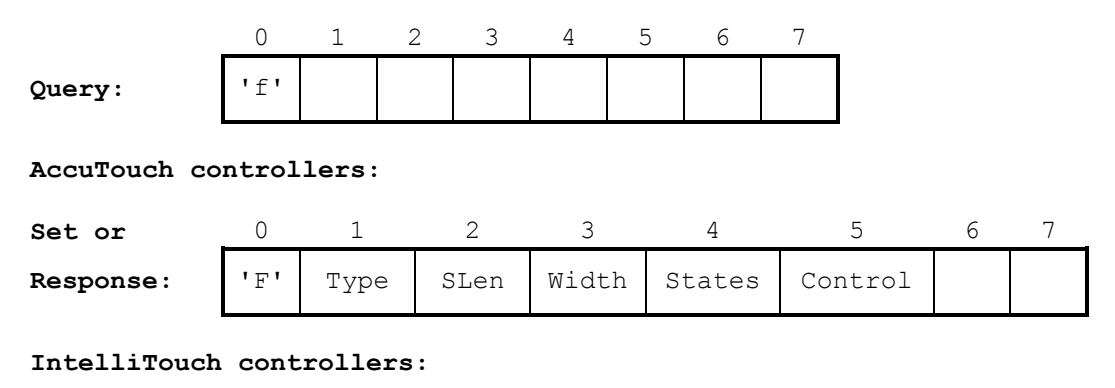

| Set or    | 0   | 1    | 2   | 3   | 4      | 5      | 6 | 7 |
|-----------|-----|------|-----|-----|--------|--------|---|---|
| Response: | 'F' | Туре | Rep | Ofs | MinLen | MaxLen |   |   |

The Type byte indicates the touchscreen type as follows: an ASCII '0' for AccuTouch, '1' for DuraTouch, '2' for IntelliTouch, and '3' for CarrollTouch. The Type field cannot be changed.

#### AccuTouch Filtering

The SLen byte specifies the number of coordinate samples (1-255) to average before reporting the results. The factory default value is 4.

The Width byte specifies the allowable deviation  $(\pm 1-255)$  in validating a touch coordinate measurement. All touches within an averaging cycle (number specified by SLen) must be within this specified window or the coordinate is discarded. The factory default value is 32 for the E271-2210 controller and 8 for all other controllers.

The states byte specifies the number (1-255) of valid touch detections (or untouch detections) to signify a change in the state of the touch event. For example, a value of 8 sets the state detection function to require that 8 contiguous touch measurements be made to cause the controller to process an initial touch. Similarly, 8 contiguous untouches must be measured to cause the controller to end the touch event. The factory default is 8.

The Control byte comprises two 4-bit numeric values:

The high order 4 bits specify a touch-down detection threshold (0-15), related to voltage. A value which is too low can cause the controller to report erroneous

untouch coordinates. A value too high may prevent valid touches from being recognized. The factory default value is 9.

The low order 4 bits specify the number of additional 0.5ms delays to use when changing the drive signals to the touchscreen (0-15). A value of 0 specifies a delay of 0.5ms, with each increment specifying an additional 0.5ms delay. The factory default value is 1 for the E271-2210 controller and 0 for all other controllers.

#### IntelliTouch Filtering

The Rep word specifies the maximum number of times (1-65535) that a repeating coordinate value is permitted to be measured by the controller. If the number of times that a coordinate repeats in X, Y, and Z exceeds this value, then the controller relearns the touchscreen waveform. This parameter determines the tolerance of contaminants on the touchscreen. The factory default value is 12000 (2EE0h), which is 120 seconds.

The Ofs byte specifies the amount (0-255) of surface wave energy absorption that is recognized as a touch. A small value increases touch sensitivity. A large value increases noise rejection. The factory default value is 1.

The MinLen byte specifies the minimum width of a touch (0-255). As with the previous argument, a small value increases the sensitivity and a large value increases noise rejection. The factory default is 2.

The MaxLen byte specifies the maximum width of a touch (0-255). This parameter controls the rejection of multiple touches and splattered contaminants. The factory default is 22.

# Configuration ('g')

**Function:** Requests a complete dump of the controller's configuration for saving and restoring controller settings when switching between applications.

|        | 0   | 1 | 2 | 3 | 4 | 5 | 6 | 7 |
|--------|-----|---|---|---|---|---|---|---|
| Query: | 'g' |   |   |   |   |   |   |   |

**Set**: This command cannot be set.

The order and number of packets returned may change in future revisions of the controllers. Storage requirements may be queried with the *ID* command, (see page 90). The number of packets in the transfer is returned in the P byte.

The packets may be sent back to the controller as individual commands to restore (set) all controller parameters.

## Timer ('H','h')

Function:

|           | on the | on the 2500S controller.) |       |   |          |         |   |
|-----------|--------|---------------------------|-------|---|----------|---------|---|
|           | 0      | 1 2                       | 3     | 4 | 5 6      | 7       |   |
| Query:    | 'h'    |                           |       |   |          |         |   |
|           |        |                           |       |   |          |         |   |
|           | 0      | 1                         | 2     | 3 | 4 & 5    | 6 7     | • |
| Set:      | 'H'    | Enable                    | TMode |   | Interval |         |   |
|           |        |                           |       |   |          |         |   |
|           | 0      | 1                         | 2     | 3 | 4 & 5    | 6&7     |   |
| Response: | 'H'    | Enable                    | TMode |   | Interval | Current |   |

Controls the User Timer functions of the controller. (Not supported

Enable is a byte value where the least significant bit is 1 to enable the Timer or 0 to disable the Timer. *Timer* packet transmission must also be Un-Quieted with the *Quiet* command, described on page 106. The factory default for the Timer is disabled.

The TMode byte determines the action taken upon the expiration of the Timer, either One-shot or Continuous. If the least significant bit is 1 (Continuous Mode), the Timer is automatically restarted using the specified Interval value. If it is 0 (One-shot Mode), the Timer is disabled when it expires. The factory default for the TMode is One-shot.

The Interval word specifies the number of Timer ticks (in 10ms increments) before the expiration of the Timer. The factory default is 100 (1 second).

The Current word contains zero when the Timer expires and a *Timer* packet is sent to the host. If queried prior to expiration or while the Timer is *Quiet*ed, Current will contain the amount of time remaining before expiration.

#### NOTE

Specifying an Interval of 0 (or 1 on slow computers) will flood the host with Timer packets so that communication with the controller may become impossible.

## ID ('i')

**Function:** Provides information about the controller and touchscreen.

|           | 0                           | 1    | 2  | 3 4    | 5  | 6     | 7     |   |       |
|-----------|-----------------------------|------|----|--------|----|-------|-------|---|-------|
| Query:    | 'i'                         |      |    |        |    |       |       |   |       |
| Set:      | This command cannot be set. |      |    |        |    |       |       |   |       |
|           | 0                           | 1    | 2  | 3      |    | 4     | 5     | 6 | 7     |
| Response: | 'I'                         | Туре | IO | Featur | es | Minor | Major | Р | Class |

The  $T_{ype}$  byte indicates the touchscreen type as follows: an ASCII '0' for AccuTouch, '1' for DuraTouch, '2' for IntelliTouch, and '3' for CarrollTouch.

The 10 byte indicates the type of communication interface that is in use by the controller as follows: an ASCII '0' for serial, '1' for PC-Bus, '2' for Micro Channel, '3' for ADB, and '4' for USB.

The Features byte indicates installed features of the controller and has the following bit positions:

| Bit | Feature                |
|-----|------------------------|
| 0   | Reserved               |
| 1   | Reserved               |
| 2   | Reserved               |
| 3   | Reserved               |
| 4   | External A/D converter |
| 5   | RAM is 32K bytes       |
| 6   | RAM available          |
| 7   | Z-axis available       |
|     |                        |

The Minor byte reports the minor firmware revision level. The Major byte reports the major firmware revision level. These bytes may be treated as an integer.

The P byte reports the number of packets to expect when querying the configuration with the 'g' command, not including the *Acknowledge* packet that follows. P may change with future firmware revisions.

The Class byte indicates the model of the controller as follows:

| Value | Controller |
|-------|------------|
| 00h   | E271-2200  |
| 01h   | E271-2210  |
| 03h   | E281-2310  |
| 04h   | Reserved   |

| Value | Controller |
|-------|------------|
| 05h   | E281-2310B |
| 06h   | 2500S      |
| 07h   | 2500U      |
| 08h   | 3000U      |
| 09h   | 4000U      |
| 0Ah   | 4000S      |
| 0Bh   | Reserved   |
| 0Ch   | Reserved   |
| 0Dh   | Reserved   |
| 0Eh   | COACh lls™ |

#### E271-2210 vs. E271-2200 Controllers

The E271-2210 controller is software compatible with the obsolete E271-2200 with the following exceptions:

- Low Power Mode is not supported. See *Low Power* command, page 95.
- 38,400 Baud is not supported. See *Parameter* command, page 102.
- Filtering parameters are slightly different. See *Filter* command, page 86.

| Function: | Returns the jumper settings on the controller. |        |       |          |     |      |       |      |        |
|-----------|------------------------------------------------|--------|-------|----------|-----|------|-------|------|--------|
|           | 0                                              | 1 2    | 2 3   | 3 4      | 1 5 | 6    | -     | 7    |        |
| Query:    | 'j'                                            |        |       |          |     |      |       |      |        |
| Set:      | This c                                         | ommand | canno | ot be so | et. |      |       |      |        |
|           | 0                                              | 1      | 2     | 3        | 4   | 5    | 6     | & 7  | •      |
| Response: | 'J'                                            | Туре   | IO    | X1       | X2  | Bus1 | .   E | Bus1 | Bus    |
|           |                                                |        |       |          |     |      |       |      |        |
|           | 0                                              | 1      | 2     | 3        | 4   | 5    | 6     | 7    |        |
| Response: | 'J'                                            | Туре   | IO    | X1       | X2  | S1   | S2    | S3   | Serial |
|           |                                                |        |       |          |     |      |       |      | -      |

## Jumpers ('j')

The Type byte indicates the touchscreen type as follows: an ASCII '0' for AccuTouch, '1' for DuraTouch, '2' for IntelliTouch, and '3' for CarrollTouch.

The 10 byte indicates the type of communication interface that is in use by the controller as follows: an ASCII '0' for serial, '1' for PC-Bus, '2' for Micro Channel, '3' for ADB, and '4' for USB.

On AccuTouch controllers, the x1 Byte is an ASCII '0' if the controller's setup jumper (J7) is present and the controller is booting from the jumper settings. It is a '1' if the controller is booting from settings in NVRAM, and all jumper settings are ignored. AccuTouch controllers are shipped jumpered to boot from jumpers (J7 installed). The 2500S controller always boots from NVRAM.

On AccuTouch controllers, the x2 byte is an ASCII '0' if the controller is jumpered for Single-Point Mode on power-on. It is a '1' for Stream Mode. AccuTouch controllers are shipped jumpered for Stream Mode (J4 not installed). The 2500S controller is shipped with Stream Mode configured in NVRAM.

On the 2500S controller, X1 and X2 are bitmaps specifying which option jumpers are installed:

| X1 Bit Position | Description                    |
|-----------------|--------------------------------|
| 0               | Always '0'                     |
| 1               | J1 installed                   |
| 2               | J2 installed                   |
| X2 Bit position | Description                    |
| 0               | Jumper cross-connects J0 to J1 |

#### PC-Bus Controllers

The Bus1 byte indicates the Interrupt (IRQ) jumpered on a PC-Bus controller. A zero value indicates no Interrupt is jumpered (Polled Mode). PC-Bus controllers are shipped without an Interrupt jumpered.

The Bus2 integer indicates the Base I/O Port address jumpered on a PC-Bus controller. PC-Bus controllers are shipped jumpered for address 280h.

#### Serial Controllers

The S1 byte indicates the jumper-selected baud rate as follows:

#### Value Baud Rate

00h 300 01h 600 02h 1200 03h 2400 04h 4800 05h 9600 06h 19200 07h 38400

AccuTouch serial controllers are shipped jumpered for 9600 baud. The 2500S controller is shipped with 9600 baud configured in NVRAM. The values for the s1 byte correspond to those used in the *Parameter* command (page 102). Not all of the above baud rates are available through jumper settings.

The s2 byte is an ASCII '0' if serial Hardware Handshaking is disabled by the J3 jumper on power-on. It is a '1' if Hardware Handshaking is enabled. AccuTouch serial controllers are shipped jumpered for Hardware Handshaking enabled (J3 not installed). The 2500S controller is shipped with Hardware Handshaking enabled in NVRAM, and s2 is undefined.

The S3 byte is an ASCII '0' if the SmartSet ASCII Mode is selected on power-on by the J2 jumper. A '1' indicates the SmartSet Binary Mode. AccuTouch serial controllers are shipped jumpered for Binary Mode (J2 not installed). The 2500S controller is shipped with Binary Mode enabled in NVRAM, and S2 is '1'.

# Key ('K', 'k') - Serial Controllers Only

**Function:** Used to set or query the Key Byte value. The Key Byte may be used for multiplexing multiple controllers on a common serial line. (Not supported on the 2500S controller.)

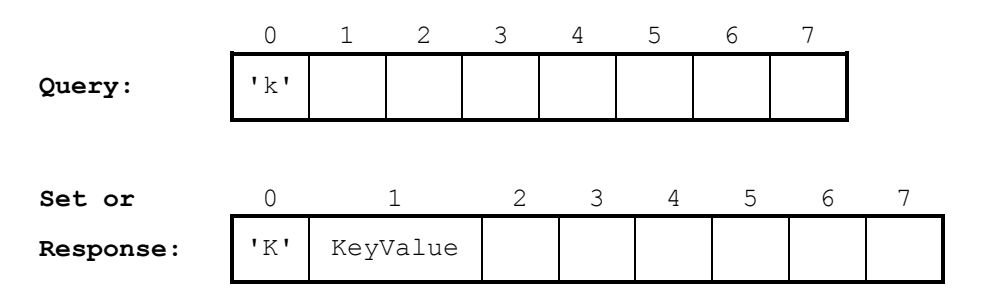

The KeyValue byte may be from 1-255. A null value disables this function.

When the *Key* command is issued, the *Acknowledge* packet and all subsequent packets will be in the new format.

Keyed packets are disabled by factory default.

Keyed packets are discussed on page 54.

## Low Power ('L','l')

**Function:** Controls the Low Power Mode of the controller. (Not supported on the E271-2210 or 2500S controllers.)

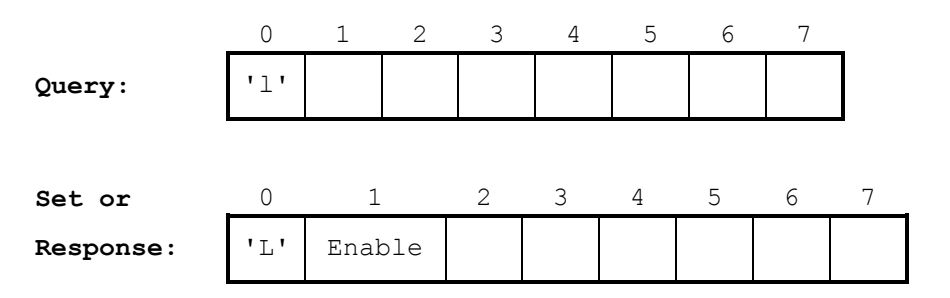

During times when processing in the controller is minimal (no touch and no communications in progress), the controller can enter a Lower Power Mode. Upon receipt of data from the host or the event of a touch, the controller exits this mode and normal processing continues until the next idle period. Low Power Mode is useful with battery-powered computers.

The least significant bit of the Enable byte is 1 for Low Power Mode or 0 for normal mode.

Low Power Mode is disabled by factory default.

## Mode ('M','m')

| - 4110 02 0111 |     | ie van |      | pera |       |   |   |   |   |
|----------------|-----|--------|------|------|-------|---|---|---|---|
|                | 0   | 1      | 2    | 3    | 4     | 5 | 6 | 7 |   |
| Query:         | 'm' |        |      |      |       |   |   |   |   |
|                |     |        |      |      |       |   |   |   |   |
| Set or         | 0   | 1      | 2    |      | 3     | 4 | 5 | 6 | 7 |
| Response:      | 'M' | 0      | Mode | e1   | Mode2 |   |   |   |   |
|                |     |        |      |      |       |   |   |   |   |
| Alternate      | 0   | 1      | 2    | 3    | 4     | 5 | 6 | 7 | _ |
| Set:           | 'M' | Х      | Х    | Х    | Х     | Х | Х | Х |   |
|                |     |        |      |      |       |   |   |   |   |

Function: Sets the various operating modes of the controller.

The *Mode* command offers two methods of setting the various operating modes. The binary method uses two bitmapped bytes to set the mode. The binary method is indicated by the presence of a null byte in position 1. The ASCII method uses a string of ASCII letters to set the mode, useful if the controller is connected to a terminal for evaluation purposes. Modes are discussed in the tutorial in Chapter 4.

The Model byte has the following bit positions, corresponding to bit positions in the Status byte in the *Touch* packet.

| Bit | Function           | Description                                                                                                    |
|-----|--------------------|----------------------------------------------------------------------------------------------------|
| 0   | Initial Touch Mode | If 1, a <i>Touch</i> packet will be transmitted on initial touch. Bit 0 in the Status byte of the <i>Touch</i> packet will be set indicating an Initial touch.                                                                                                    |
| 1   | Stream Mode        | If 1, <i>Touch</i> packets will be transmitted continuously while the touchscreen is being touched. Bit 1 in the Status byte of the <i>Touch</i> packet will be set indicating Stream touches. When Stream Mode is disabled, the controller is in Single-Point Mode. |
| 2   | Untouch Mode       | If 1, a <i>Touch</i> packet will be transmitted on untouch (release). Bit 2 in the Status byte of the <i>Touch</i> packet will be set indicating an Untouch.                                                                                                    |
| 3   | Reserved           |                                                                                                    |
| 4   | Warning Pending    | If 1, an <i>Acknowledge</i> query should be issued to receive non-command-related warning(s).                                                                                                    |

| Bit | Function       | Description                                                                                                    |
|-----|----------------|----------------------------------------------------------------------------------------------------|
|     |                | This bit is only valid on a <i>Mode</i> query.                                                                                                    |
| 5   | Reserved       |                                                                                                    |
| 6   | Range Checking | If 1, Range Checking Mode is enabled. Bit 6<br>in the Status byte of the <i>Touch</i> packet will be<br>set indicating a touch is outside the calibration<br>points. Calibration Mode must also be<br>enabled (bit 2 of Mode2 below) and<br>Calibration Points set with the <i>Calibration</i><br>command. Range Checking Mode is typically<br>combined with Trim Mode (bit 1 of Mode2<br>below). (Range Checking is not supported on<br>the 2500S controller.) |
| 7   | Z-axis Enabled | If 1, Z-axis is Enabled, 0 for Disable. On AccuTouch controllers, Z-axis is always reported at maximum. 1 is the default for all controllers.                                                                                                    |

The Mode2 byte has the following bit positions:

| Bit | Function         | Description                                                                                                    |
|-----|------------------|----------------------------------------------------------------------------------------------------|
| 0   | Reserved         |                                                                                                    |
| 1   | Trim Mode        | If 1, Trim Mode is enabled. Touches outside<br>the calibration points will have their<br>coordinates adjusted to the edge of the<br>calibrated area. This mode effectively<br>expands all touch zones on the edge of the<br>image to include the associated overscan<br>area. Trim Mode requires Range Checking<br>Mode to be enabled (bit 6 of Mode1 above).                                                                                                    |
| 2   | Calibration Mode | If 1, Calibration Mode is enabled. Touch<br>coordinates will be mapped to the display<br>image using the calibration points acquired at<br>the edges of the image. Coordinates will be<br>scaled 0-4095 by default within the calibrated<br>area unless Scaling Mode (bit 3 below) is also<br>enabled and other Scaling Points defined.<br>Coordinates will be scaled beyond these<br>ranges if a touch is outside the calibration<br>points and Trim Mode is disabled. Calibration<br>Points must set with the <i>Calibration</i><br>command. |

| Bit | Function      | Description                                                                                                    |  |  |  |  |  |
|-----|---------------|----------------------------------------------------------------------------------------------------|--|--|--|--|--|
| 3   | Scaling Mode  | IT 1, Scaling Mode is enabled. Touch<br>coordinates will be scaled to the signed<br>ranges specified with the <i>Scaling</i> command. If<br>Scaling Mode is disabled, coordinates will be<br>scaled 0-4095 by default. Scaling Mode is<br>typically used with Calibration Mode. Scaling<br>Mode may be used without Calibration Mode<br>to emulate coordinate ranges returned by<br>other controllers. |  |  |  |  |  |
| 4   | Reserved      |                                                                                                    |  |  |  |  |  |
| 5   | Reserved      |                                                                                                    |  |  |  |  |  |
| 6   | Tracking Mode | If 1, Tracking Mode is enabled. In Tracking                                                                                                    |  |  |  |  |  |

Mode, Stream touches which repeat the same coordinate will not be transmitted to the host. This mode is only useful if coordinate scaling is set below the natural variation of coordinates for a constant touch. Tracking Mode requires Stream Mode (bit 1 of Mode1 above). (Tracking Mode is not supported on the 2500S controller.)

#### 7 Reserved

The controller modes may also be configured with an ASCII packet (not supported on current controllers). XXXXXX represents any of the following values in string form.

- 'I' Report Initial Touches
- 'S' Report Stream Touches
- 'U' Report Untouches
- 'T' Enable Tracking Mode
- 'P' Enable Trim Mode
- 'C' Enable Calibration (automatic if 'P' selected)
- 'M' Enable Scaling
- 'B' Enable Range Checking (automatic if 'P' selected)

If an invalid character is present in the string, the remainder of the string is ignored.

When the ASCII version of the *Mode* command is received, it starts by disabling all modes and reporting options. The ASCII codes that follow then enable the specified modes and reporting options. Because the XXXXXX string may be a maximum of 7 characters, and more than 7 modes are available, the 'P' character also enables the Calibration and Range Checking Modes.

If the Initial Touch, Stream, and Untouch Modes are disabled, no *Touch* packets will be transmitted unless a *Touch* query is issued. See *Touch* command, page 110.

The factory default mode has Initial Touches, Stream Touches, and Untouches enabled. The Single-Point Mode jumper (J4) disables Stream Touches and Untouches when installed.

# Nonvolatile RAM ('N')

**Function:** Saves/restores controller settings in the on-board nonvolatile memory (NVRAM). NVRAM can be used to store power-on defaults.

Query: This command cannot be queried.

|      | 0   | 1         | 2     | 3    | 4 | 5 | 6 | 7 |
|------|-----|-----------|-------|------|---|---|---|---|
| Set: | 'N' | Direction | Areas | Page |   |   |   |   |

Power-on defaults are from NVRAM if the J7 jumper is installed. The use of NVRAM is discussed on page 10 and in Chapter 4—*SmartSet Tutorial*.

The least significant bit of the Direction byte is 1 to save the settings in NVRAM, or 0 to restore the settings from NVRAM.

The Areas byte has the following bit positions:

#### Bit Area

- 0 Setup Area
- 1 Calibration
- 2 Scaling

The Setup Area consists of all parameters except the Calibration and Scaling parameters. All three areas may be saved or restored in any combination by setting the appropriate bits.

The least significant bit of the Page byte is 0 for the primary area, or 1 for the secondary area. The Page is only required if setting the Calibration or Scaling parameters, as the controller only has one Setup Area.

Factory default settings in NVRAM are given in each command description.
## Owner ('o')

| Function: | Reser                       | ved fo | r iden | tifying | custo | m firn | nware | •   |
|-----------|-----------------------------|--------|--------|---------|-------|--------|-------|-----|
|           | 0                           | 1      | 2      | 3       | 4     | 5      | 6     | 7   |
| Query:    | 'o'                         |        |        |         |       |        |       |     |
| Set:      | This command cannot be set. |        |        |         |       |        |       |     |
|           | 0                           | 1      | 2      | 3       | 4     | 5      | 6     | 7   |
| Response: | '0'                         | 'E'    | '1'    | '°'     | 'I'   | 'n'    | 'c'   | '.' |

The factory default value is shown above.

## Parameter ('P','p')

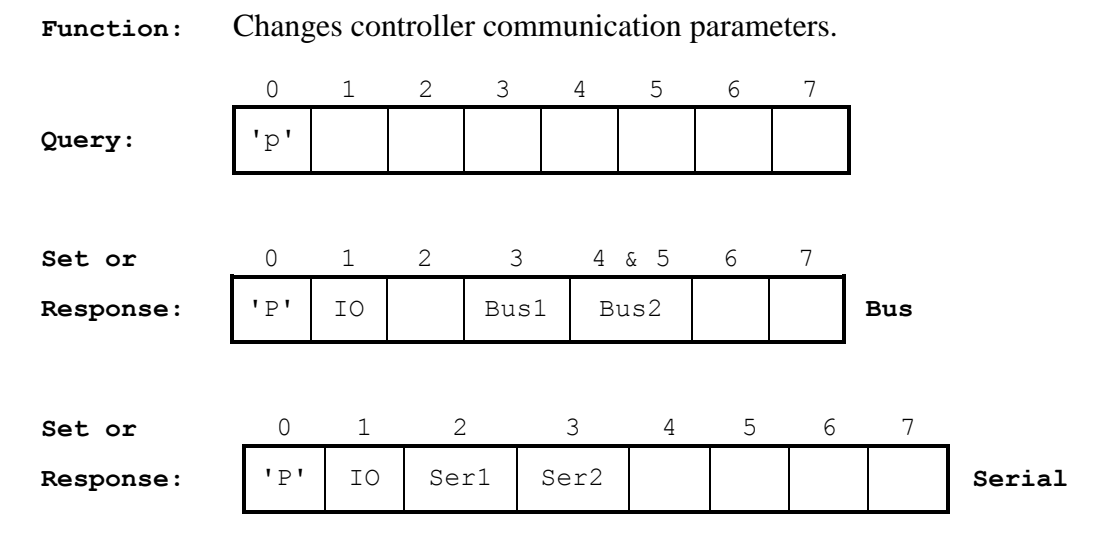

When the parameters are set with this command, the *Acknowledge* packet is returned using the new communication parameters. Therefore, the host communication parameters must be changed immediately after issuing the *Parameter* command.

The 10 byte indicates the type of communication interface that is in use by the controller as follows: an ASCII '0' for serial, '1' for PC-Bus, '2' for Micro Channel, '3' for ADB, and '4' for USB. The 10 cannot be changed. On a set command, it must reflect the actual interface being used.

#### PC-Bus and Micro Channel Controllers

The Bus1 byte specifies the Interrupt number (IRQ) to use for bus communications. A value of zero indicates Polled Mode.

The Bus2 integer specifies the Base I/O Port address for the controller. The Base I/O Port address is always on an 8 byte boundary.

The factory defaults for PC-Bus controllers when booting from NVRAM are Base I/O Port 280h and no Interrupt (polled). These defaults may be overridden if the controller boots from jumper settings.

The Base I/O Port and Interrupt for Micro Channel controllers are selected by the System Configuration routine on the IBM Reference Disk.

#### Serial Controllers

(The 2500S controller does not support any of the following communication parameter changes other than 9600 and 19200 baud settings.)

The Ser1 byte has the following bit definitions:

#### Bit Description

- 0 Baud Rate (see table below)
- 1 Baud Rate (see table below)
- 2 Baud Rate (see table below)
- 0 = 8 bit data, 1 = 7 bit data
- 4 0 = 1 stop bit, 1 = 2 stop bits
- 5 1 = parity enabled as per bits 6 7
- 6 Parity Type (see table below)
- 7 Parity Type (see table below)

The Ser2 byte has the following bit definitions:

#### Bit Description

- 0 1 = Checksum required
- 1 1 = Software Handshaking enabled
- 2 1 = Hardware Handshaking enabled
- 3 1 = Invert Hardware Handshaking
- 4 Reserved
- 5 Reserved
- 6 Reserved
- 7 1 = Full Duplex (echo enabled)

#### Bits Baud Rate

- 000 300
- 001 600
- 010 1200
- 011 2400
- 100 4800
- 101 9600
- 110 19200
- 111 38400 (E271-2200 only)

#### Bits Parity Type

- 00 Even
- 01 Odd
- 10 Space
- 11 Mark

#### Checksum Bit

If the Checksum Bit is 0, the controller does not check the validity of received commands. If the Checksum Bit is 1, and the Checksum is incorrect in a received command, error code '3' will be returned in the *Acknowledge* packet. Checksums are always calculated and transmitted by the controller to the host. The host may choose to ignore the Checksum or request the controller to retransmit corrupted packets. See *Checksum Byte*, page 53.

#### Software Handshaking Bit

If the Software Handshaking Bit is 1, the controller will recognize the software flow control convention of XON/XOFF (ASCII 'Control Q' and 'Control S').

If the Software Handshaking Bit is 0, software flow control is disabled. The controller will not send  $^S/^Q$  characters, and  $^S/^Q$  characters received by the controller outside a packet will generate an error.

Software Handshaking is disabled by factory default. For more information, see *Software Handshaking*, page 55.

#### Hardware Handshaking Bit

If the Hardware Handshaking Bit is 1, the controller will support hardware handshake signals typically implemented in EIA RS-232 communications.

Hardware Handshaking is enabled by factory default. To ease troubleshooting of the initial installation, jumper J3 can be installed to force the controller to ignore Hardware Handshaking. For more information, see *Hardware Handshaking*, page 55.

#### Invert Hardware Handshaking Bit

If the Invert Hardware Handshaking Bit is 1, the senses of the handshaking signals are inverted (except DSR). This feature is provided as a tool for use in installations where the controller may be forced to share a serial link with another device.

Hardware Handshaking is not inverted by factory default.

#### Full-Duplex Bit

If the Full-Duplex Bit is 1, each character sent to the controller is echoed. When Half-Duplex Mode is selected (Full-Duplex Bit is 0), the controller does not retransmit each received character.

The factory default is Half-Duplex. For more information, see Duplex, page 56.

#### Other Communication Parameters

Setting the controller to 7-Bit Mode will make many commands unusable. As the SmartSet command set requires 8-bit binary data, 7-Bit Mode can only be used when the controller is in a Partial Emulation Mode and is transmitting ASCII data.

The total number of serial bits must be between 7 and 10 inclusive. For example, 8 Data Bits, 2 Stop Bits, and Even Parity is illegal.

The factory defaults for serial controllers when booting from NVRAM are 9600 Baud, 8 Data Bits, 1 Stop Bit, No Parity, normal Hardware Handshaking enabled, Software Handshaking disabled, Half Duplex, and correct Checksum not required. The Baud Rate and Hardware Handshaking options may be overridden if the controller boots from jumper settings.

## Quiet ('Q','q')

**Function:** Used to enable/disable automatic reporting of certain types of information from the controller. (Not supported on the 2500S controller.)

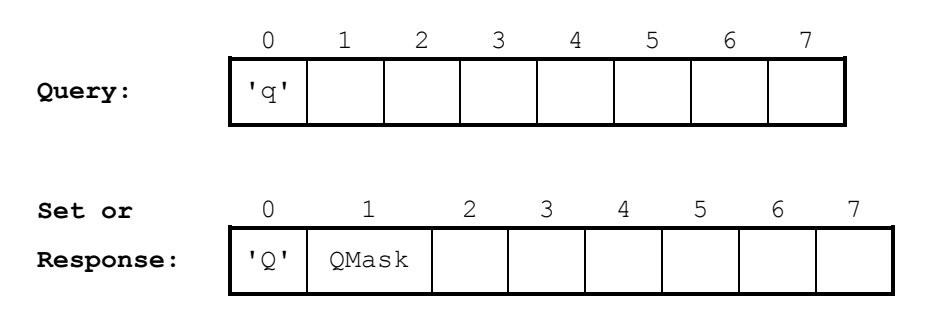

The QMask byte specifies what packet types are to be enabled or Quieted (disabled from automatic reporting). The QMask byte has the following bit positions:

#### **Bit Function**

0 Set to Quiet all outputs. In this mode, commands are not acknowledged but are processed. Commands cannot be queried either.

A *Quiet*-all command is not followed by an *Acknowledge* packet. With serial controllers, the host must wait for CTS to be asserted before sending another command. On PC-Bus and Micro Channel controllers, the Base I/O Port is 80h while the reset is being performed. The host must poll the Base I/O Port for C1h (ASCII 'A' plus the Not Ready Bit) before sending another command.

A *Quiet*-all command should be issued when finished using the E271-2202 Micro Channel controller so others may locate and use it through the POS registers. See BUS.C, page 70.

- 1 Set to Quiet *Timer* packets.
- 2 Set to Quiet *Touch* reports. No touch detection occurs, conserving power.

*Touch* and *Timer* packets are *Quiet*ed by factory default on PC-Bus and Micro Channel controllers. This prevents bus controllers from generating interrupts before the host software is ready to accept them.

*Touch* and *Timer* packets are **not** *Quiet*ed by factory default on serial SmartSet controllers. This allows serial controllers to be used with one-way communication only.

### Reset ('R')

**Function:** Performs a soft or hard reset of the controller.

Query: No query is available.

|      | 0   | 1     | 2 | 3 | 4 | 5 | 6 | 7 |
|------|-----|-------|---|---|---|---|---|---|
| Set: | 'R' | RType |   |   |   |   |   |   |

**Response**: There is no response available.

RType is one of the ASCII values '0', '1'and '2' and is used to specify the type of reset to use. If RType is '0' then a "hard" reset (cold boot) will occur. If RType is '1' then a "soft" reset (warm boot) will occur. Additionally on the 2500S controller, if RType is '2', then a hard reset occurs, and the NVRAM is reset to its default values (the internal serial number is not modified).

A Hard Reset causes the controller to reboot according to either the jumpers or the NVRAM, with AccuTouch controllers depending on the state of the setup jumper J7. Any software setup information in the controller which has not been saved to NVRAM will be lost.

On the AccuTouch controllers, a Soft Reset merely restarts the firmware and clears the output buffer. No diagnostics are run and no controller parameters are affected.

On the 2500S controller, a Soft Reset works like a Hard Reset with the exception that the diagnostics are not run. Any software setup information in the controller which has not been saved to NVRAM will be lost.

*The 'R0' and 'R2' commands are not followed by an Acknowledge packet.* With serial controllers, the host must wait for CTS to be asserted before sending another command. This may take about 5 seconds. On PC-Bus and Micro Channel controllers, the Base I/O Port is 80h while the reset is being performed. The host must poll the Base I/O Port for C1h (ASCII 'A' plus the Not Ready Bit) before sending another command.

## Scaling ('S','s')

Function: Provides access to the on-board coordinate scaling facilities of the controller. Set Scale 0 1 2 & 3 4 & 5 6 7 by Range: 'S' AXIS LowPoint HighPoint 0 1 2 3 4 5 6 7 Query axis 's' Params: 2 & 3 Set Params/ 0 1 4 & 5 6 & 7 axis 'S' Offset Response: Numerator Denominator Set Axis 0 3 1 2 4 5 6 7 Inversion/ 'S' 'S' IMask Response: 0 1 2 3 5 6 7 Query 4 'S' 's' Inversion:

Scaling is discussed in the tutorial in Chapter 4, and an example is given in Chapter 5.

The Scaling command has several functions:

#### Setting the Scaling Points from the Host

Scaling is accomplished by the host transmitting a range of coordinates, typically equivalent to the display resolution. These coordinates are then converted by the controller into an internal Offset, Numerator, and Denominator format.

AXIS specifies the coordinate axis to be scaled by using *upper-case* ASCII characters 'X', 'Y', or 'Z'.

LowPoint and HighPoint are *signed* integers specifying an axis range. For example, if two scaling points are specified as (XLow,YLow) and (XHigh,YHigh), LowPoint = XLow and HighPoint = XHigh for the X-axis. If a HighPoint value is greater than a LowPoint value, software axis inversion is performed.

#### **Querying the Scaling Parameters**

axis specifies the coordinate axis by using *lower-case* ASCII characters 'x','y', or 'z'. Scaling parameters are returned in the controller's internal Offset, Numerator, and Denominator format. These values can be saved and later restored directly in this format.

Note there is no way to directly query the LowPoint and HighPoint values. These values can be calculated by the following formulas:

LowPoint = Offset HighPoint = LowPoint + Numerator

#### Setting the Scaling Parameters as Offset, Numerator, and Denominator

This command is used to restore scaling parameters previously queried from the controller.

axis specifies the coordinate axis to be scaled by using lower-case ASCII characters 'x','y', or 'z'.

#### Z-Axis Scaling

On AccuTouch touchscreen controllers, Z-axis scaling is typically not required as no Z data is available. The controller defaults to 0-255, but always returns the HighPoint value.

Z-axis scaling is supported on the IntelliTouch 2500S controller.

#### Setting or Querying the Invert Axes Flags

Axes may be inverted by using these flags, or preferably, by swapping the LowPoint and HighPoint scaling values.

IMask is a byte value where the least significant 3 bits specify which axes to invert as follows:

| Bit | Axis          |
|-----|---------------|
| 0   | Invert X Axis |
| 1   | Invert Y Axis |
|     |               |

2 Invert Z Axis

Scaling and Axis Inversion are disabled by factory default.

## Touch ('t')

| Function: | The touch coordinate reporting packet. |        |       |       |     |
|-----------|----------------------------------------|--------|-------|-------|-----|
|           | 0                                      | 1 2    | 3     | 4 5   | 6 7 |
| Query:    | 't'                                    |        |       |       |     |
| Set:      | This command cannot be set.            |        |       |       |     |
|           | 0                                      | 1      | 2 & 3 | 4 & 5 | 6&7 |
| Response: | 'T'                                    | Status | Х     | Y     | Z   |

(The query function is not supported on the 2500S controller.)

On serial controllers, the response may be altered if Partial Emulation is selected with the *Emulate* command (see page 82).

*Touch* packets are generated automatically if Touch Reporting is enabled with the *Quiet* command. This is the default with serial controllers.

If automatic touch reporting is disabled by disabling Initial Touch, Stream, and Untouch Modes (see *Mode* command, page 96), the *Touch* command may be used to query for touch data. This feature is used primarily with multiple serial controllers sharing a serial line with keyed packets. See *Key Byte*, page 54.

The coordinates of the touch are signed numbers reported in the X, Y, and Z integers. The Z coordinate is always set to the maximum Calibration or Scaling value (default is 255).

The status byte has the following bit positions. *Touch* packets will only be transmitted with the various bits set if the corresponding mode is enabled with the *Mode* command.

| Bit | Status        | Description                                                                                                    |
|-----|---------------|----------------------------------------------------------------------------------------------------|
| 0   | Initial Touch | If 1, the <i>Touch</i> packet is for an Initial touch.<br>Initial Touch Mode is enabled by bit 0 in the<br>Mode1 byte of the <i>Mode</i> command.                                                                            |
| 1   | Stream Touch  | If 1, the <i>Touch</i> packet is for a Stream touch,<br>a coordinate transmitted continuously while<br>the touchscreen is being touched. Stream<br>Mode is enabled by bit 1 in the Mode1 byte<br>of the <i>Mode</i> command. |
| 2   | Untouch       | If 1, the <i>Touch</i> packet is for the point of untouch (when the finger is lifted). Untouch                                                                                                    |

| Bit | Status             | Description                                                                                                    |
|-----|--------------------|----------------------------------------------------------------------------------------------------|
|     |                    | Mode is enabled by bit 2 in the Mode1 byte of the <i>Mode</i> command.                                                                                                    |
| 3   | Reserved           |                                                                                                    |
| 4   | Warning(s) Pending | If 1, an <i>Acknowledge</i> query should be issued to receive non-command-related warning(s).                                                                                                    |
| 5   | Reserved           |                                                                                                    |
| 6   | Out of Range       | If 1, the <i>Touch</i> packet is outside the Calibration Points. Range Checking Mode is enabled by bit 6 in the Mode1 byte of the <i>Mode</i> command. (Range Checking is not supported on the 2500S controller.) |
| 7   | Z-axis Supported   | If 1, the Z coordinate is measured, not simulated at the maximum value.                                                                                                    |

## Appendix A Optional Software Protocols

- E271-2210 Controller 113
  - 2500S Controller 116
- E271-2201 Controller 116

## E271-2210 CONTROLLER

The E271-2210 controller can be jumpered or configured with software setup for optional software protocols. Emulation can be full or partial.

If J2 is jumpered for ASCII Mode, the standard *Touch* packet is replaced with the SmartSet ASCII Mode packet, described in the following section. All other communication remains the same.

If J10 and J11 are jumpered to select an Emulation Mode, (full emulation), the controller will no longer respond to the SmartSet protocol. (See page 15.) When emulating the AccuTouch E271-140, IntelliTouch E281A-4002 controller, or the DuraTouch E261-280 controller, only one-way communication is possible.

When E271-140 emulation is jumpered, the TouchFlag in the *Emulate* command is forced to 0. When E281A-4002 emulation is jumpered, Z-axis scaling is enabled, with a constant value of 15 being returned. When E261-280 emulation is jumpered, the scaling range is set to 2-255, and Scaling, Range Checking, and Trim Modes are enabled. All other jumpers and NVRAM settings, (except the Key byte), remain available within each emulation mode.

The controllers may also be programmed through software setup for Output Format Emulation (partial emulation). In this mode, the controller will still respond to the SmartSet protocol, but the *Touch* packet will be replaced with a packet defined by the selected output format. See the *Emulate* command, page 84, for details on selecting the output format.

Emulation modes are only documented here for purposes of completeness. It is not recommended that new applications use an emulation mode, as the controller being emulated may no longer be manufactured by Elo. Backwards compatibility can not be guaranteed indefinitely.

In the following sections describing each protocol, jumper settings are given followed by the equivalent TouchFlag and Format values for the *Emulate* command. For example, J2-Y, J10-N, J11-N; 0/1,5.

### SmartSet ASCII Mode

J2-Y, J10-N, J11-N; 0/1,5

In this mode, coordinate data is formatted as three ASCII decimal numbers for X, Y, and Z. The range of the coordinates is determined by the calibration and scaling options of the controller. Coordinate values of less than 1000 are padded with leading zeroes so each number will have at least four digits. Scaling may require the addition of an additional digit for values greater than 9999. Scaling may also add a leading minus sign ("-"). Plus signs are suppressed.

The Z coordinate is followed by an optional status indicator. A "T" indicates initial or stream touch, a "U" indicates untouch. In the example below, optional characters are underlined.

```
<->XXXXX<space><->YYYYY<space><->ZZZZZ<space><T|U><CR><LF>
```

## E271-140 and E281A-4002 Emulation

#### Binary Output Data

Transmission of a single touch packet in Binary Mode requires 4 bytes, or 6 bytes if Z data is enabled in E281A-4002 mode. The beginning of a packet is uniquely identified by the two most significant bits being 1.

#### Z-Data Disabled (E271-140 Mode)

J2-N, J10-Y, J11-N; 0,0

| Byte | MSB |   |     |     |    |    |    | LSB |
|------|-----|---|-----|-----|----|----|----|-----|
| 1    | 1   | 1 | X11 | X10 | X9 | X8 | X7 | X6  |
| 2    | 1   | 0 | X5  | X4  | X3 | X2 | X1 | X0  |
| 3    | 0   | 1 | Y11 | Y10 | Y9 | Y8 | Y7 | Y6  |
| 4    | 0   | 0 | Y5  | Y4  | Y3 | Y2 | Y1 | Y0  |

#### Z-Data Enabled (E281A-4002 Mode)

J2-N, J10-N, J11-Y; 0/1,6

| Byte | MSB |   |     |     |    |    |    | LSB |
|------|-----|---|-----|-----|----|----|----|-----|
| 1    | 1   | 1 | X11 | X10 | X9 | X8 | X7 | X6  |
| 2    | 1   | 0 | X5  | X4  | Х3 | X2 | X1 | X0  |
| 3    | 0   | 1 | Y11 | Y10 | Y9 | Y8 | Y7 | Y6  |
| 4    | 0   | 0 | Y5  | Y4  | Y3 | Y2 | Y1 | Y0  |
| 5    | 0   | 0 | Z11 | Z10 | Z9 | Z8 | Z7 | Z6  |
| 6    | 0   | 0 | Z5  | Z4  | Z3 | Z2 | Z1 | Z0  |

Since the Z coordinate is only a 4-bit number, bit positions Z11-Z4 will be 0. This includes all of byte 5.

If jumpered for E281A-4002 emulation mode, or TouchFlag is 1, the Z value will be zero on untouch.

After a driver receives a complete packet, it typically masks off the upper two bits by logically ANDing each byte with 3Fh, shifts the most significant byte of each coordinate left 6 bits, then ORs it with the least significant byte.

#### ASCII Output Data

Transmission of a single touch packet in ASCII Mode requires 11 bytes, or 16 bytes if Z data is enabled. The packet is identified by leading carriage return and line feed characters. The coordinates are separated by a space character. The coordinate range may be for 0 to 9999.

J2-Y, J10-Y, J11-N; 0,1

<CR><LF>XXXX YYYY

Z Data Disabled with Untouch Flag (E271-140 Mode) N/A; 1,1

<CR><LF>XXXX YYYY <T|U>

Z Data Enabled without Untouch Flag (E281-4002 Mode) N/A; 0,7

<CR><LF>XXXX YYYY ZZZZ

#### Z Data Enabled with Untouch Flag (E281A-4002 Mode)

J2-Y, J10-N, J11-Y; 1,7

<CR><LF>XXXX YYYY ZZZZ

The Z value is zero on untouch.

## E261-280 Emulation

#### Output Formats

The E271-2210 controller supports a variety of E261-280 output formats, including ASCII or Binary, Single-Point or Stream Mode, and untouch reporting. The default depends on the Output Format and Mode jumpers, J2 and J4 respectively. The Untouch Flag is included by default.

#### Software Setup

The E271-2210 SmartSet controller does not support software setup when in E261-280 emulation mode.

## **2500S CONTROLLER**

## E281A-4002 Emulation

The 2500S controller can be jumpered for emulation of the E281A-4002 controller with J2 in Binary Mode with Z data enabled. See page 114 for details of the protocol. In Emulation Mode, the controller will no longer respond to the SmartSet protocol.

## E271-2201 CONTROLLER

When selecting an Emulation Mode, all other jumpers and NVRAM settings are still available.

## E271-141 Emulation

#### I/O Port Assignments

When in emulation mode, the E271-2201 only has four registers available for communication with the host processor. Each register is addressed by its offset from the Base I/O Port address as selected by jumpers J0 and J1 (see *Selecting the Base I/O Port*, page 18). The functions and formats of these registers are defined below:

#### **Base Port**

8-Bit Mode Contains the X coordinate12-Bit Mode Contains the high-order byte of the X or Y coordinate

Base Port+1

8-Bit Mode Contains the Y coordinate

12-Bit Mode Contains the low-order byte of the X or Y coordinate

#### Base Port+2

Contains controller status as defined below:

| Bit | нех |                 |                       |
|-----|-----|-----------------|-----------------------|
| 0   | 01  | 1 = 8-Bit Mode  | 0 = 12-Bit Mode       |
| 1   | 02  |                 | always 0              |
| 2   | 04  | 1 = Stream Mode | 0 = Single-Point Mode |
| 3   | 08  |                 | always 0              |
| 4   | 10  |                 | always 0              |
| 5   | 20  |                 | always 0              |
| 6   | 40  | 1 = X data      | 0 = Y data            |
| 7   | 80  | 1 = data ready  | 0 = not ready         |

#### Base Port+3

Not supported.

#### Coordinate Data Format

The coordinate data is formatted as follows:

#### 8-Bit Mode

two-byte transfer Base Port XXXX XXXX X coordinate data Base Port+1 YYYY YYYY Y coordinate data

#### 12-Bit Mode

first two-byte transfer Base Port XXXX XXXX X high order byte Base Port+1 XXXX 0000 X low order byte second two-byte transfer Base Port YYYY YYYY Y high order byte Base Port+1 YYYY 0000 Y low order byte

<u>NOTE</u> The 8-bit data is the same as the highest-order 8 bits of the 12-bit data.

#### Polled vs. Interrupt Mode

The host processing can be performed by polling the controller or by using interrupts when in E271-141 emulation mode. Polling consists of constantly checking the status of the controller for data to become ready, and then retrieving that data. Polled or Interrupt Mode is selected by jumpers J2 and J3 (see *Selecting the Interrupt (IRQ)*, page 19).

#### Polling Considerations

In Polled Mode, bit 7 (data ready) of the emulated status register (see page 116) must be checked continuously. If it is a 1, the data registers contain the coordinates of a touch and can be read. If it is a 0, no data is ready.

Bit 0 of the status register indicates whether the controller is in 8 or 12-Bit Mode. A 1 indicates 8-Bit Mode; a 0 indicates 12-Bit Mode.

In 8-Bit Mode, a single two-byte transfer will read both the X and Y coordinates. The application program must read X before Y because reading Y signals the controller to transmit new data as soon as it becomes available.

In 12-Bit Mode, two separate two-byte transfers are required to read the X and Y coordinates. The first two-byte transfer returns the high and low-order bytes of X. You must poll a second time to obtain the second two-byte transfer, which returns the high and low-order bytes of Y. Bit 6 of the status register indicates whether X or Y is being read. If bit 6 is 1, it is X data; if it is 0, Y data. In both cases, you must read the high-order byte before the low-order byte because reading the low-order byte signals the controller to transmit new data as soon as it becomes available.

#### Polled Programming Example

The following program polls the E271-2201 controller in E271-141 emulation mode. The code supports both 8 and 12-Bit Modes.

Here is typical output:

C:>bpgettch Touch screen for polled coordinate output. Press any key to abort... X=1408 Y=1104 X=1424 Y=1120 X=1424 Y=1136 X=1440 Y=1152 X=1456 Y=1152 X=1456 Y=1136 X=1440 Y=1120 X=1424 Y=1136 X=1408 Y=1136 X=1424 Y=1152

#### And here is the program:

```
byte data[6];
                                     /* serial data */
} point;
boolean gettouch(int *x, int *y);/* returns coordinate data */
                                      /* polls controller for data */
boolean packet(void);
void main(void)
{
  int x, y;
printf("Touch screen for polled coordinate output.\n");
  printf("Press any key to abort...\n");
do /* poll controller for touch and display if data available */
    if (gettouch(&x, &y))
        printf("X=%4d Y=%4d\n", x, y);
  while (!kbhit()); getch();
1
boolean gettouch(int *x, int *y)
/* Poll controller for data. Return valid data if found. */
  byte s;
  if (!packet())
                                    /* no data */
/* get controller status */
    return(FALSE);
  s = (byte) inp (BASEPORT+2);
                                     /* 8 bit mode */
  if (s & 0x01) {
      *x = point.data[0] << 4;</pre>
     *y = point.data[1] << 4;
     return (TRUE);
  }
                                    /* 12 bit mode */
  else {
     *x = (point.data[0] << 4) | (point.data[1] >> 4);
*y = (point.data[2] << 4) | (point.data[3] >> 4);
     return(TRUE);
  }
1
boolean packet (void)
/* poll controller for data */
  byte s;
  boolean dataaquired = FALSE;
  do {
     s = (byte)inp(BASEPORT+2); /* get controller status */
     s = (byte) inp (BADEFORTL2), / get centre
if (s < 0x80) { /* data not ready */
    if (s & 0x20) /* resync necessary (if E271-141 controller) */
           s = (byte)inp(BASEPORT+1); /* resync controller */
         return(FALSE);
      else if (s & 0x01) {
                                    /* 8 bit mode */
         point.data[0] = (byte)inp(BASEPORT); /* get X... */
point.data[1] = (byte)inp(BASEPORT+1); /* and Y */
         dataaquired = TRUE;
         do ; while (inp(BASEPORT+2) >= 0x80);
                                                                /* wait for not ready */
      else if (s & 0x40) {
                                    /* 12 bit mode Get X */
         point.data[0] = (byte) inp (BASEPORT); /* X high */
         point.data[1] = (byte)inp(BASEPORT+1); /* X low */
         do ; while ((inp(BASEPORT+2) & 0x40) == 0x40); /* wait for X bit to clear
*/
                                     /* re poll before reading Y */ /* get Y */
      }
     else {
         point.data[2] = (byte)inp(BASEPORT); /* Y high */
         point.data[3] = (byte)inp(BASEPORT+1); /* Y low */
         dataaquired = TRUE;
         do ; while ((inp(BASEPORT+2) & 0xc0) == 0x80); /* wait for not ready or X
bit */
  } while (!dataaguired);
  return(TRUE);
}
```

## Appendix B Calibration and Scaling Algorithms

Typically, SmartSet controllers are setup through software and/or NVRAM to supply the host with calibrated and scaled touch coordinates, as described in Chapter 5. If you *cannot* set up the controller with this procedure, you will receive *raw coordinates* from the controller. The host software must then map these coordinates within the calibration range (defining the position and size of the screen image) and scaled into *screen coordinates*, such as 80x25. These operations can be performed with the formula given below. (For more information on calibration and scaling, see the tutorial in Chapter 4).

Figure 4-5, page 44, shows a bezel opening and the position of an image within it. The touchscreen extends beyond the image into the overscan area, which is inaccessible to a program. The points at the extremes of the image are given two names, one in raw coordinates (denoted by "R") and one in screen coordinates (denoted by "S"). Low points may be greater than high points and vice versa -- the formula works with any orientation. The point of touch to be converted will be at the "+". It is also given two names: Cx,Cy for the raw coordinates, and X,Y for the screen coordinates.

The coordinates at the corners of the image are obtained by a calibration program that you write. See Chapter 5 for an example. This program simply outputs a point near one corner, lets the user touch it, then repeats the process near the opposite corner. These points are then extrapolated to the actual corners of the image, to reduce the effects of non-linearities in the display image. The calibration program stores the raw coordinates for each corner in a file. The driver or application you write will later load these points and use them in the conversion formula. The screen coordinates in our example will be from 1 to 80 in X, and 1 to 25 in Y. Therefore, Sxlow=1, Sxhigh=80, Sylow=1, and Syhigh=25. Any coordinate scaling may be used, such as 0 to 99999 or -10 to 10.

The conversion process must be performed for both X and Y, but for simplicity, we will only give the formula in X:

$$X = (\Delta Sx(Cx-Rxlow)/\Delta Rx) + Sxlow$$

where:

| Cx          | is the raw coordinate at "+" in the X-axis.                      |
|-------------|------------------------------------------------------------------|
| Х           | is the translated coordinate at "+" in screen coordinates.       |
| $\Delta Rx$ | = Rxhigh - Rxlow (range of raw calibration coordinates).         |
| $\Delta Sx$ | = Sxhigh - Sxlow (range of screen coordinates, e.g. $79 = 80$ -) |

This algorithm can be computed with integer arithmetic if you do the following:

- 1. Do the multiply  $\Delta Sx(Cx-Rxlow)$  before dividing by  $\Delta Rx$ .  $\Delta Rx$  and  $\Delta Sx$  can be pre-computed to improve performance, but  $\Delta Sx/\Delta Rx$  will likely be zero if pre-computed because  $\Delta Sx$  may be smaller than  $\Delta Rx$ .
- 2. To adjust for slight rounding errors introduced in integer arithmetic, add a rounding constant to the formula:

 $X = (\Delta Sx(Cx-Rxlow+(\Delta Rx/2\Delta Sx))/\Delta Rx) + Sxlow$ 

The rounding constant may be pre-computed.

Other notes:

1. Touches outside the calibration range may be pushed just inside before the conversion is performed, (equivalent of Trim Mode), although add the rounding constant first. This effectively enlarges any touch zones at the edge of the image. It also insures coordinates will always be in the desired range. For example:

IF Cx < Rxlow THEN Cx := Rxlow ELSE IF Cx > Rxhigh THEN Cx := Rxhigh;

- 2. The calibration points should not appear anywhere inside your application program. By loading them at run time, your application is kept touchscreen and controller independent.
- 3. The above formula works with signed numbers. This means that if your touchscreen is installed upside down, while  $\Delta Ry$  may be negative, the translated coordinates will still be as expected. Also, if you wish to invert the

X-axis for example, just specify a Sxhigh that is less than Sxlow, such as 80 to 1.

- 4. If you prefer the default origin in the lower left for example, just make the low calibration point be in the lower left, and the high in the upper right. As you can see, the formula allows any origin, axis orientation and scaling, independent of the touchscreen and controller.
- 5. A third calibration point may be added to detect swapped axes. If the coordinates of the third corner change in what should be the constant axis, then the axes are swapped. See EXAMPLE2.C, page 63.

# Appendix C Specifications

This appendix has been removed. For the most up-to-date touchscreen and controller specifications, see www.elotouch.com.